# **SORTEO** 液晶テレビ(地上・BS・110度 CSデジタルチューナー搭載) <sup>品番</sup> MU19P-30

# 取扱説明書

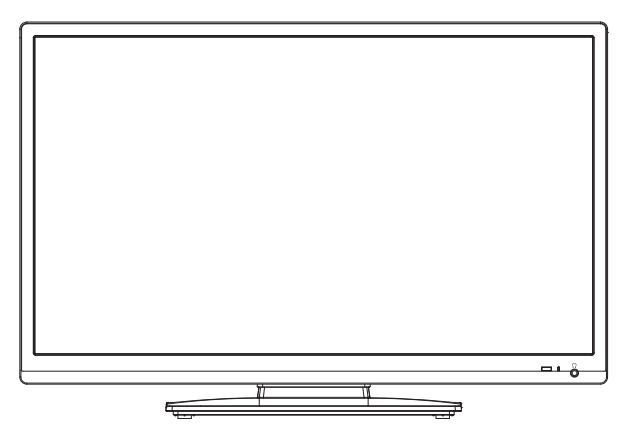

このたびはSORTEO液晶テレビをお買上げいただきまして、まことにありが とうございます。

- この取扱説明書をよくお読みのうえ、正しくご使用ください。お読みになったあとは大切に保管し、おわかりにならないことがあったときに再読してください。
- 保証書は必ず「販売店/購入日」等の記入を確かめて、販売店からお受け 取りください。
- 本機はデジタル放送専用のテレビです。

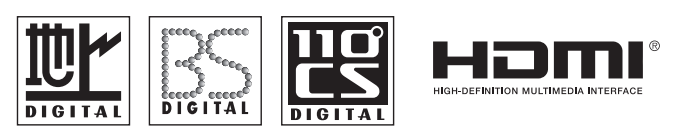

もくじ

| はじめに                                    |
|-----------------------------------------|
| 安全上のご注意2                                |
| ご使用になる前にかならずお読みください                     |
| 使用上のご注意                                 |
| 王な特長                                    |
| 各部のなまえ                                  |
| リモコンについて                                |
| 電源について                                  |
| 準備                                      |
| アンテナと接続する14                             |
| B-CASカートの挿入                             |
| 基大操作                                    |
|                                         |
| 7 ビビを見る                                 |
| USB HDD録画機能について                         |
|                                         |
| 写真を見る                                   |
| 動画を見る                                   |
| 便利な使い方                                  |
|                                         |
| メニュー項目の詳細40                             |
| リノスニュー項目の計細                             |
| 接続                                      |
|                                         |
| HDMI連動対応機器と接続する                         |
| その他                                     |
|                                         |
| 至月7000000000000000000000000000000000000 |
| 故障わたっと用ったら                              |

| 壁掛け設置について    |    |
|--------------|----|
| エラー表示一覧表     |    |
| 故障かな?と思ったら   |    |
| ライセンス情報      |    |
| アフターサービスについて | 60 |
| 仕様           | 61 |

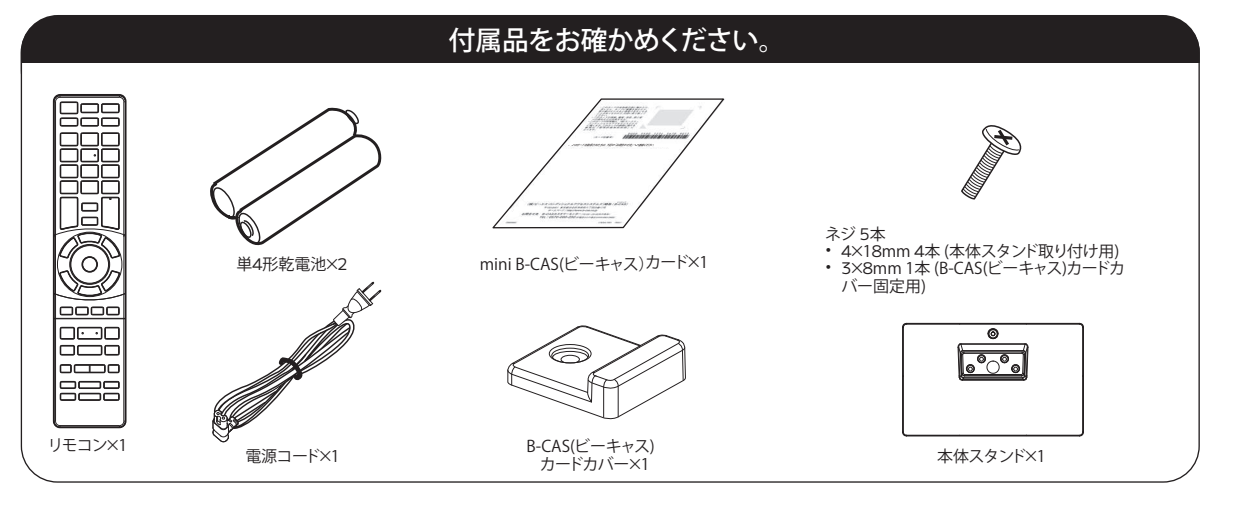

この取扱説明書の文中にでてくる「テレビ」「本機」ということばには、「付属品」も含まれています。

ご使用の前にこの「安全上のご注意」と「取扱説明書」をよくお読みの上、製品を安全にお使いください。 お読みになったあとはいつでも見られる所にかならず保管してください。

本製品は安全に十分に配慮して設計されています。しかし、電気製品はすべて、まちがった使い方をす ると、火災や感電などにより人身事故になることがあり危険です。 本機および付属品をご使用になるときは事故を防ぐために、次の注意事項をよくご理解の上か

本機およい村属品をご使用になるとさは事故を防ぐために、次の注意事項をよくご理解の上か ならずお守りください。

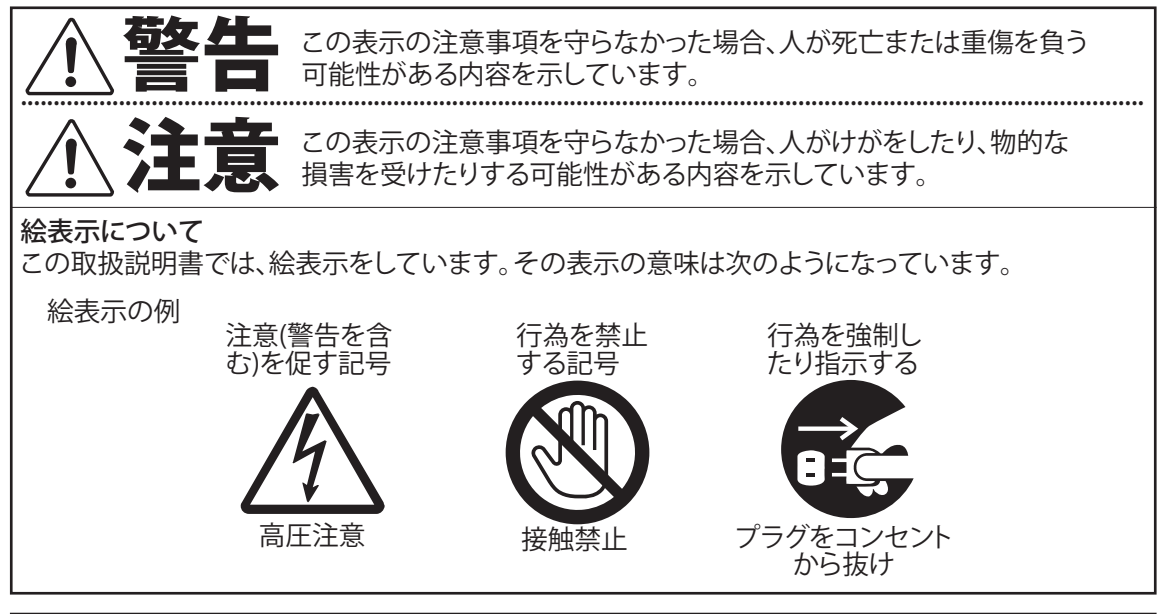

# 家庭用品品質表示法による表示 ご使用上の注意

- 1. 内部の温度が上昇しますので通風孔をふさがず、周囲に10cm以上の間隔をあけてください。
- 2. 温度の高い場所や湿気の多い場所は避けてください。

安全上のご注意

- 3. 内部には高電圧部分がありますので、裏ぶたを開けないでください。異常時は、必ず電源を切り、電源プラ グをコンセントから抜いてください。
- 4. ちり、ほこりを取るためテレビの内部を掃除するときは、販売店もしくはパースジャパンお問い合わせ窓口 (裏表紙に記載)にご相談ください。

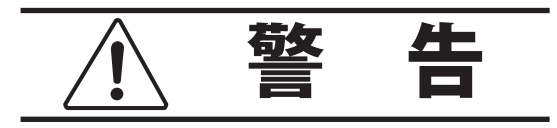

電源コードや電源プラグの損傷による火災・ 感電を防ぐため、次のことをお守りください

- 電源コードや電源プラグを傷つけたり、破損させたり、加工しないでください。
- 無理に曲げたり、ねじったり、引っぱったり、加熱したりしないでください。
- 重いものをのせたり、電源コードがテレビの下敷きにならないようにしてください。
- 電源コードの表面のビニールが溶けるのを防ぐため熱器具に近づけないでください。
- 電源コードを抜くときは、コードを引っぱらずに かならず電源プラグを持って抜いてください。

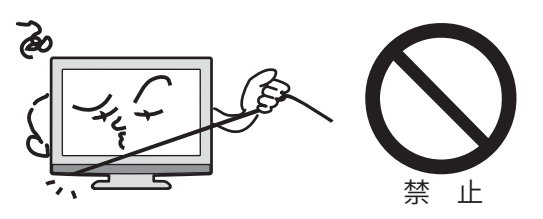

# 分解や改造をしない

火災や感電の原因となります キャビネットを開けないでください。 内部には高電圧部分があるため、感電の原因と なります。お客様による修理は絶対にしないでく ださい。

内部の点検、調節、修理は、お買上げ店にご相談く ださい。

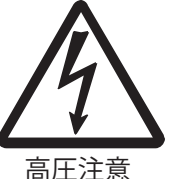

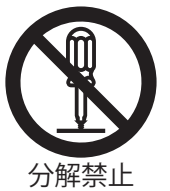

内部に異物や水分を入れない 金属類や燃えやすいもの、水分などが内部に入る と、感電や火災の原因となります。 特にお子様のいるご家庭ではご注意ください。

- 通風孔から金属類や燃えやすいものを内部に 差し込んだり、落とし込んだりしないでください。
- ●本機の上に水の入った容器や植木鉢、小さな 金属類(安全ピンやヘヤピンなど)を置かない でください。
- 水がかかるような場所では使用しないでくだ さい。
- 銭湯、温泉場の脱衣所など硫黄成分が発生し やすい場所、湿気の高い場所でのご使用はな るべく避けてください。製品故障が早まる場 合があります。ご使用環境によっては、保証期 間内の故障でも保証対象外とさせて頂く場合 があります。

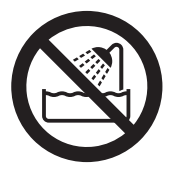

水場での使用禁止

# 異常時の処置

故障のまま使い続けると、火災や感電、けがの原因となります 次のような症状が見つかったら

- 異常な音や臭いがする、煙が出ている。
- 内部に水や異物が入った。
- ●本機を落とした、本機の一部を破損した。
- ●正常に動作しない。(画面が映らない、) 音がでない)
- 電源コードや電源プラグに傷がある。

ただちに、電源を切って、電源コードをコンセントから抜き、お買上げ店またはパースジャパンお問 い合わせ窓口(裏表紙に記載)に修理をご依頼ください。

電源プラグをすぐに抜くことができるように、容易に手が届く位置のコンセントを使用し て設置してください。

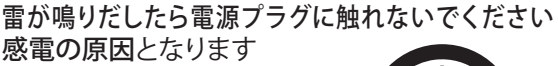

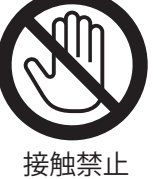

# 本機は国内専用です

電源プラグを交流100ボルト(AC100V)の家庭用 電源コンセント以外にはつながないでください。 異なる電源電圧で使用すると火災や感電の原因 となります。

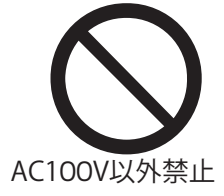

はじめに

# 設置場所や取り付けには気を付けて 不安定な場所に設置しない

ぐらついた台や傾いた台などに置くと、落下によ るけがや物損事故の原因となることがあります。 また、台などにのせて設置する場合は転倒防止 の処置をしてください。

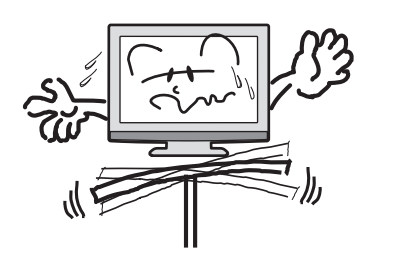

プラグをコンセント

から抜け

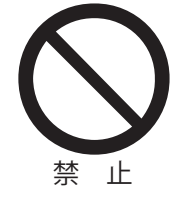

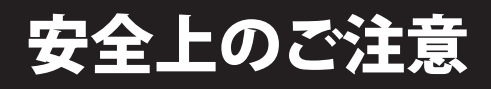

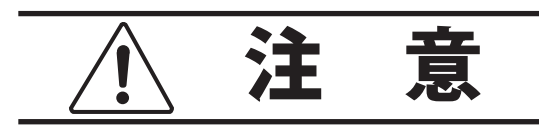

#### 通風孔をふさがない

通風孔(放熱のための穴)をふさがないでください。内部に熱がこもり発火やけが、感電の原因となることがあります。

- 密閉したラックの中に入れないでください。
- じゅうたんや布団のような柔らかいものの 上に置かないでください。
- 布団や毛布、布をかけないでください。
- 暖房器具のそばや直射日光が当たる場所など高 温になるところに置かないでください。
- 本機の設置は周囲から10cm以上の間隔を 開けてください。

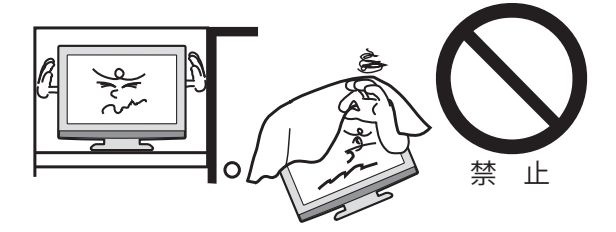

湿気やほこりの多いところ、油煙や湯気が当 たるところに置かない 火災や感電の原因となることがあります。

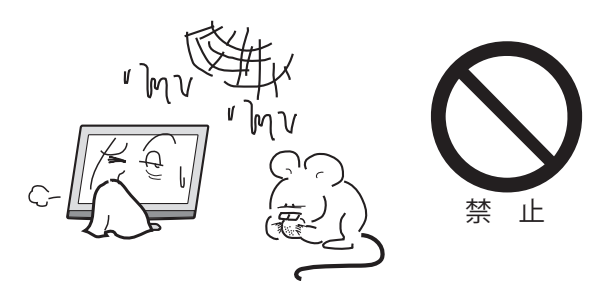

本機の上に重いものを置いたり、乗ったりし ない

倒れたり、こわれたりして、けがの原因となることがあります。特に小さなお子様には気を付けてあげてください。

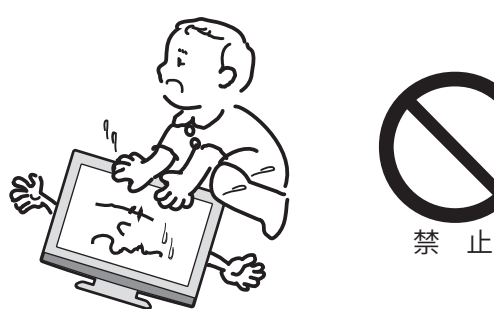

# キャスター付テレビ台に置くときは、キャスター 止めをする

可動式の台は動きやすいため、転倒による**け**がの原因となることがあります。

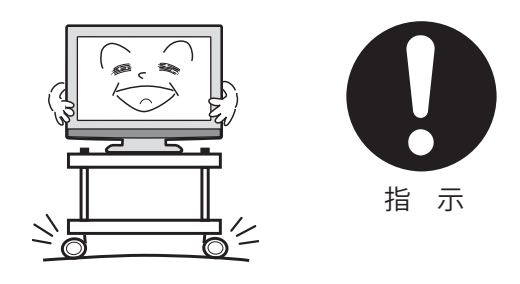

安全のため電源プラグを抜く

次の場合は電源プラグをコンセントから抜い てください。**思わぬ火災や感電の事故から防 ぎます**。

- 旅行などでしばらく使わない場合
- お手入れをする場合
- 本機を移動させる場合(この場合は、接続コードなどもはずしてください)

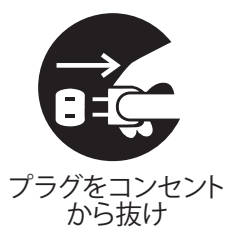

濡れた手で電源プラグの抜き差しをしない 感電の原因となることがあります。

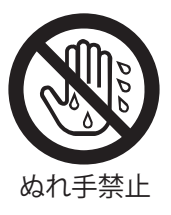

### 内部の掃除

内部にほこりがたまったまま長い時間掃除をしないと、火災や故障の原因となります。特に、湿気の多くなる梅雨期の前に行うと効果的です。

- 内部の掃除は、1年に1度くらいを目安にしてく ださい。
- お客様ご自身による内部の掃除は絶対にしない でください。感電の原因となります。
- 内部清掃費用については、お買上げ店にご相談 ください。

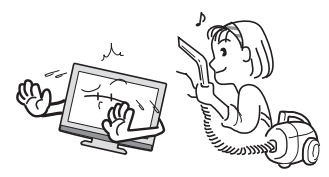

ときどきは電源コンセントや電源プラグの点検を 長い間コンセントに電源プラグを差し込んだ ままにしておくと、ほこりがたまり、湿気が 加わることで漏えい電流が流れ、火災の原因

はなることがあります。

電源プラグがはずれかけていたり、破損したりしている場合は、特に危険です。

# 思わぬ事故を防ぐために

- コンセントの周りにほこりをためないようとき どき掃除をする。
- 電源プラグがしっかりと差し込まれているか確 かめる。
- コンセントや電源プラグに異常がないか確かめる。
- 電源を切っても、微小な電気を使っています。
   完全に電源を切るには、電源プラグを抜いてください。
   長期間の外出やご旅行のときなどにも、安全と節電のために電源プラグを抜いてください。

# 液晶パネルの取り扱いについて

- 液晶パネルを強く押したり、強い衝撃を与えないでください。液晶パネルのガラスが割れてけがの原因となることがあります。
- 液晶パネルが割れた場合、パネル内部の液体 には絶対に触れないでください。皮膚の炎症 などの原因となることがあります。万一口に入 った場合は、すぐにうがいをして医師にご相談 ください。また、目に入ったり皮膚に付着した 場合は、きれいな水で最低15分以上洗浄した 後、医師にご相談ください。

# お手入れについて

- お手入れの際は、必ず本機及び接続している機器の電源を切り、電源プラグをコンセントから抜いてください。
- 柔らかい布で軽く乾拭きしてください。汚れが ひどいときは、水を含ませた布をよく絞り、拭 き取った後は乾拭きしてください。水分などが 内部に入ると、感電や火災、故障の原因となり ます。
- キャビネットの変質・破損・塗料はがれの 恐れがありますので、次のことをお守りく ださい。
  - ベンジンやシンナーは使わないでくださ い。また、化学ぞうきんの使用は、注意書 きに従ってください。
  - 殺虫剤や揮発性のものをかけないでください。また、ゴムや粘着テープ、ビニール製品などを長期間接触させないでください。
  - ・液晶パネルの表面は、薄いガラス板の上に コーティング加工が施されています。パネル保 護のため、次のことをお守りください。
  - パネルに硬いものやとがったものを当てた り、強く押したりこすったりしないでくだ さい。傷付き・変色の原因となります。
  - パネルの表面に露付きなどによる水滴など 液体を付着した状態で使用しないでくださ い。色ムラ・変色の原因となります。
  - パネルの汚れを拭き取るときは、ほこりの付いた布や化学ぞうきんなどを使わないでください。傷付き・変色の原因となります。

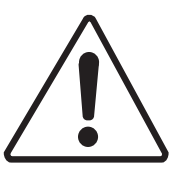

壁面への据え付けについて

 本機を壁に据え付ける際には、お買上げ店に 依頼して、市販の器具で据え付けてください。
 不完全または誤った据え付け方をすると、
 けがや故障の原因になるおそれがあります。

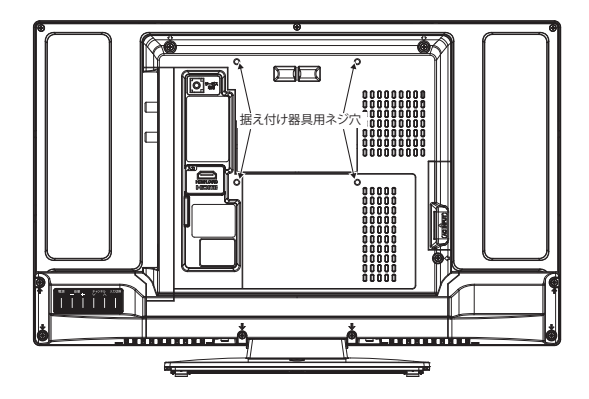

### 面欠点について

液晶パネルには、画面の一部に欠点(光らない点)や 輝点(余計に光る点)が存在する場合があります。これは故障ではありません。

### 残像について

静止画 (画面表示など) やメニュー表示を短時間表示 し、映像内容が変わったときに前の静止画が残像とし て見えることがありますが、故障ではありません。 自然に回復します。

#### 視野角 (テレビを見るときの角度) について

液晶パネルは正面から見た時に比べ、下から見た時な どは色合いが異なり暗く見える場合があります。これ は故障ではありません。

### 焼き付きについて

静止画(画面表示など)や、ゲーム機などの動きの少ない映像を長時間または繰り返し表示したり、ハイビジョン放送 (16:9) の映像をノーマル(4:3)の画面サイズで長時間ご覧になると、液晶パネルが焼き付きを起こす場合がありますので、ノーマル(4:3)以外のモードで使用することをお勧めします(41ページの「表示モード」を参照してください)。焼き付きが軽度のときは、目立たなくなることがありますが、一度起こった焼き付きは完全には消えません。

#### 本機の温度について

本機は、長時間使用したときなどに、パネル表面や上部が熱くなる場合があります。熱く感じる場合もありますが、故障ではありません。また、熱で変形しやすいものを上に置かないでください。

#### 本機を廃棄するとき

一般の廃棄物と一緒にしないでください。 ごみ廃棄場で処分されるごみの中に本機を捨てない でください。

#### B-CAS カードについて

付属のB-CASカードはデジタル放送を視聴していただくために必要で大切なカードです。破損や紛失の場合はただちにB-CAS[(株)ビーエス・コンディショナルアクセスシステムズ]カスタマーセンターへご連絡ください。

なお、お客さまの責任で破損、故障、紛失などが発生した場合は、再発行費用が発生します。

#### 録画について

テレビの映像や音声は著作権法により保護されています。個人として楽しむなどの他は権利者に無断で使用できません。

### デジタル放送受信時

クイックスタートを「オン」に設定すると、立ち上げ 時間が短くなります(44ページの「クイックスター ト」を参照してください)。

受信環境や使用環境によって、立ち上げ時間等は変化します。

#### BS・110度CSデジタル放送をご覧になる前に

BS・110度CSデジタル放送をご覧になるには、 BS・110度CSデジタル放送用のアンテナが必要 です。

BS・110度CSデジタル放送受信については、アンテ ナケーブルや分配器、ブースター等の機器の影響を 受けやすくなっています。現在ご使用のBSアンテナ で今まではBS放送が映っていても、BS・110度CS デジタル放送が映らない場合があります。その場合 は販売店にご相談ください。

110度CSデジタル放送は、入会金と月々の会費が必要となる有料放送です。お楽しみになるには、加入申し込みが必要となります。

BSデジタル放送では、WOWOWやスターチャンネル などが、視聴した月や番組に応じた有料放送となりま す。加入申し込みなどの方法は、BSデジタル放送局や 110度CSデジタル衛星サービス会社などにより異な ります。詳細はご覧になりたい放送局のカスタマーセ ンターへお問い合わせください。

#### 地上デジタル放送のCATV放送対応について

本機は、パススルー方式のすべての周波数に対応しています。

送信方式については、ご契約・もしくはご契約予定の ケーブルテレビ会社にお問い合わせください。

### 緊急警報放送について

地震情報などの緊急警報放送を受信した場合、緊急 放送のチャンネルへの切り換えを確認する画面が表 示されます。

#### 高音質

 ・音声モード
 視聴する映像に適した音やお好みに合わせた音質を選ぶことができます。
 おすすめ
 :全体的なバランスを重視
 ミュージック:音楽や歌などに最適、小音量でも迫力ある音を楽しめる
 はっきり音声:ニュースやドラマのセリフなど、人の声が聞き取りやすい
 お好み設定
 :高音・低音をアップするなど、お好みで調整

### USB HDD 録画

• 1.3 倍速再生

再生ボタンを長押しすると、音声を流したまま 1.3 倍の早さで再生。録画番組を短い時間で視聴できます。 ●オートチャプター

録画番組を自動でチャプター分割し、見たいシーンから素早く再生することができます。

### その他

• 写真再生

デジタルカメラやビデオカメラ、USBメモリーをUSB端子(録画・写真再生用)に接続することで、保存されている写真をお楽しみ頂けます。

● オンタイマー ● オフタイマー

設定した時間になると、テレビの電源を自動でオン・オフするタイマー機能を搭載。

就寝時の消し忘れ防止や目覚まし代わりに使うことができます。

ブルーライト軽減モード

眼の疲れや体内時計を狂わせるといわれているブルーライトを最大50%軽減します。

動画再生

USBメモリーをUSB端子(録画・動画再生・写真再生用)に接続することで、保存されている動画をお楽しみ頂けます。

# スタンドの取り付け方法

### ご注意

液晶パネルの破損にご注意ください

強い衝撃や無理な力を加えると破損・歪みの原因になります。

特に本体を梱包箱から取り出す際、設置場所を変更する場合等、お取り扱いに十分ご注意ください。

### ご注意)

作業を行う前に:

- 柔らかい布を敷いた平坦な台の上にテレビ本体を置いてください。
- 液晶パネルに触れたり、押したりしないでください。圧力でガラスが破損する可能性があります。
- 付属の本体スタンド、4本のネジ(4×18mm)をご用意ください。
- 電源コードをコンセントから抜いてください。
   テレビ本体前面を下にして台の上に置きます。
   本体スタンドを液晶パネル面に合わせます。
   本体を固定しながら、スタンドをゆっくりと奥まで挿入してください。
   最後に付属の4本のネジ(4×18mm)でスタンドを固定してください。

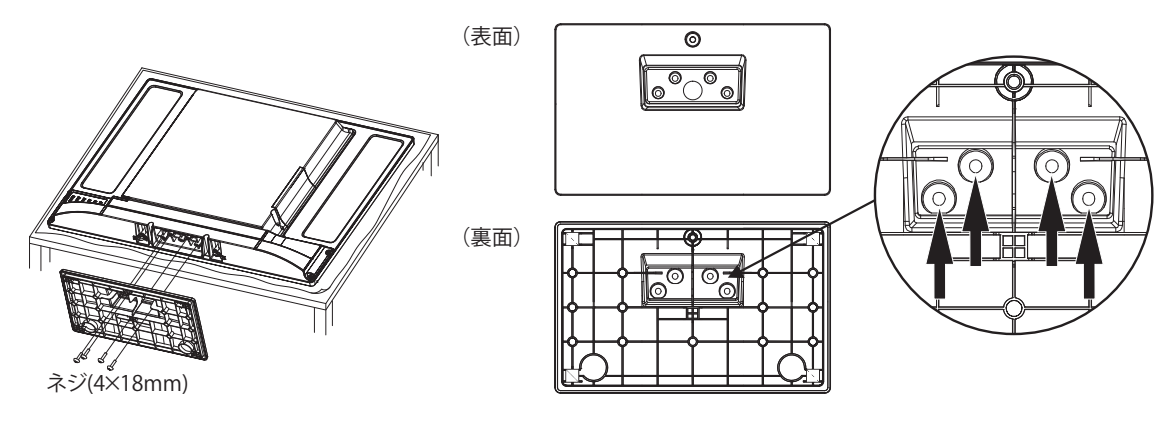

# スタンドの取り外し方法

このテレビ本体を輸送する際には、スタンドを取り外してから、お買上げ時の箱に入れてください。 スタンドを取り付けた逆の手順で、スタンドを取り外してください。

# 各部のなまえ

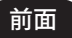

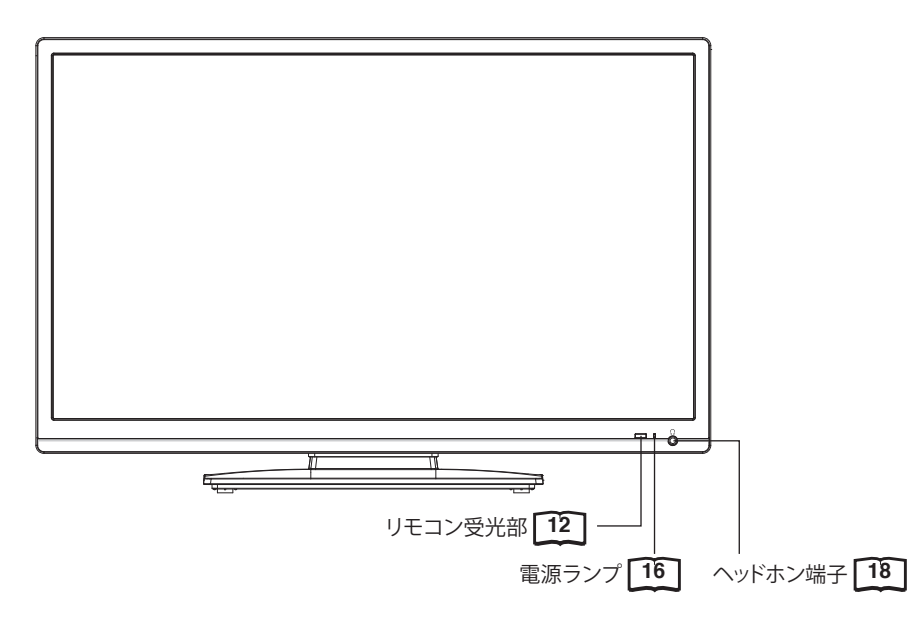

# \*電源ランプについて

| 電源オフ | :赤点灯 | スタンバイ(予約あり) | :オレンジ点灯 |
|------|------|-------------|---------|
| 電源オン | :緑点灯 | スタンバイ録画中    | :オレンジ点滅 |
|      |      | 録画中         | :緑点滅    |
|      |      | リモコン信号受信    | :緑点滅    |

# 背面

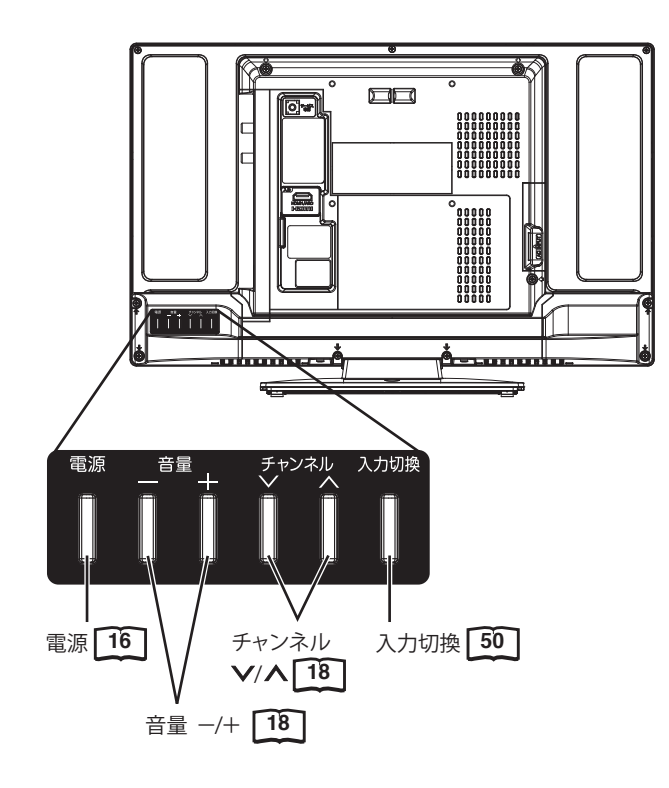

# 各部のなまえ

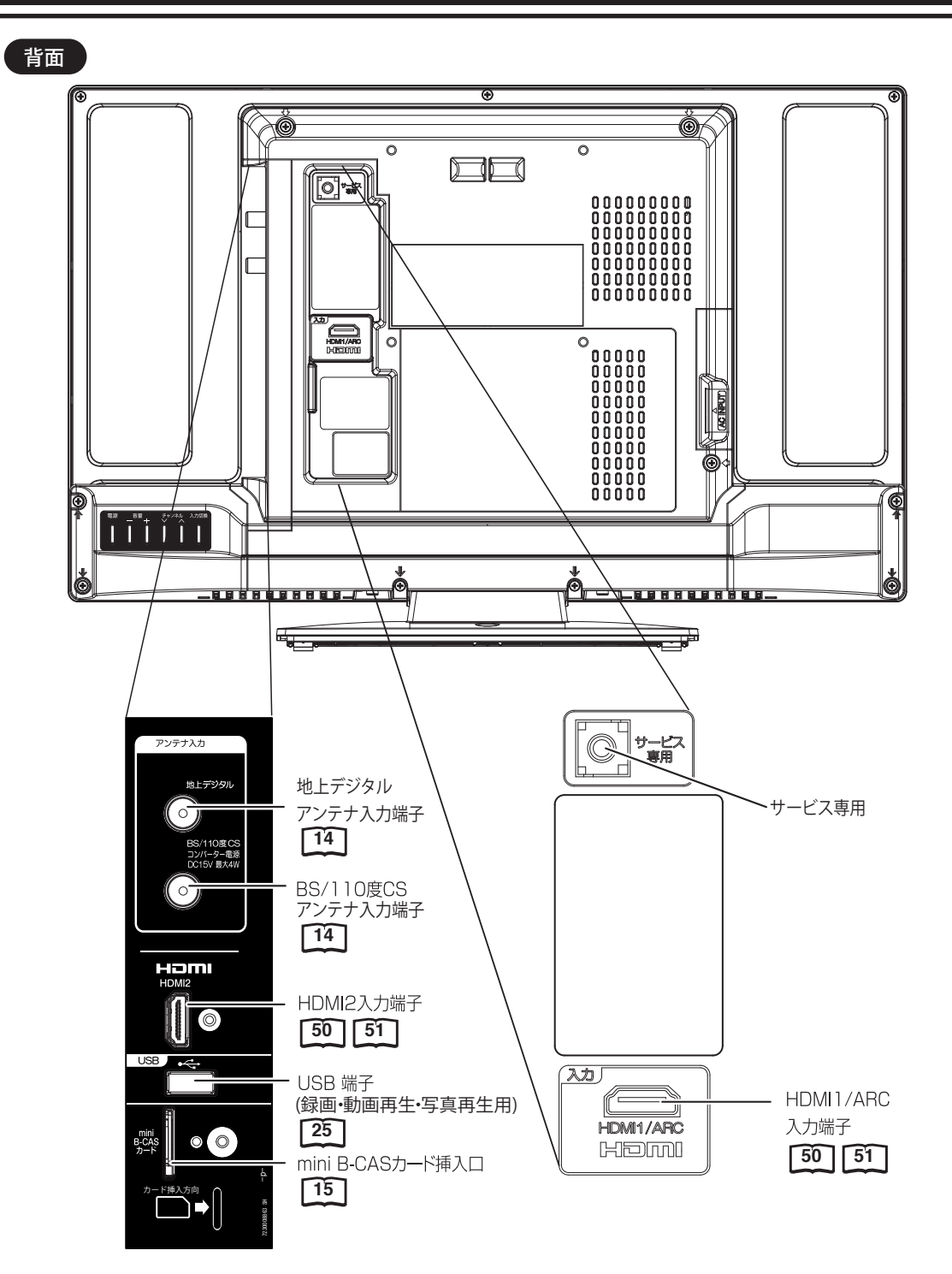

(つづき)

・ 側面のUSB端子は、録画・動画再生および写真再生用です。
 ・ それ以外の目的(携帯電話等への充電・給電など)に使用した場合、本機または接続機器の故障の原因となることがあります。
 ・ このような故障に関して当社は本機・接続機器いずれも一切の責任を負いかねます。

# リモコンについて

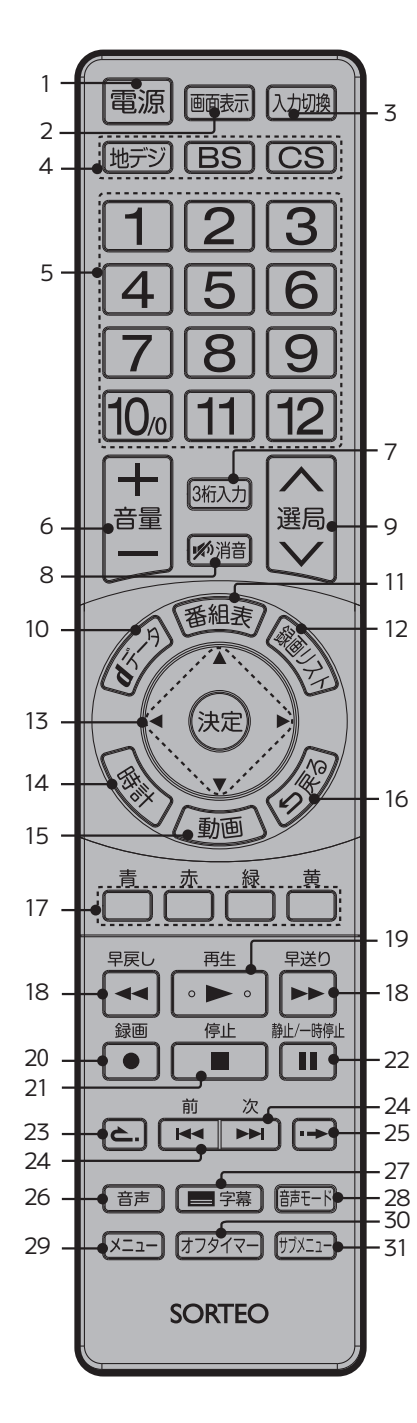

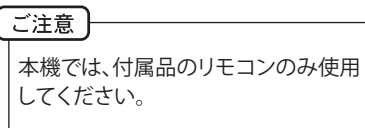

- 電源ボタン 16 本体の電源のオン/オフに使います。
   2 画面表示ボタン 19
  - 画面表示のオン/オフに使います。
- 3 入力切換ボタン 50 外部入力の切り換えに使います。
- 4 地デジ/BS/CSボタン 18 地上デジタル放送/BS/CS放送を切り換えます。
- 5 ダイレクトチャンネルボタン 18/25/25/25/25/24 チャンネルの直接入力やメニュー操作、文字入力時に使います。

\*

- 6 音量+/-ボタン <u>18</u>
- 音量の調節に使います。 7 3桁入力ボタン 18
- イ 361人リバタノ [10] チャンネルなど、3桁の番号入力に使います。
   8 消音ボタン [18]
- 3 月首ハタノ「鸟」 消音するときに使います。
- 9 選局へ/ンボタン [18] チャンネルを切り換えます。
- 10 dデータボタン 20 テレビ放送に連動したデータ放送がある場合は、連動データ放送が 視聴できます。
- 11 番組表ボタン 21 番組表を表示します。
- 12 **録画リストボタン** 31 録画リストを表示します。
- 13 ▲/▼/◀/▶/決定ボタン メニュー項目の移動や、項目を確定するときに使います。
- 時計ボタン 20 時計の表示/非表示を切り替えます。
   動画ボタン 37
  - **動画ボタン <u>37</u>** 動画リストを表示します。
- 16 **戻るボタン** 
  - メニュー操作中に、一つ前の画面に戻るときに使います。
- 17 青/赤/緑/黄ボタン
  - メニューや、データ放送の操作時に使用します。
- 18 **早戻し/早送りボタン** 3 再生時に早送り·早戻しをします。
- 19 **再生ボタン 31** 再生をします。
- 20 録画ボタン 27
- 21 停止ボタン <u>31</u>
- 22 静止/一時停止ボタン 19 31 表示中の映像を静止または一時停止します。
- 23 **と.ボタン ③** 再生時に10秒早戻しをします。
- 24 前/次ボタン [31] 録画番組再生中は、スキップボタンとして働きます。
- 25 **→ボタン 31** 再生時に30秒早送りをします。
- 26 音声ボタン 19
- 音声の種類を切り換えます。 27 **字幕ボタン 20** 字幕の表示 / 非表示を切り替えます。
- 28 音声モードボタン 19 音声モードを切り換えます。
- 29 メニューボタン 20 メニュー画面を表示します。
- 30 **オフタイマーボタン** [20] オフタイマーを設定します。
- 31 **サブメニューボタン** [22] サブメニューを表示します。

内の数字は参照ページです。

# リモコンについて

(つづき)

# リモコンに乾電池を入れる

単4形乾電池を2本入れます。ショートを防ぐため、必ず電池のマイナス側を先に入れてください。

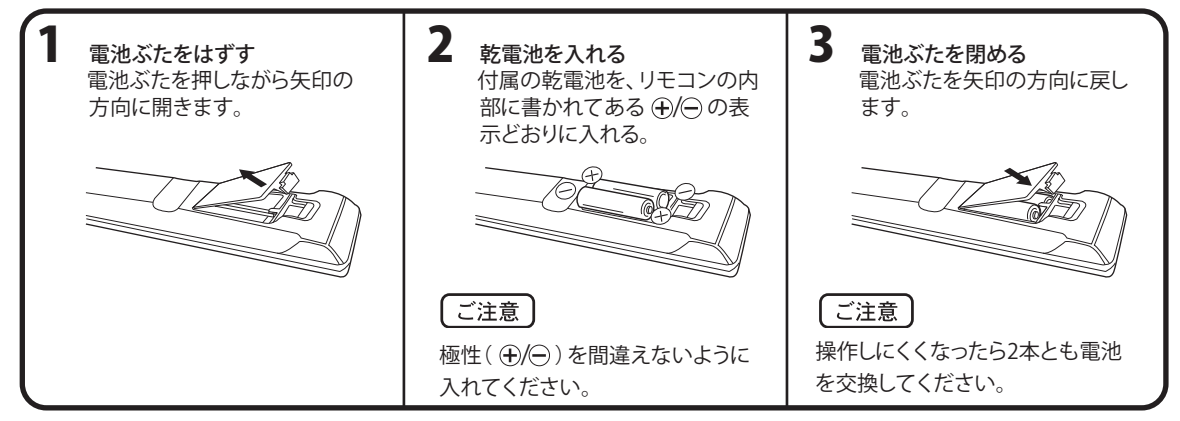

- 電池に表示されている注意事項をお読みください。
- 付属の電池は動作確認用ですので、寿命が短い場合があります。

# リモコンモードを切り換える

リモコンの裏蓋を開けた電池ボックス上部のスイッチにより、 リモコンモードを設定できます。

スイッチをH側(背面から見て左側)にすることでHモード、 L側(背面から見て右側)にすることでLモードとなります。 それぞれのモードではリモコンの信号の到達距離が変わりま す。近くのTVが誤動作してしまうようなときは、Lモードにし てご使用ください。

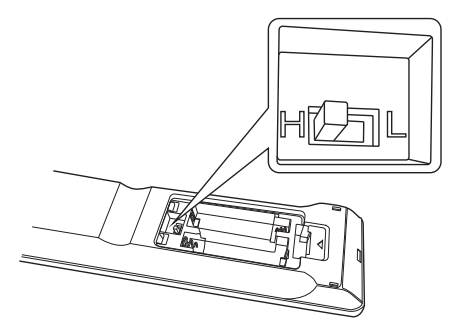

### 乾電池の取扱いについて

乾電池の使い方を誤りますと、液漏れや発熱、破裂するお
 それがありますので次のことをお守りください。

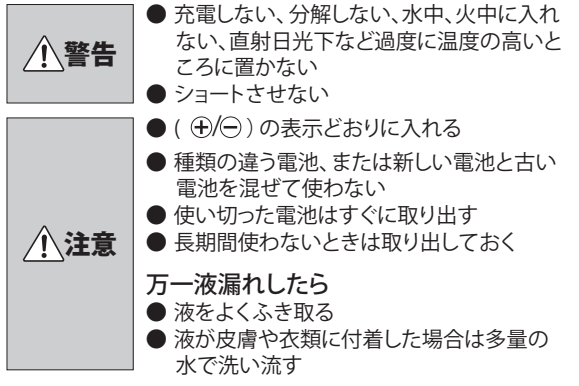

### リモコンの正しい使いかた

本機前面のリモコン受光部の正面からLモード:約2.5メートル/Hモード:約5メートル、左30度、右30度の範囲でお使いください。

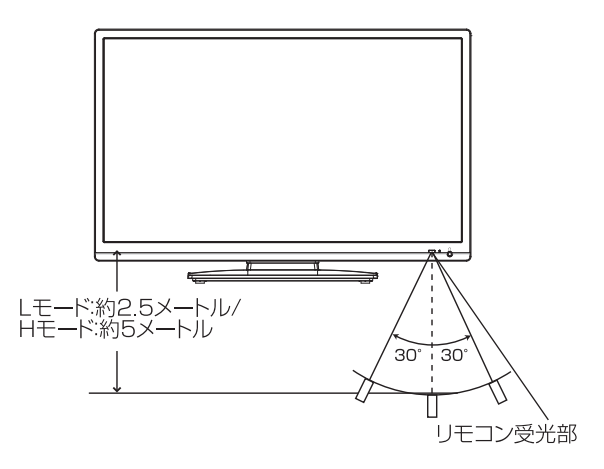

### 正しく動作させるために

次のような場合、リモコンが誤作動したり、働かないことがあります。

- 本体とリモコンの間に障害物があるとき
- リモコン受光部に直射日光などの強い光があたったとき

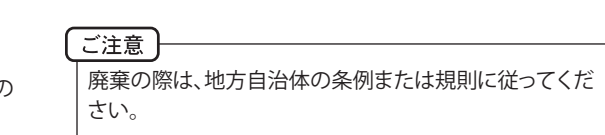

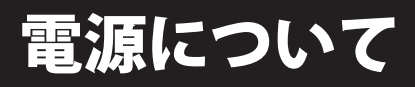

# 電源コードの接続について

1. 付属の電源コードのコネクター側を本機の背面右側にある電源コードソケットに差し込む。

2. 電源プラグをコンセントに差し込む。

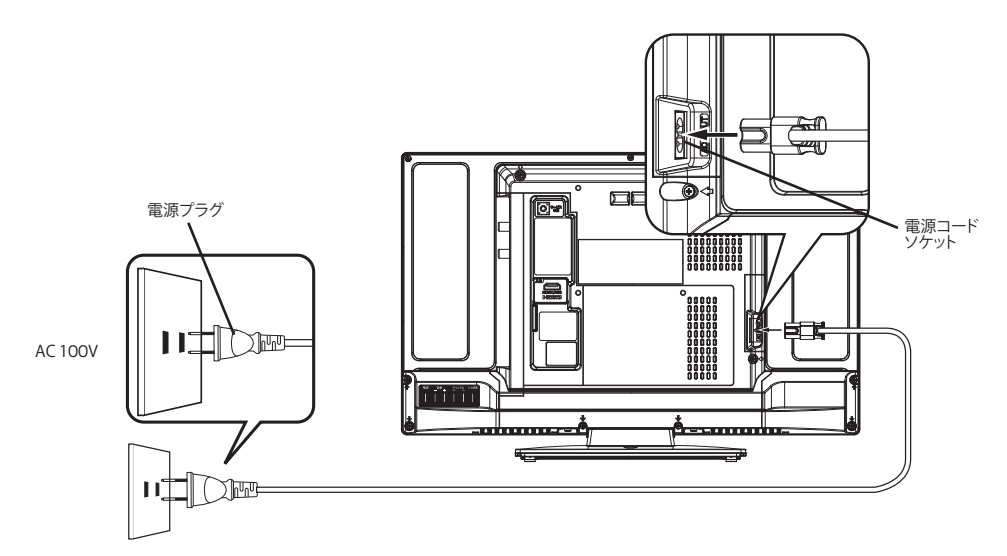

| ご注意<br>電源コードはしっかりと差し込んでください。 |                                                                                                    |  |  |  |
|------------------------------|----------------------------------------------------------------------------------------------------|--|--|--|
| ▲ 警告                         | <ul> <li>         ・付属の電源コード以外のもので本機とコンセントをつなげないでください。火災、感電の原因となります。     </li> <li>         ・付属の電源コードは本機以外の製品では使用しないでください。火災、感電の原因となります。     </li> <li>         ・表示された電源電圧以外の電圧で使用しないでください。火災、感電の原因となります。     </li> </ul> |  |  |  |
| ⚠ 注意                         | <ul> <li>旅行などで長期間、本機をご使用にならないときは、安全のためかならず電源プラグをコンセントから<br/>抜いてください。</li> <li>濡れた手で電源プラグを抜き差ししないでください。感電の原因となることがあります。</li> </ul>                                                                                        |  |  |  |

# アンテナと接続する

ご使用になるアンテナ線の種類により、接続の方法が異なります。アンテナ線の種類により市販品の変換プラグを取り 付け本機と接続します。アンテナをつなぐときは、かならず電源を切ってください。

# デジタル放送用 アンテナの接続

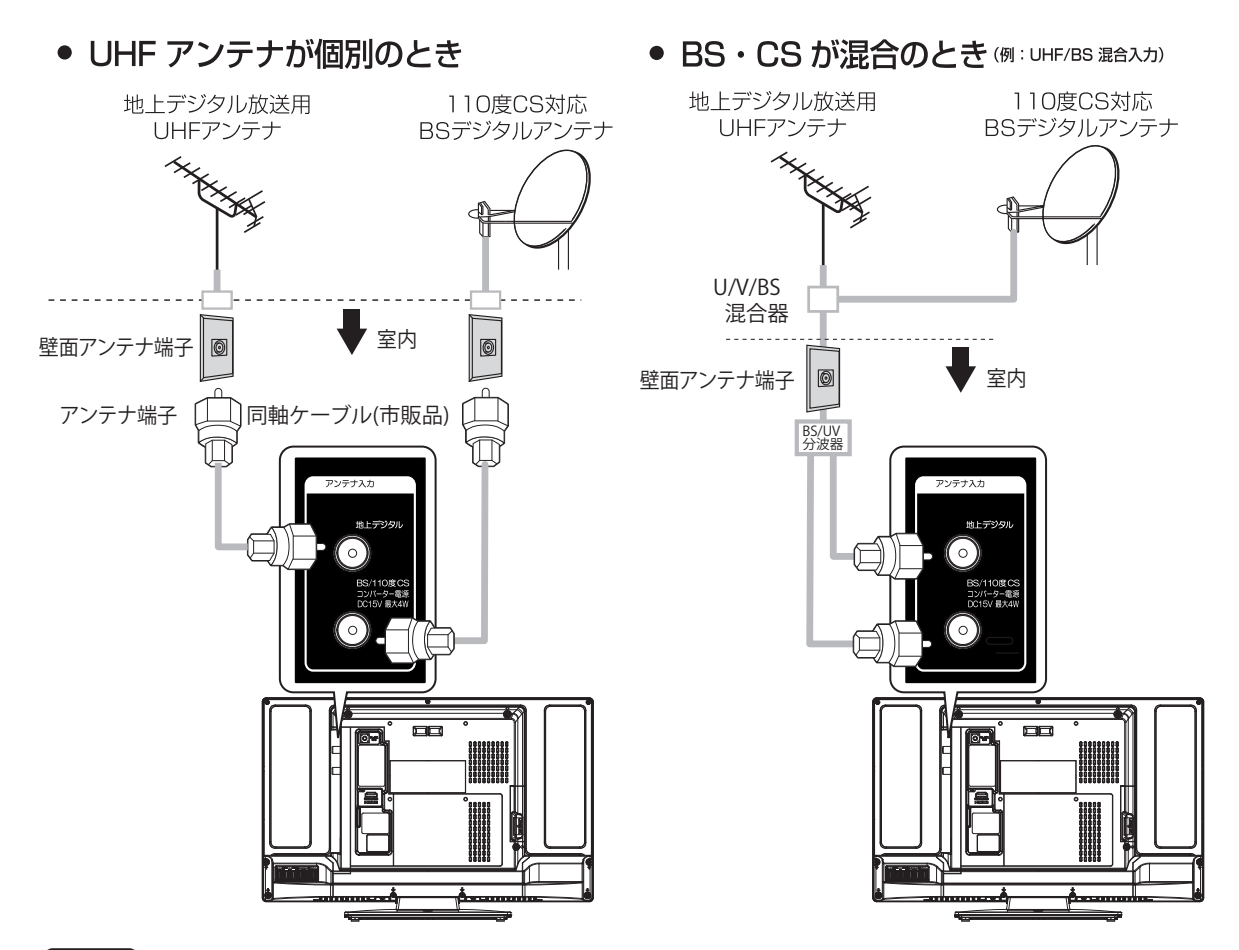

### ご注意

- アンテナとつなぐ際には同軸ケーブル(市販品)をご使用してください。
- F型コネクター(ネジ式)のアンテナ線をおすすめします。本機のアンテナ端子との接触が悪いと、受信できなかったり、 画像が乱れることがあります。また、コネクターは市販品をご利用いただくことを強くおすすめします。
- 一部の衛星アンテナは、性能上の理由や、デジタル化に必要な機能が確保されていない場合があります。特定チャンネルが受信できなかったり、電波状況が悪いときには、お買求めの衛星アンテナの製造元やお買求めの販売店にご相談ください。
- BS/110度CSチャンネルを視聴する前に、17ページ、44ページを参考にメニュー内の「受信設定(BS/CS)」の「アンテナ電源」の設定をしてください。
- ネジ式ではない変換プラグなどが、すでにケーブルに付いている場合は、プラグを根元から取り外し、市販品の変換プラグを 取り付けるか、販売店にご相談ください。

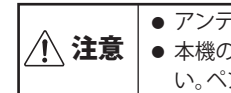

● アンテナ工事は技術と経験が必要ですので、販売店にご相談ください。
 ● 本機のアンテナ入力端子にF型コネクター (ネジ式)を接続するときは、ゆるまない程度に手で締め付けてください。ペンチ等を使用したり、過度に締め付け過ぎると本機内部が破損することがありますのでご注意ください。

# B-CASカードの挿入

デジタル放送を視聴する場合には、必ず付属のminiB-CASカードを挿入してください。B-CASカードは放送局からの メッセージ管理等のほか、著作権保護の為のコピー制御にも利用されています。

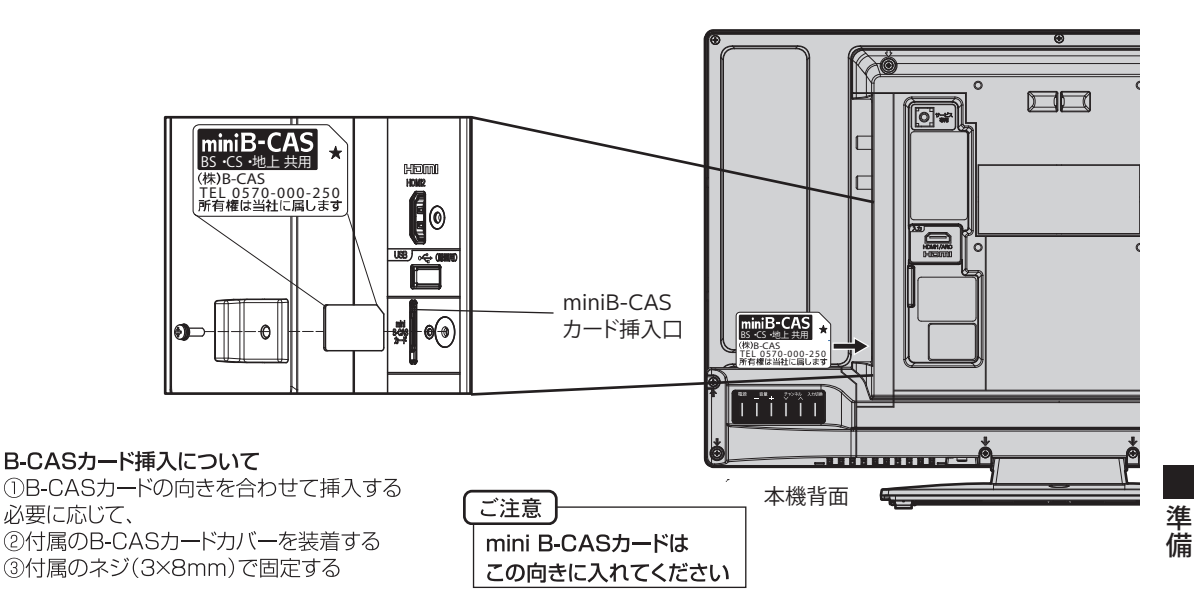

#### miniB-CASカードを挿入するとき

miniB-CASカードの挿入時は、本機の電源プラグを電源コンセントに接続しない状態で挿入してください。 本機背面のminiB-CASカード挿入口に対し、絵表示が見え角が取れている面を上向きにして、カード表面の向きを挿入口に 合わせて挿入し、「カチッ」と音が鳴るまで差し込んでください。

#### miniB-CASカードを抜くとき

万一、抜く必要があるときは、本機の電源プラグを電源コンセントから抜いたあと、カードカバーを取り外し、「カチッ」と音が鳴るまでカードを押し、カードが出てきたらゆっくり抜いてください。 B-CASカードにはIC(集積回路)が組み込まれているため、画面にB-CASカードに関するメッセージが表示されたとき以外は、 抜き差しをしないでください。

#### B-CASカードについて

本機に付属の miniB-CASカードには1枚ごとに違う番号(B-CASカード番号)が付与されています。 B-CASカード番号はお客様の有料放送契約内容などを管理するために使われている大切な番号です。 「(株)ビーエス・コンディショナルアクセスシステムズ カスタマーセンター」への問い合わせの際にも必要となります。

#### B-CASカード取り扱い上の注意点

- · B-CASカードを折り曲げたり、変形させないでください。
- · B-CASカードの上に重いものを置いたり踏みつけたりしないでください。
- · B-CASカードに水をかけたり、ぬれた手でさわらないでください。
- · B-CASカードのIC(集積回路)部には手をふれないでください。
- ・ B-CASカードの分解加工は行わないでください。
- ・ ご使用中にB-CAS カードの抜き差しはしないでください。デジタル放送が視聴できなくなる場合があります。
- ・ B-CASカード挿入口にB-CASカード以外のものを挿入しないでください。故障や破損の原因となることがあります。
- ・ 裏向きや逆方向から挿入しないでください。挿入方向を間違うとB-CASカードは機能しません。
- カードが貼ってある台紙の説明をご覧ください。

| J | т |
|---|---|
| х | t |

B-CASカードについてのお問い合わせは、こちらにお願いいたします。

(株)ビーエス·コンディショナルアクセスシステムズ カスタマーセンター

TEL 0570-000-261

▲ 警告

このカードは常時受信機器に装着して使用し、小さいお子様にふれさせないようにしてください。
 誤って飲み込むと、窒息またはけがのおそれがあります。
 万一、飲み込んだと思われる場合は、すぐに医師にご相談ください。

15

# はじめての設定のしかた

最初に電源を入れたときは、自動的に 「はじめての設定」が表示されます。 画面の案内に従い、順次設定を行っ てください。

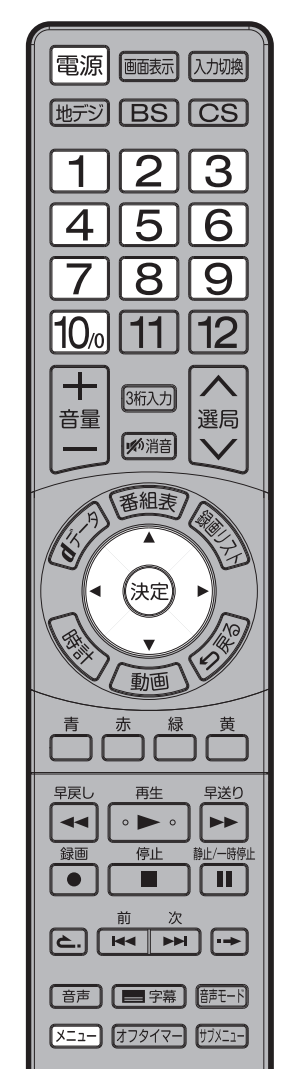

# 準備

- ●アンテナを正しく接続してください。(14ページを参照してください。)
- B-CASカードを本機に挿入してください。(15ページの「B-CASカードの挿入」を 参照してください。)

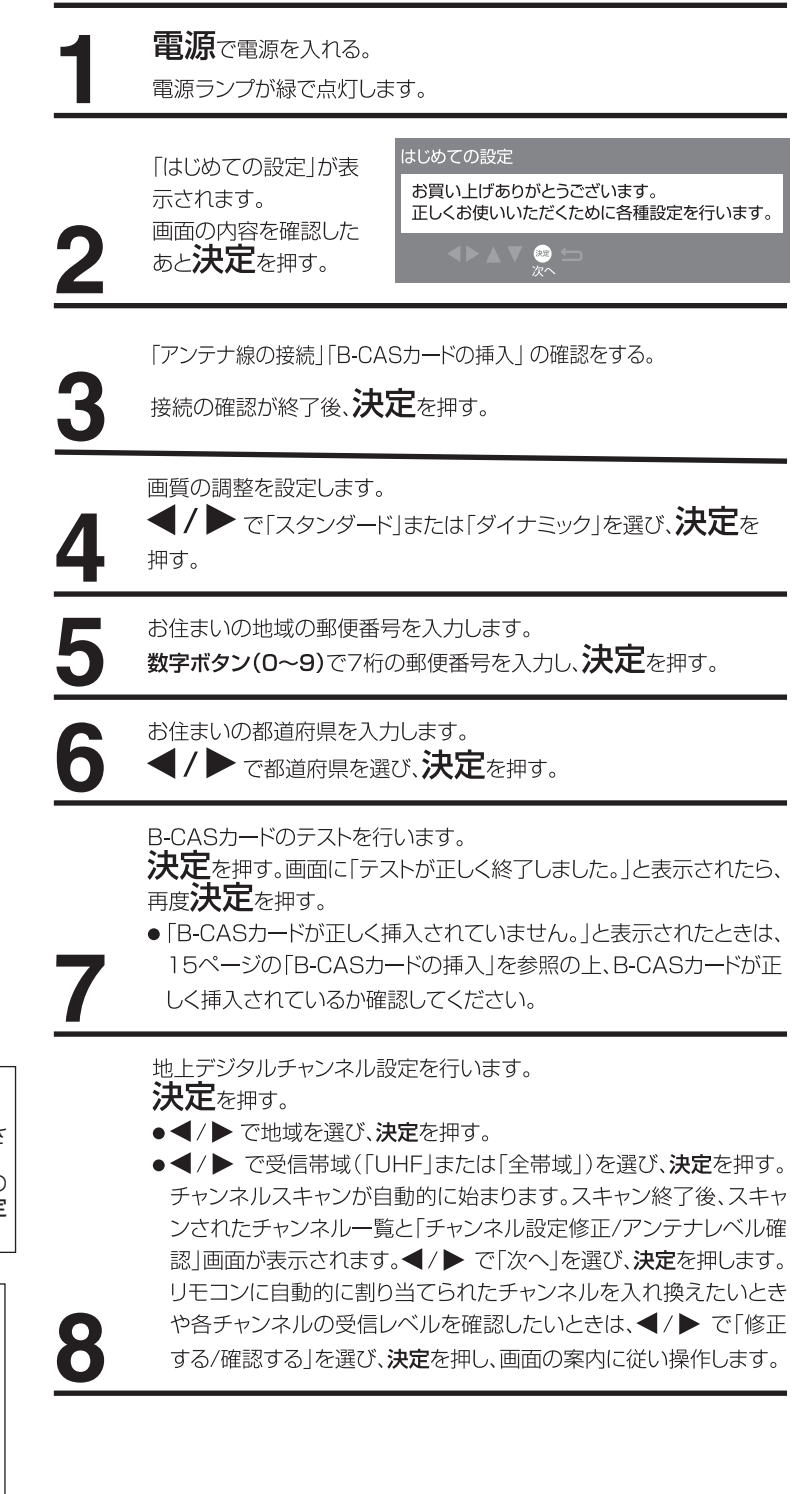

メモ

せます 2. ▲/▼で「初期設定」「はじめての設定」の 順に選択します。各選択の確定には、決定 を押します。

はじめての設定を再度行いたい場合は...

ご注意

- 最初に電源を入れたときの「はじめての」 設定」は、完了するまでメニューで抜け る事ができません。途中で電源を切った 場合は、次回電源を入れたとき再び「は じめての設定」に入ります。
- 画質の調整で「スタンダード」を選択 した場合は「無信号自動電源オフ」は 「オン」、「ダイナミック」を選択した 場合は「オフ」に設定されます。

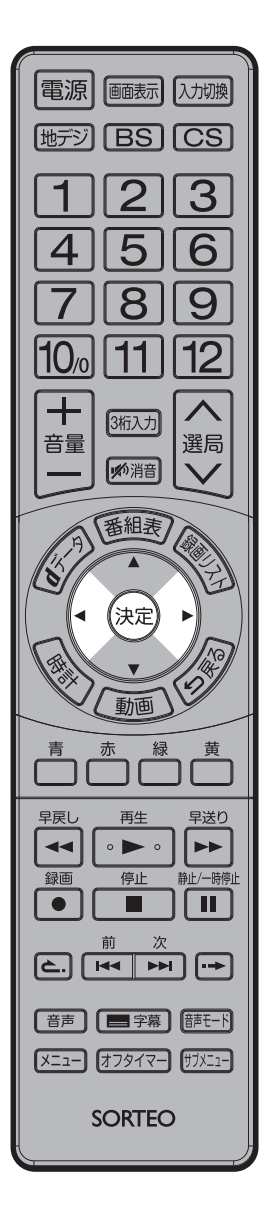

BS/CSアンテナへの電源供給を選択します。 ◀/▶ で「アンテナ電源オフ」、「アンテナ電源オン」または「接続し ない」を選択し、決定を押す。 •「アンテナ電源オフ」:マンションやCATVなどの共同アンテナを利用 している場合、またはすでに別の機器から連動設定している場合。 •「アンテナ電源オン」:家庭用等のBSアンテナを個別に設置している場合。 •「接続しない」:BS・CSアンテナを接続していない場合。 「アンテナ電源オフ」、「アンテナ電源オン」の設定完了後、画面に 「正しく設定されました。次へお進みください。」と表示されたら、 決定を押す。 10 画面の案内に従い、決定を押す。 ■面の案内に従い、決定を押す。

を押す。

準備

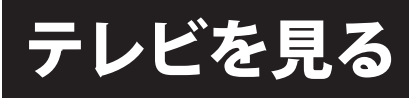

準備ができたらすぐにテレビを見る ことができます。リモコンで離れたと ころから操作できます。

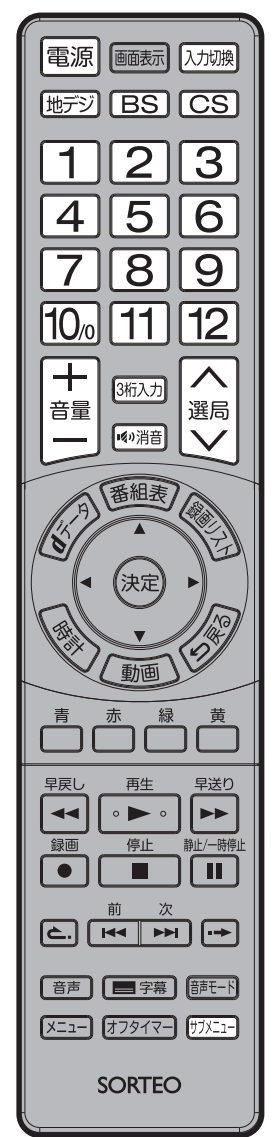

ご注意

- 電源を切っても、微小な電気を使っています。長期間の外出やご旅行のときなどは、安全と節電のために電源プラグを抜いてください。
- テレビ放送が終了したあと、電源を 入れたままにしておいても、約10 分で電源を自動的に切る機能があ ります。(42ページ「無信号自動電 源オフ」参照。)

**電源**で電源を入れる。 電源ランプが緑で点灯します。 前に見ていたチャンネルが映ります。 押すごとに電源をオン/オフできます。

地デジ/BS/CSでお好みの放送を選ぶ。

### ダイレクトチャンネルボタン(1~12) でチャンネ ルを選ぶ。

ルを選い。 画面上部に、選んだチャンネルが表示されます。

置用()選局()でも選べます。

押すごとに、チャンネルが設定されている順に1つずつ変わります。押し 続けると連続して変わります。

- ●3桁番号を入力するには、3桁入力を押して次に数字ボタン(0~9)で チャンネル番号を押します。
  - 例 011チャンネル「O」、「1」、「1」を押す。
- サブメニューを押し、「3桁入力選局」を選んでも入力できます。 ●枝番のあるチャンネルを選局するには、サブメニューを押し、「枝番 選局」で選局します。
- ●110度CSデジタル放送は、入会金と月々の会費が必要となる、 有料放送です。お楽しみになるには、加入申し込みが必要となります。BSデジタル放送では、WOWOWやスターチャンネルなどが、 視聴した月や番組に応じた有料放送となります。加入申し込み方法 などは、BSデジタル放送局や110度CSデジタル衛星サービス会 社などにより異なります。詳細はご覧になりたい放送局のカスタマ ーセンターへお問い合わせください。
- ●BS・110度CSデジタル放送をご覧になるには、BS・110度CSデジタル放送用のアンテナが必要です。
- ●BS・110度CSデジタル放送受信については、アンテナケーブ ルや分配器、ブースター等の機器の影響を受けやすくなっています。 現在ご使用のBS アンテナで今まではBS 放送が映っていても、 BS・110度CSデジタル放送が映らない場合があります。その場合 は販売店等にご相談ください。
- ●接続されている外部機器の映像を見るときは、入力切換を押し て入力を選んでください。

音量+/一で音量を調節する。

音量が数字と
(バー)で画面に表示されます。
音量+を押すごとに音量が大
きくなり、音量-を押すごと
に音量が小さくなります。

•4 63 838888888888888888888

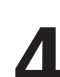

音だけを消したいとき 消音を押す。

もう一度押すと元の音量に戻ります。(音量+/-を押しても音が出ます。)

# ヘッドホンでお聞きになるとき

市販のヘッドホンをヘッドホン端子に差し込むと、スピーカーの音が消え、ヘッドホンで聞くことができます。(ステレオ音声) イヤホンでもお聞きになれますが、音声多重放送の場合、左の音声が優先さ

れ聞こえます。(モノラル音声) ヘッドホン/スピーカーの両方から音を出すこともできます。詳細は41ページ の「ヘッドホン音声設定」を確認してください。

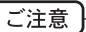

● 大音量で長時間、聞きすぎると聴力に悪い影響を与えることがあります。
 呼びかけられて返事ができるくらいの音量で聞きましょう。

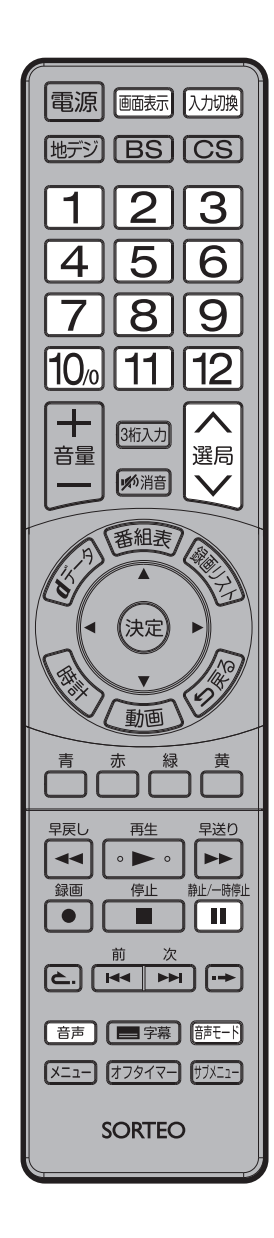

# メモ 音声多重放送とは たとえば、洋画番組の二重音声放送 時、日本語に吹き替えられる音声を 主音声、外国語のままの音声を副音 声といいます。放送によっては、主音 声が外国語の場合もあります。

画面を一時的にとめたいとき

# ー時停止/静止 を押す。

表示中の映像が静止します。

- ー時停止/静止をもう一度押すと通常の映像に戻ります。
- 静止中も映像は進んでいきますので、静止から通常表示に戻した場合、その 間の映像はスキップされます。
- 選局////、ダイレクトチャンネルボタン、入力切換でチャンネルを切り換えたり、メニューを開いたりすると、通常の映像に戻ります。
- 音声や字幕は停止しません。
- 外部入力では、静止できません。

### チャンネル番号を表示したいとき

### 画面表示を押す。

- チャンネル番号を消すには、画面表示を再度押します。
- ●地上デジタル放送/BS/CSのときは、チャンネル情報や時計などが表示されます。 HDDに録画しているときは、録画チャンネルも表示します。表示は約5秒後に 自動的に消えます。
- ●外部入力のときは、「外部入力表示」(43ページ)で登録した各入力の名称が 表示されます。
- ●表示される時計表示は、10秒程度遅れる場合があります。(遅れは、通算されることはありません。)

### ブルーライト軽減モードについて

メニュー内の「映像設定」→「色温度」の「ブルーライト軽減」を選択すると、ブルーライトガード軽減に切り換わります。

ブルーライトとは、可視光線のうち、波長が380~495nmの領域にある青色の光のことです。

基本操作

液晶テレビを視聴中に目が疲れる原因として、液晶ディスプレイが発する青色の光「ブルーライト」が挙げられています。ブルーライト軽減モードにすることで、青色の光を抑えることができます。

# 音声モードを切り換える

視聴する映像に適した音やお好みに合わせた音 質を選ぶことができます。

| 音声モード | おすすめ |
|-------|------|

音声モード<sub>を押す。</sub> 押す度に音声モードが切り換わります。

➡ おすすめ ━━ ミュージック ━━ はっきり音声━━ お好み設定 -

- メニュー内の「音声設定」→「音声モード」でも切り換えることができます。 (41ページ参照)
- おすすめ :標準の設定です。
- ミュージック:メリハリが効いた音質になります。
- はっきり音声:音声の明瞭度を向上することができ、人の声が聞きやすくなります。
- お好み設定:お好みに合わせて調整できます。

# ステレオ、音声多重放送について

複数の音声がある場合は音声を押して音声を切換えることができます。 音声多重放送を受信しているとき

|  | 「主」<br>(主音声のみ) | → 「副」<br>(副音声のみ) |  | 「主/副」 -<br>(主音声と副音声) | - |  |
|--|----------------|------------------|--|----------------------|---|--|
|  |                |                  |  |                      |   |  |

2つ以上の音声を含む放送を受信しているとき

▶「音声1」 ━━▶「音声2」 ━━▶「音声3」 =

● 受信する放送によって音声表示が異なる場合があります。

テレビを見る

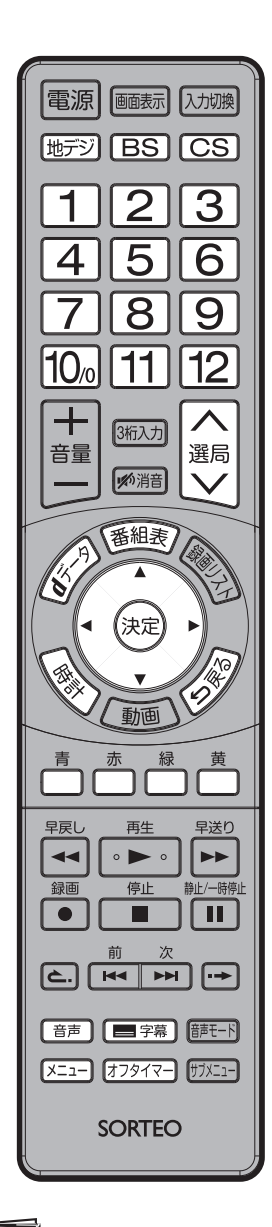

メモ
 複数の字幕がある場合は、メニュ
 一内の「初期設定」→「表示の設
 定」→「字幕の設定」またはサブ
 メニュー内の「信号切換」→「字
 幕言語」で設定します。

### ご注意 )

 独立データ放送を視聴するときは、 「選局対象」を「全チャンネル」に設定してください。(45ページ参照)

# オフタイマーを設定する

オフタイマーを設定しておくと、設定した時間になると自動的に電源を切ること ができます。おやすみ前に便利な機能です。

(つづき)

オフタイマーを繰り返し押し、お好みの設定時間(オフ/30分後/60分後/90分後)を選びます。

サブメニュー内の「オフタイマー」でも設定できます。

# オンタイマーを設定する

設定した時刻になると、自動的に電源が入ります。時刻の他、音量・放送/入力・チャンネルを設定できます。

- 1. メニューを押して、▲/▼で「タイマー設定」を選び、決定を押す。
- 2. ▲/▼ で「オンタイマー」を選び、決定を押す。
- 3.「オンタイマー」の設定が「オフ」の状態で各項目の設定を行う。
- 4. 設定が終わったら、「オンタイマー」の設定を「オン」にする。
- オンタイマーが働くと、オフタイマーの設定が自動的に60分後に設定されます。
   続けてご覧になるときは、オフタイマーの設定を「オフ」に設定してください。

### 字幕の設定をする

字幕のある番組で、「オン」を選ぶと字幕を表示します。

# 字幕を押す。

押す度に「オン」と「オフ」が切り換わります。

 メニュー内の「初期設定」→「表示の設定」→「字幕の設定」→「字幕」でも設定 できます。

# 音声を切り換える

#### 音声を押す。

押す度に音声が切り換わります。

- サブメニュー内の「信号切換」→「音声」でも切り換えることができます。
- 音声が1種類しかないときは、切り換えることができません。

データ放送を視聴する

データ(の)を押す。

番組に連動したデータ放送を表示します。

テレビ放送に連動したデータ放送がある場合は、連動データ放送が視聴できます。データ放送ではメニュー画面によって操作方法が異なります。▲/▼/
 【/▶ や決定、青・赤・緑・黄などのボタンで操作します。

### 独立データ放送を視聴する

- 1. **地デジ/BS/CS**で放送の種類を選ぶ。
- 選局/ / / 、ダイレクトチャンネルまたは番組表で、お好みの独立データ放送チャンネルを選ぶ。

# 時計を表示する

### 時計を押す。

押す度に時計の表示/非表示を切り替えます。

● メニュー内の「初期設定」→「表示の設定」→「時計設定」でも設定できます。

# 番組表をつかう

番組表を押すことで、テレビ番組表が表示されます。 ※番組表情報をダウンロードするには、多少時間がかかることがあります。

| 地デジ番組表 21水 22本 23金 24土 25日 26月 27火 28水 6月21日(水) 15:19 |                                          |                                                               |                                      |                                    |                                            |                                     |         |
|-------------------------------------------------------|------------------------------------------|---------------------------------------------------------------|--------------------------------------|------------------------------------|--------------------------------------------|-------------------------------------|---------|
|                                                       | 6月21日(水)<br>17:00~18:00                  | <b>8</b> ● 世界(                                                | のペットたち大集合                            |                                    |                                            |                                     |         |
| 1 011                                                 | 2 021                                    | 3 031                                                         | 4 041                                | 5 051                              | 6 061                                      | 7 071                               |         |
| AIQ放送                                                 | BJR放送                                    | CKS放送                                                         | DLT放送                                | EMU放送                              |                                            | GOW放送                               |         |
| 15<br>00 柴崎慶介のニュ<br>ースダイジェスト<br>時                     | 00 教育の現場~<br>ゆとり教育の<br>30 ウルトラキッズ<br>大行進 | <ol> <li>格闘スペシャル<br/>「世界最強バトル<br/>勃発」<br/>伝統の柔術家が、</li> </ol> | 00 今日のお昼はこれ<br>にしよう~熱海<br>30 アートで遊ぼう | 00 特選名作時代劇<br>勧善懲悪編③<br>54 ウェザー情報  | 00 韓国ドラマ「流<br>氷の別れ」                        | 00 <b>韓流人気ドラマ</b><br>「夕陽の果てに」       | 15<br>時 |
| 00 今日のニュース<br>「米・英・仏の<br>日本在住ジャー<br>ナリストに聞く           | 00 忍者ハヤテ丸<br>30 世界紀行                     | 不敗のキックボク<br>サーが、最強の<br>ブロレスラー<br>54 お天気情報                     | 00 歌謡バラエティ<br>「最新ポップス<br>特集」         | 00 スーパーキング<br>の大冒険                 | 00 世界の遺跡                                   | 00 クイズDEクイ<br>ズ                     | 16<br>時 |
| 00         地球サイエンス<br>「地球誕生の秘<br>密に迫る! 驚<br>異の2時間スペ   | 00 世界のニュース<br>30 ヨガのすすめ                  | 00 2人の名探偵<br>「5番街殺人事件」<br>25年前に起きた<br>迷宮事件                    | 00 世界のペット<br>予たち大集合<br>子大や子猫がソ       | 00 ゆかいなアッち<br>ゃん                   | 00 ドラマスペシャ<br>ル「家族の微笑<br>み」<br>頑固親父とわが     | 00「マジックの<br>天才J.Qがやっ<br>て来た!」       | 17<br>時 |
| ジャル」<br>18 司会・大野幸太<br>時<br>郎                          | 00 アニメスペシャル<br>「妖怪おっぺけ<br>vs魔人ゴン1」       | 54 お料理のコツ                                                     | 00 報道特番<br>「緊急指令24<br>時!眠らない男<br>たち」 | 00 名作アニメシリ<br>ーズ<br>「緑の谷のショ<br>コラ」 | ままな娘たちが<br>おりなすファミ<br>リードラマあの<br>54 わが家の夕食 | 00 まんぷく食べ歩<br>き<br>「北海道はおい<br>しいどう」 | 18<br>時 |
| 19<br>時<br><sup>00</sup> 世界の歌<br>旅情漂うスコッ<br>トランド民謡    | 00 ケン&マツの本<br>日も笑い飛ばし<br>ます              | 00 スポーツアドバ<br>予 イス<br>「ゴルフ入門」                                 | 00 日本の名山<br>「富士山」                    | 00 キュメンタリ<br>一特集                   | 00 田口一郎が行く<br>!ニュース最前<br>線                 | 00 今日のスポーツ<br>特集                    | 19<br>時 |
| 00 テレビ通販<br>20<br>時                                   |                                          | 00 スポーツニュー<br>ス「東京ドーム<br>試合結果」                                | 00 各地の天気                             | 00 ニュース                            | 00 健康特集                                    | 00 テレビでお買い<br>もの                    | 20<br>時 |
| ●サブメニュー <b>知</b> 前の                                   | り直面に戻る                                   |                                                               | Ť                                    | 赤                                  | 線前目                                        | 黄型目                                 |         |

- 緑/黄で前日/翌日(8日分)への表示の切り換えができます。
- 地デジ/BS/CS で各放送の種類の切り換えができます。
- 番組表に表示されていない番組があるとき、番組と番組の間に青い線が表示されます。 ▲/ ▼/ ◀ / ▶で青線のある番組 を選び、 ▲/ ▼を押すと番組を表示します。
- 放送時間の長い番組や、番組名の短い番組では、番組名のあとに番組説明が表示されます。
- ▲/▼/◀/ ▶で番組を選び、決定を押すと、選択している番組の番組詳細が表示されます。ここで今すぐ見たい番組に切り換えたり、録画予約/視聴予約もできます。

青/赤で、番組詳細情報の「内容」と「属性」を切り替えることができます。

#### メモ

● 本機では、電源オフ状態にしておくと、毎日午前3時頃に番組表の自動更新を行います。自動更新されると番組表が早く 表示されます。 基本操作

番組表をつかう

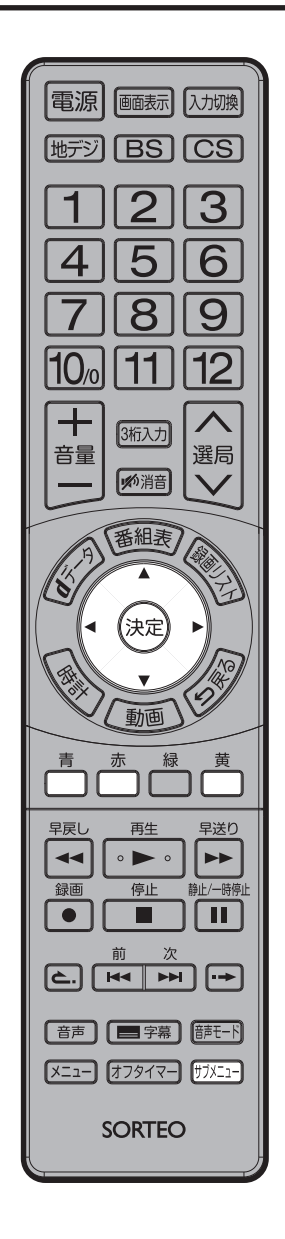

# 録画予約をする

詳細は27ページをご覧ください。 ● 開始時刻になると予約した番組を録画します。

# 視聴予約をする

開始時刻になると予約したチャンネルを選局します。

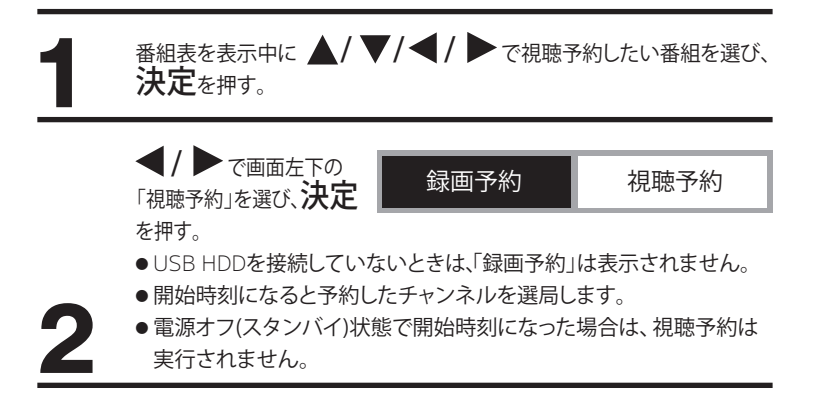

(つづき)

# 予約の確認・削除をする

予約内容を確認したいとき サブメニューを押し、 ▲/ ▼ で「予約リスト」を選び、決定を押 す。設定した録画予約・視聴予約の 予約リストが表示され、予約内容を 確認することができます。

●予約を選んで決定を押すと、予約内 容(「内容」「属性」「お知らせ」)が表 示されます。青(前項)・赤(後項) で切り換えます。

で表示されます。

予約を削除したいとき

予約リストを表示中、▲/▼ で予約リスト内の削除/取り消ししたい予 約を選び、黄を押す。

6/23(@) 12:45

6/24(±) 1:15

6/24(±) 150

リスト 自動印画 始初サイエンス「始初記たの話をにつる

地球サイエンス「地球誕生の秘 密に迫る アニメスペシャル「妖怪おっぺけvs魔」

実界の歌 旅情漂うスコットランド同語 アン&マツの本日も笑い飛

報道特書「繁急指令24時! 眠らない男たち」

予約の種類/内容/状態が、予約リスト右側にアイコン

ウルトラキッズ大行進 スポーツアドバイス「ゴル

今日のニュース

確認画面中 ◀/ ▶ で「はい」を選び、決定を押す。 ●削除/取り消された予約は、予約リストから削除されます。

メモ

●日時を指定して視聴予約が可能です。「メニュー」→「タイマー設定」→「日時指定予約」を操作して予約します。(42ページ) ●予約内容を修正したいときは、29ページの「予約内容の変更をする」をご確認ください。

- 予約リスト表示中にサブメニューを押すと「全履歴削除」画面が表示され、決定を押すと完了した予約がリストから削除
- されます。

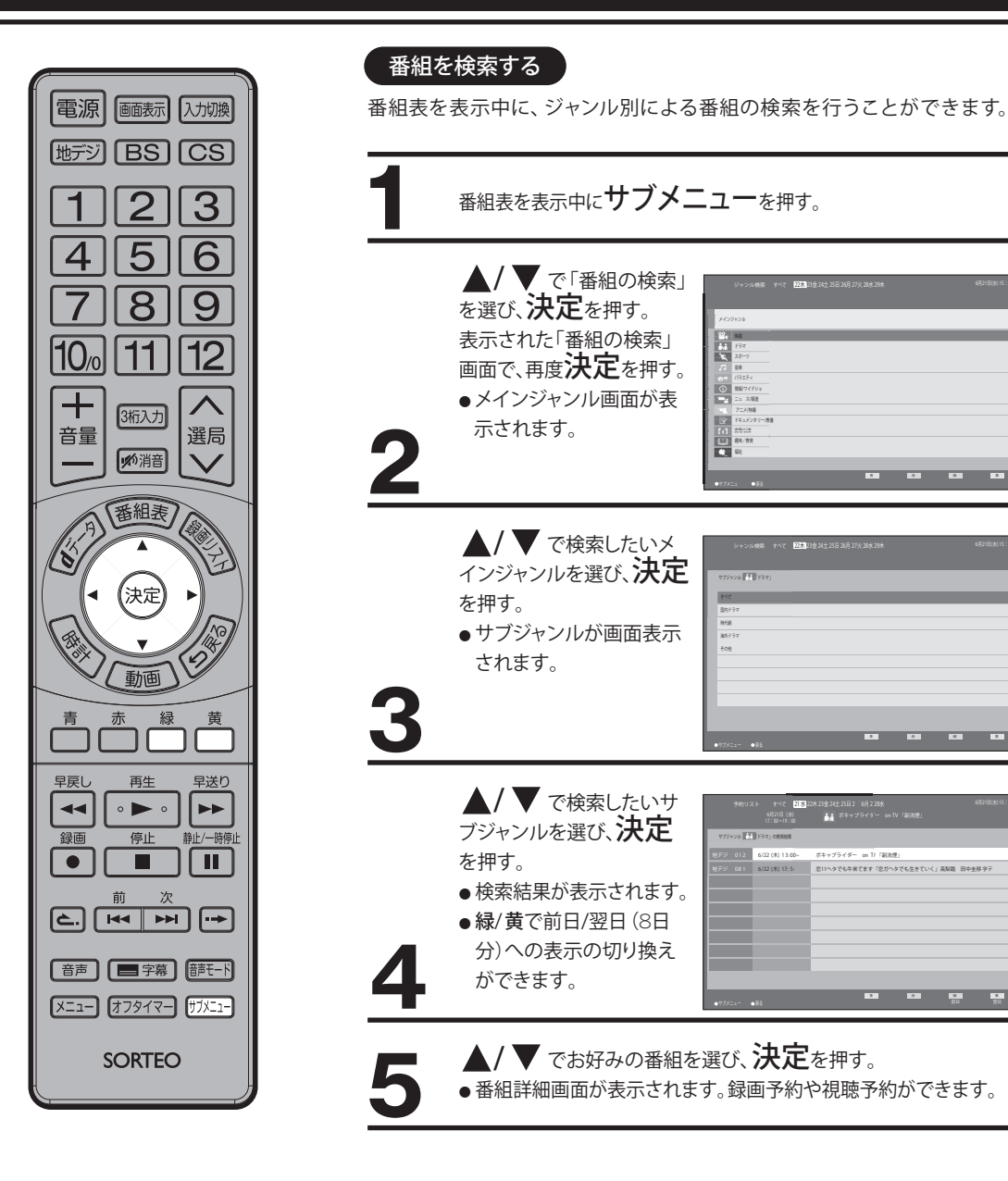

基本操作

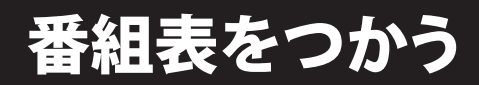

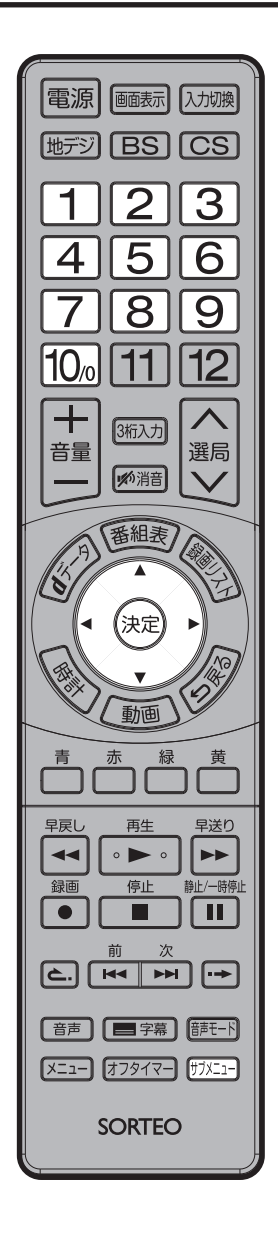

視聴制限を一時的に解除する

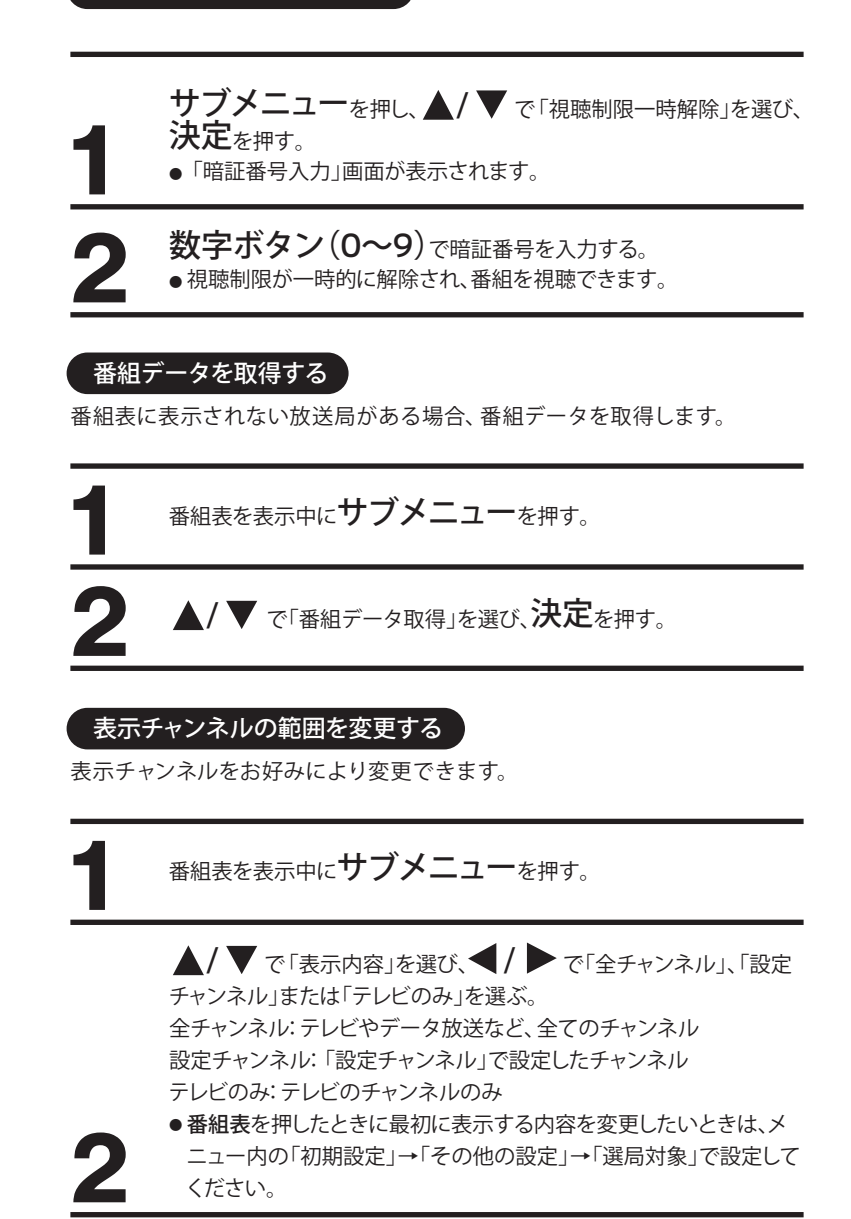

(つづき)

# USB HDD録画機能について

市販の外付けUSB HDD (ハードディスク)を本機に接続すれば、本機で受信したデジタル放送番組を録画することができます。

### 録画できる機器と番組

本機に接続できるHDD

本機で録画できる番組

最大容量2TB(ただしUSB2.0対応品に限ります) ※ すべてのHDDの動作を保証するものではありません。 地上デジタル放送、BS/CSデジタル放送

### (機能の特長)

- ●デジタル放送番組のみ録画可能(外部入力は録画 できません)。
- 視聴中の番組放送をワンタッチ録画。
- 番組表からの予約録画が可能。
- ●レジューム再生/追いかけ再生機能。
- HDD/1TBで、地上デジタル放送の場合約120時間録画可能。
- ●録画したテレビ/HDDの組み合わせでのみ再生可能。
- USBメモリー等、HDD以外の外部機器には録画できません。
- ●特殊形状のUSBケーブルをご使用の場合、USB入力端 子に入らない場合があります。この場合は市販のUSB 延長ケーブルをご使用ください。
- 1.3 倍速再生 再生ボタンを長押しすると、音声を流したまま 1.3 倍 の早さで再生。録画番組を短い時間で視聴できます。
- ●オートチャプター 録画番組を自動でチャプター分割し、見たいシーンから素 早く再生することができます。

# USB HDDの接続

市販のUSBケーブルで、本機側面の USB入力端子に接続します。

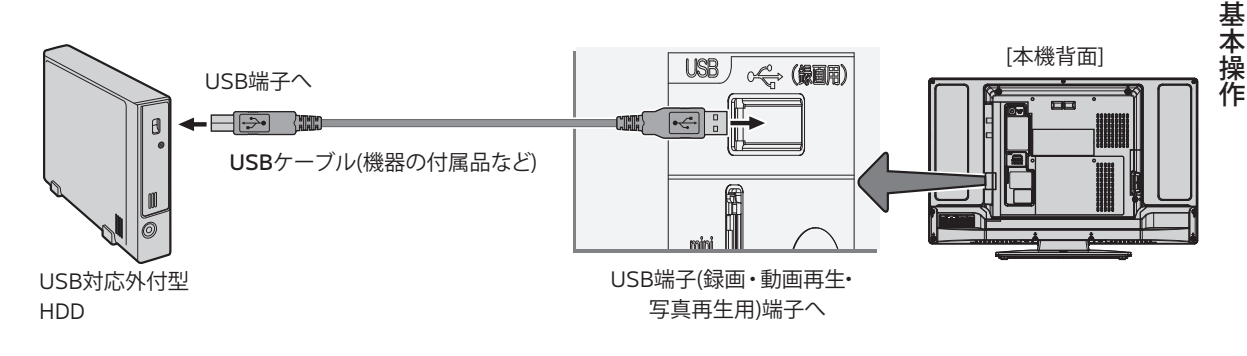

# USB HDDを登録する

本機に未登録のUSB HDD を接続するとUSB HDDの登録回面が表示されます。

- 1. ◀/ ▶ で「はい」を選び、決定を押す。
- 確認画面で「はい」を選び、決定を押す。
   登録作業が実行され、USB HDDは初期化されます。
- 3. 表示名を変更したい場合は「はい」を選び、決定を押す。 (48ページ参照)

変更しない場合は「いいえ」を選び、決定を押す。 これでUSB HDDの登録は終わりです。

# USB HDDを取り外す

本機に接続したUSB HDDの電源を切ったり、接続ケーブル を抜いたりする場合は、取り外しの操作を行います。

- 1. メニューを押し、▲/▼ で「初期設定」を選び、決定を 押す。
- 2. ▲/▼ で「USB機器管理」を選び、決定を押す。
- ▲/▼で取り外したいUSB HDDを選び青を押す。
   「この機器は安全に取り外しできます。」と表示されたら、
   USB HDDを取り外します。
  - 登録を削除したい場合は、黄を押します。登録を削 除すると、USB HDD内の番組は再生できなくな ります。登録を削除したUSB HDDを再度使用する 場合は、左の「USB HDDを登録する」を参照して ください。

# デジタル放送の著作保護について

●本機では、著作権保護によりコピー禁止の情報が付加されている放送番組や映像ソフトは、録画する ことができません。

#### USB HDDに録画するときのご注意について

- ●電源ボタンを押してから、USB HDD が起動するまでは、録画などの USB HDD をアクセスする操作はできません。準備中のメッセージが出る場合は、しばらく待ってから操作してください。
- ●本機は、裏番組を録画することはできません。
- ●本機は、デジタル放送を2番組同時に録画または予約録画できません。
- ●ラジオ放送およびデータ放送は、録画することができません。
- USB HDD の残量が約 120 分以下になると録画開始時にメッセージが表示されます。
- ●録画中に停電になった場合、停電前 30 秒間の映像・音声は記録されません。
- ●録画を一時停止することはできません。
- ●録画開始から約5秒以内に録画を停止した場合は、録画は保存されません。
- ●HDMI1、2 入力の録画はできません。
- ●テレビ放送に連動したデータ放送は TS モードで録画されますが、録画したあとで再生した場合、デー タ放送の内容によっては操作できない場合があります。
- ●デジタル放送において、受信状況が悪い状態(画面に四角のノイズ(ブロックノイズ)が出たり、映像、 音声が途切れたりする状態)で録画を行なうと、電波の異常が原因により録画の先頭が切れたり、途 中で録画が途切れたりすることがあります。またこの場合、録画時間表示と実際の再生時間が異なる 場合があります。
- ●録画する放送の内容によっては、残量表示時間より録画できる時間が短くなる場合があります。
- ●デジタル放送の録画では、放送番組毎に録画番組の情報が登録されます。
- ●録画中に録画が禁止されている番組または映像になると録画を停止します。それまでの内容が HDD に録画されます。
- ●保存できる録画番組の数は、最大 3000 個です。
- ●録画予約の操作については「番組を予約録画する」(27 ページ)をご覧ください。
- ●停電などの原因により録画が途中で中断された場合、番組表から録画予約された場合を除き、再び電源を入れても録画は再開されません。また、録画された番組を正しく再生できないことがあります。
- ●番組表 (21 ページ)を表示しているときは、録画操作はできません。
- ●録画中は、メニュー、番組表、再生リストなどの画面表示の動作が遅いときがありますが、故障では ありません。
- ●メニュー等の画面表示部分は、録画されません。
- ●パソコンで使用していた USB HDD を本機に接続して登録すると、USB HDD に保存していたデータ はすべて消去されます。
- ●本機に接続した USB HDD の登録・初期化をするときは、25 ページの「USB HDD を登録する」を 参照の上行ってください。
- ●本機に接続した USB HDD の取り外しや登録を削除するときは、25ページの「USB HDDを取り外す」 を参照の上行ってください。
- ●本機で使用した USB HDD をパソコンで使用するには、パソコンで初期化する必要があります。初期 化した場合は、USB HDD に録画した番組はすべて消去されます。初期化の方法は、お手持ちのパソ コンの取扱説明書やホームページをご覧ください。
- ●USB HDD の動作中は、USB HDD の電源を切ったり、接続ケーブルを抜いたりしないでください。 USB HDD が故障したり、録画内容が損なわれることがあります。
- ●最大8台までの USB HDD を登録できます。ただし、一度に接続できるのは1台です。
- ●USB HDD の容量が 160GB未満の場合は使用できません。
- ●USB ハブを経由して USB HDD を使用することはできません。
- ●USB HDD に録画した番組は、本機でしか再生できません。他のテレビ(同じ形名のテレビも含みます) やパソコンなどに接続して再生することはできません。
- ●USB HDD を登録するとき、また登録を削除して再度登録するときは、初期化が行われるため録画した番組は見ることができなくなります。

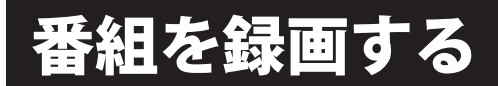

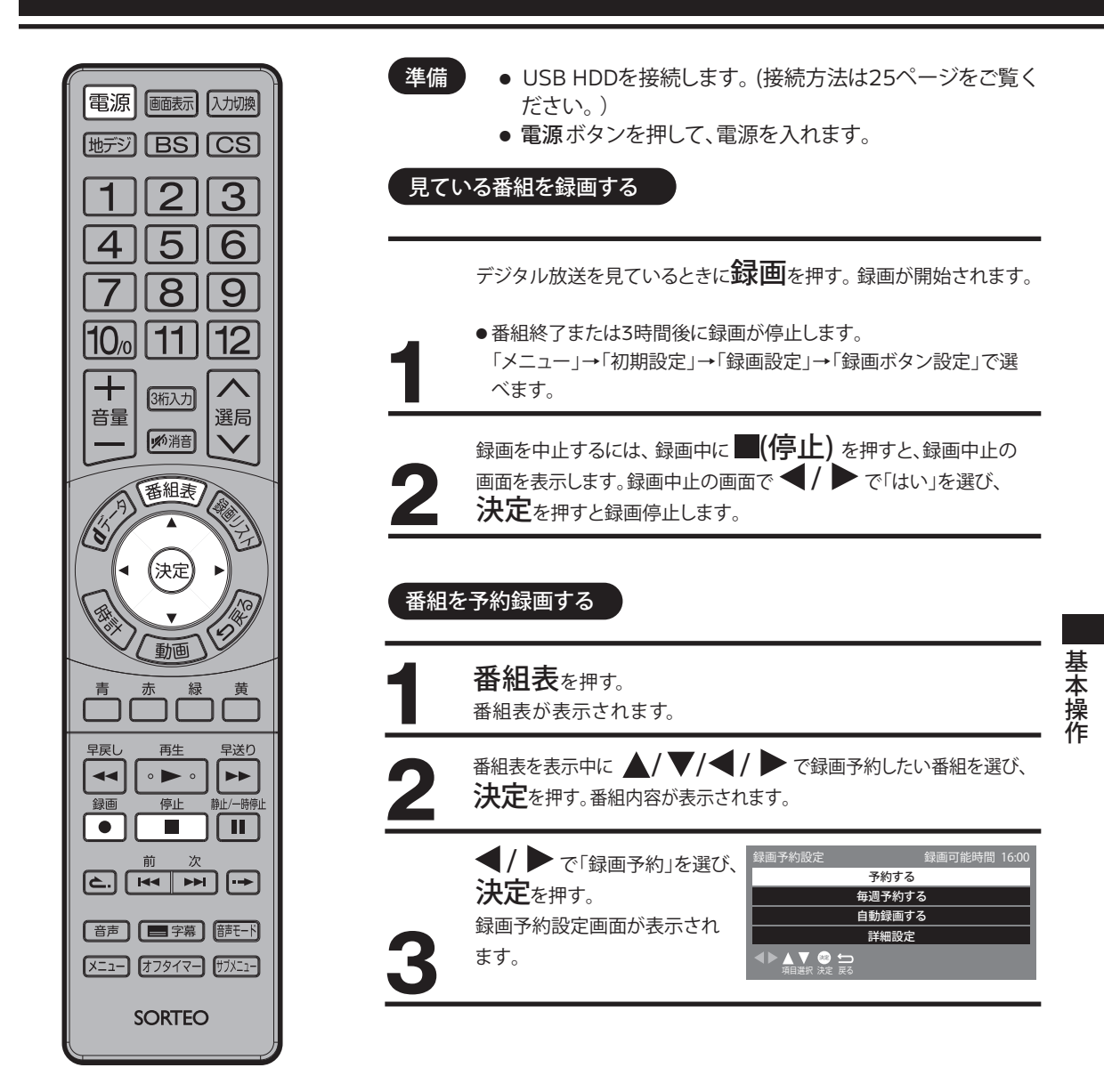

メモ

# オートチャプターについて

オートチャプター機能を「オン」に設定しておくと、録画番組を自動でチャプター分割し、見たいシーンから素早く再生 することができます。(43ページ参照)

ご注意

- ●「番組終了」を選択すると、番組終了時刻まで録画を行ないます。
- ●録画または予約録画中に、リモコンまたは本体の電源ボタンで電源を切っても録画を続けます。
- 追いかけ再生や同時に録画、再生を行っている場合は、録画の設定、解除することはできません。一度再生を 停止してください。
- ●録画中に予約録画の開始時刻になった場合は、録画を停止して録画予約を開始します。

# 番組を録画する

(つづき)

### 選んだ番組だけを録画予約したいとき

- ▲/▼で「予約する」選び、決定を押す。
- ・番組表中、予約した番組に予(赤色)アイコンが付きます。
- ・最大で64件まで録画予約できます。

#### 毎週予約したいとき

毎週同じ時間帯に放送される番組を録画予約します。

- 1. ▲/▼で「毎週予約する」を選び、決定を押す。
- 2. 確認画面で、 <</li>
  で「はい」を選び、決定を押す。
- •番組表中、予約した番組に予(赤色)アイコンが付きます。

### 自動録画したいとき

放送チャンネル・時間帯・番組名などから同じシリーズの番組を自動的に予約します。放送日や放送時間が同じでなくても予約されます。

- 1. ▲/▼で「自動録画する」を選び、決定を押す。
- 2. 確認画面で、 <</li>
  で「はい」選び、決定を押す。
  - 番組表中、予約した番組に愛アイコンが付きます。
  - ・最大で24件まで自動録画予約できます。
  - ・番組名が極端に短いときや大幅に異なるときは、自動予約が行われない場合があります。
  - ・自動録画を設定した番組が1日に複数回放送されるときは、1回だけ自動録画されます。
  - ・自動録画を設定してから次回の予約が設定されるまで、1日かかかる場合があります。
  - ・次回の放送開始時間が90分以上前後する場合は、自動録画が設定されない場合があります。
  - ・接続したUSB HDDの状態(起動中や処理中など)によっては、自動録画が行われない場合があります。
  - ・「メニュー」→「初期設定」→「録画設定」→「自動予約」→「オフ」を選択すると、自動録画を一時的に止めることができます。

#### 録画予約を詳細設定したいとき

- 1. ▲/▼で「詳細設定」を選び、決定を押す。
- 2. ▲/▼ で「その他の設定」を選び、決定を押す。
  - ◀/▶で録画番組のプロテクトを「する」「しない」を選ぶ。
  - ・録画番組へのプロテクト解除・設定は、録画リストで行えます。
  - ・「日時指定予約へ」を選ぶと、日時指定予約の設定画面になります。
- 3. 戻るを押して録画予約設定画面に戻り、◀/▶ で「予約する」を選び、決定を押す。

### 日時を指定して録画予約したいとき

- 1. メニューを押し、「タイマー設定」を選び、決定を押す。
- 2. ▲/▼で「日時指定予約」を選び、決定を押す。
- 3.お好みにより、各項目の設定をする。
  - 予約方式:「録画予約」(「視聴予約」を選ぶと、視聴予約の日時指定予約ができます。)
  - 放送種別/チャンネル:放送種別(地上デジタル/BS/CS)とチャンネル
  - 曜日/日:録画予約したい日付
  - 開始時刻:録画予約の開始時刻の設定
  - 終了時刻:録画予約の終了時刻の設定
  - その他の設定:録画番組のプロテクト設定
  - ・曜日/日の設定期間は、最大1年間です。また、毎週・毎日の予約ができます。
- 4. 設定完了後、▲/▼ で「予約する」を選び、決定を押す。

| [ | ご注意 ]                                                       |  |
|---|-------------------------------------------------------------|--|
|   |                                                             |  |
|   | ● 連続録画予約時のご注意                                               |  |
|   | ※約表では放送時間が重たっていたくてき、番組によっては放送開始時刻または終て時刻が秒単位にたって            |  |
|   | ー 「日本人」は「かん」でいる。その「しい」という」では「かん」が、「しい」では、「いん」の「中国になっている」    |  |
|   | いるため、すじにデ約取たしている笛祖と取込時間が進なりデ約できないことがめります。                   |  |
|   | このようなこさな、マーユアルア約で前のア約番組の終」時刻を「万千のるなこにより、ア約時间が里なら            |  |
|   | ないようにしてくたさい。                                                |  |
|   | │ ● 予約実行時、B-CAS カードが挿入されていない、またはB-CAS カードの条件によっては予約実行されません。 |  |
|   | ●予約する番組が視聴制限の対象になる場合、制限解除画面が表示されます。                         |  |
|   | ● 予約が登録されると本体前面のランプが橙色に占灯 (スタンバイ時で予約ありの場合) します。また録画中は       |  |
|   |                                                             |  |
|   | 「「「「「「」」」」「「」」」」」「「」」」」」「「」」」」」」「「」」」」」」                    |  |
|   | ●時間が運続したア約球画を行うと、制めア約球画が「万間半く終」する場合があります。                   |  |
|   | ●USB HDDに電源ホタンがある場合は、電源を「人」にしてください。                         |  |
|   | ●外部入力の番組は、録画できません。                                          |  |

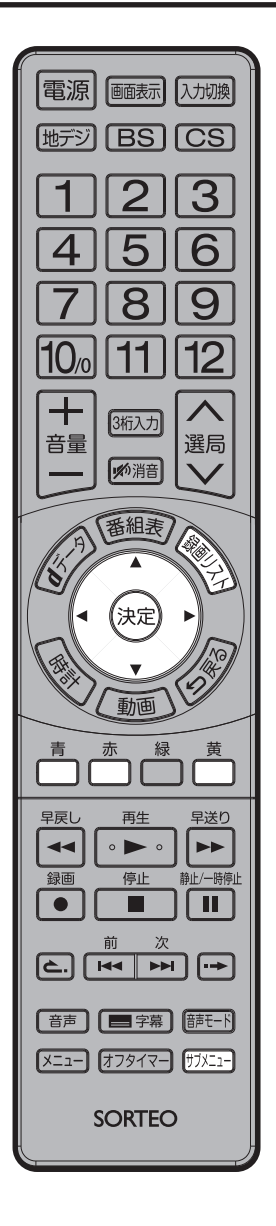

# 予約の確認・削除をする

予約内容を確認したいとき

**サブメニュー**を押し、▲/▼で「予約リスト」を選び、決定を押す。 設定した録画予約・視聴予約の予約リストが表示され、予約内容を確認する ことができます。

- ●赤を押すと、自動録画の予約のみ表示されます。青を押すと、全ての予約が 表示されます。
- ●予約を選んで決定を押すと、予約内容(「内容」「属性」「お知らせ」)が表示されます。青(前項)・赤(後項)で切り替えます。

予約を削除したいとき

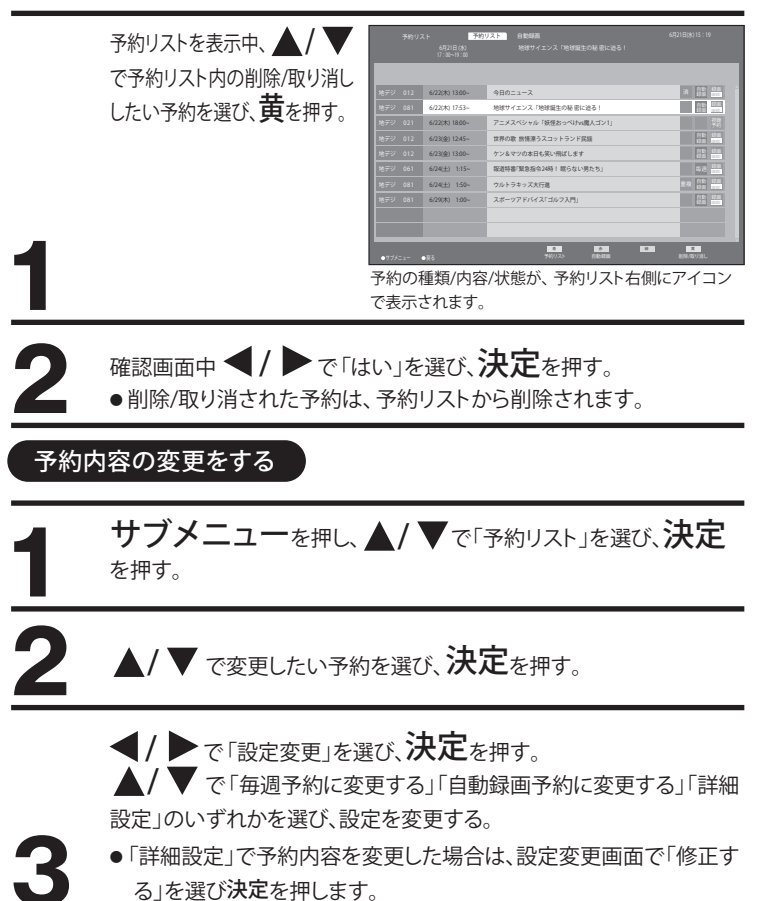

録画可能時間を確認する

**録画リスト**を押すと録画リスト画面が表示されます。画面上部の録画可能時 間表示でご確認いただけます。

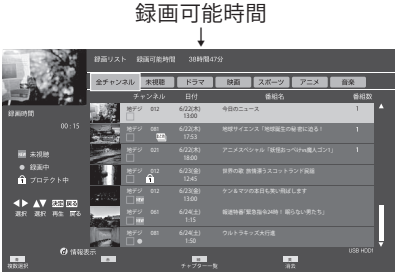

録画リスト

基

室本操作

# 番組を録画する

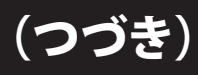

# メモ

- ●予約リスト表示中にサブメニューを押すと「全履歴削除」画面が表示され、決定を押すと完了した予約がリストから削除され ます。
- ●予約の時間帯が重複した場合、予約重複確認画面が表示され、重複した番組予約を削除できます。

# ご注意

- 番組延長追従機能について
- ●番組の放送開始時刻が3時間以上延長された場合、日時指定予約の場合は追従できません。
- ●録画対象の番組の放送開始時間が早くなった場合は追従できません。

#### ご注意)

- ●日時指定予約時は、予約一覧に番組名は表示されません。
- USB HDDの残量が足りない場合は、録画できなかったり、途中で録画が停止します。録画前にUSB HDDの残量を 確認してください。
- ●予約録画中に、■(停止)を押すと予約録画を途中で停止することができます。確認画面に従って操作してください。 それまで録画していた内容はUSB HDDに保存されます。

#### 予約実行について

- ●録画予約開始時刻の約30秒前に、予約開始のメッセージが画面に表示されます。
- ●電源スタンバイ状態で予約が実行される場合、開始時刻の約6分前に機能待機になります。録画終了後、電源スタンバイ 状態に戻ります。

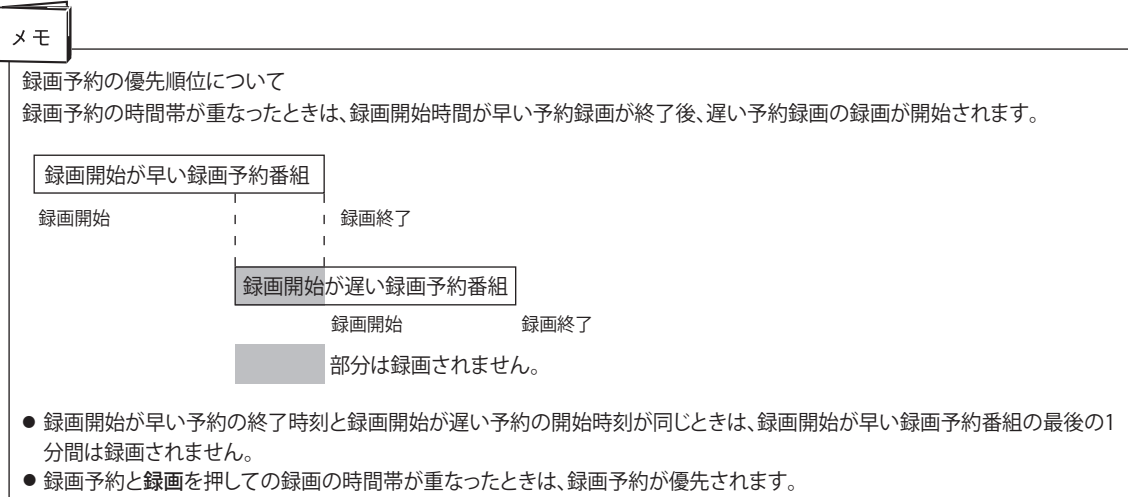

● 録画予約と視聴予約の時間帯が重なったときは、録画予約が優先されます。

録画した番組を再生する

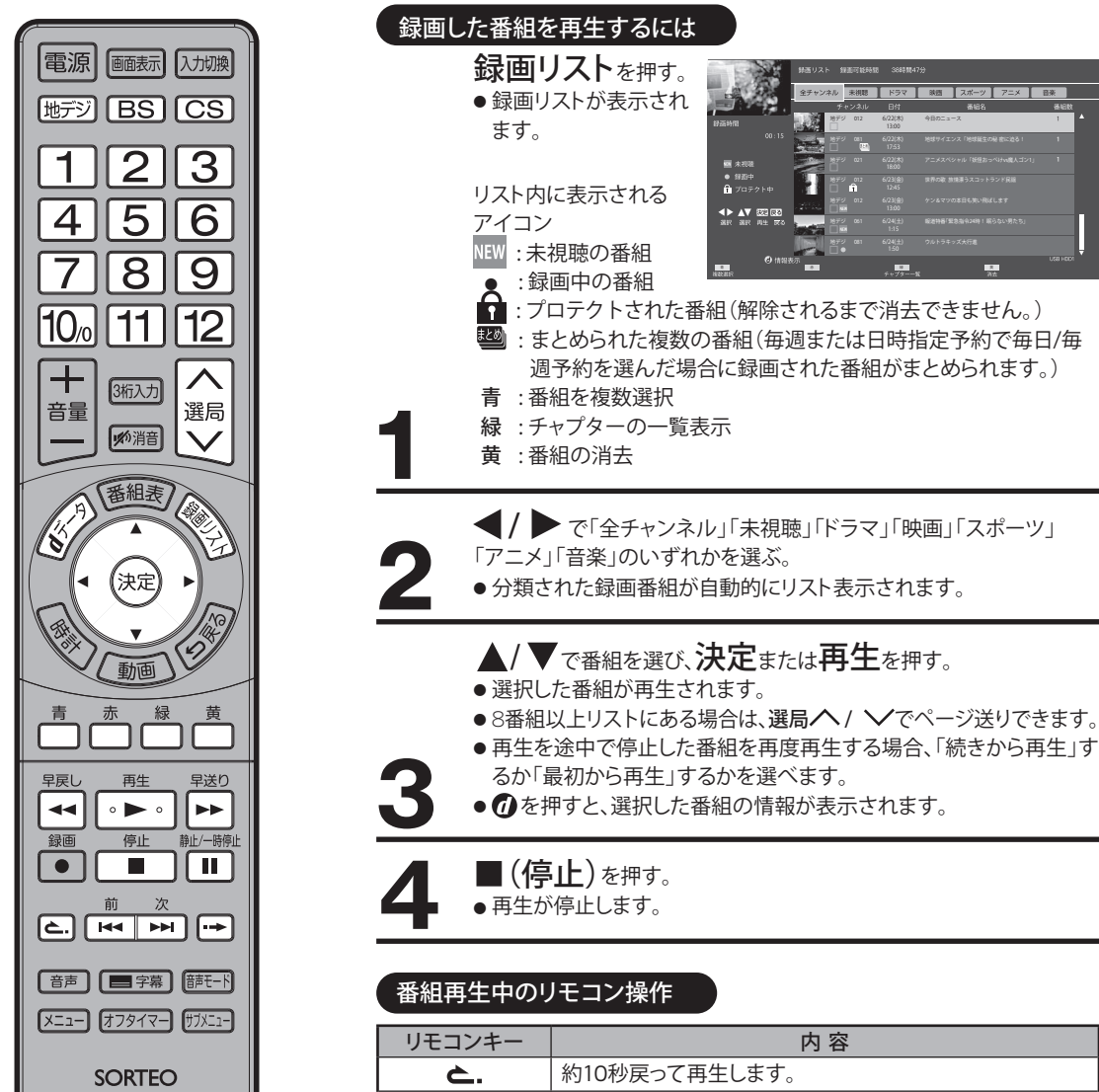

メモ

 録画番組を再生中にテレビ放送に 切り換えたいときは、**地デジ**/

BS/CS、選局へ / Vまたは

ダイレクトチャンネルを押します。

● 放送視聴中に再生を押すと、録画リ

番組録画中に別の録画された番組

を再生できます。再生中停止を押す

と、再生のみ停止します。(録画は停

ストが表示されます。

止しません。)

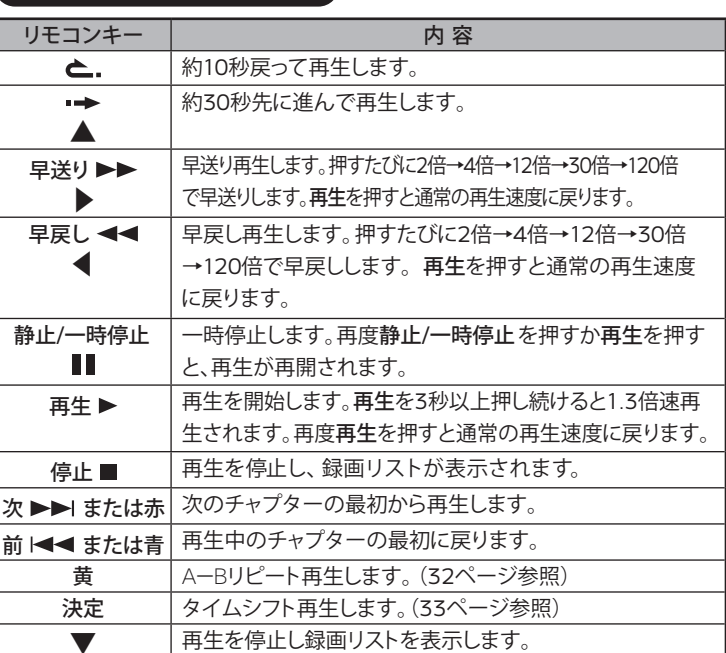

7 秋西 スポ

K K

-ツ アニメ 音楽

# 録画した番組を再生する

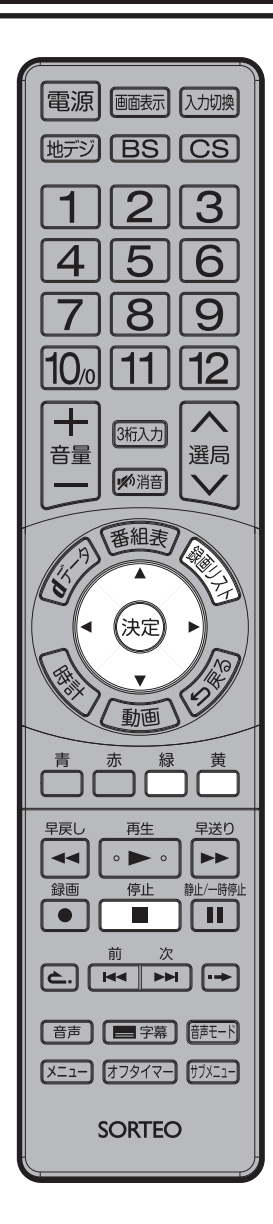

# \_ご注意 )

- まとめ番組では、チャプターを選べません。(まとめ番組内の番組ではチャプターを選べます。)
- 早送り/早戻し/一時停止中 は、A-Bリピート再生できま せん。
- A-Bリピートは、早送り・早戻し・ 一時停止などのリモコン操作で 解除されます。

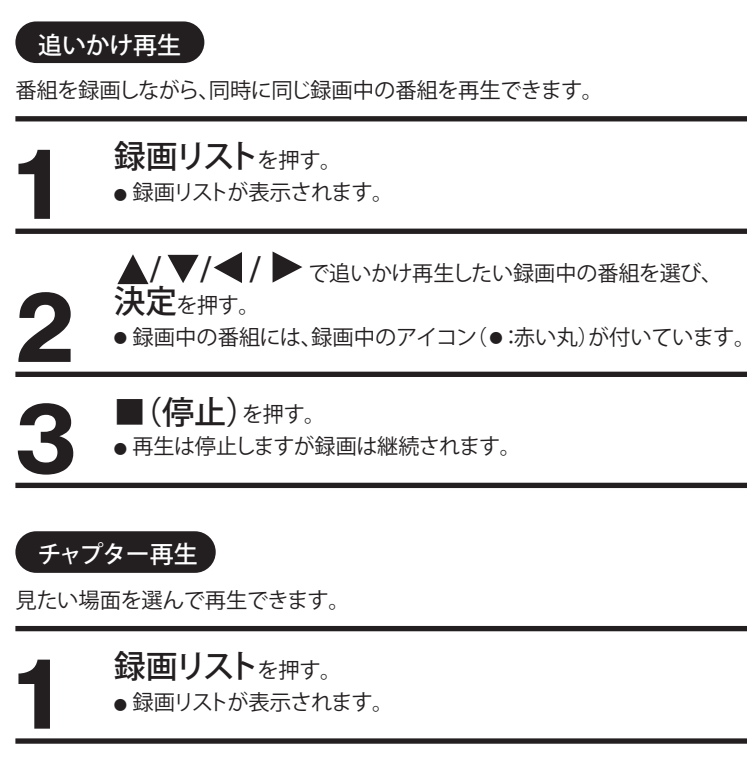

(つづき)

▲/▼/◀/ ▶ で番組を選び、**緑**を押す。 ● チャプター一覧が表示されます。

- ◀/▶ で見たい場面を選び決定を押す。
- 選んだチャプターから再生が始まります。
- 再生中も、緑を押してチャプターが選べます。

# A-Bリピート再生

23

4

選んだ開始位置と終了位置の間をリピート(繰り返し)再生します。

- **録画リスト**を押す。
  - 録画リストが表示されます。
  - ▲/▼/◀/▶で番組を選び、決定を押す。
  - 再生が開始されます。

再生中に黄を押し、A点(開始位置)を選ぶ。

- 再度**黄**を押し、B点(終了位置)を選ぶ。 ● 選んだA-B間をリピート再生します。
- A-Bリピート再生を終了するには、**黄**を押します。

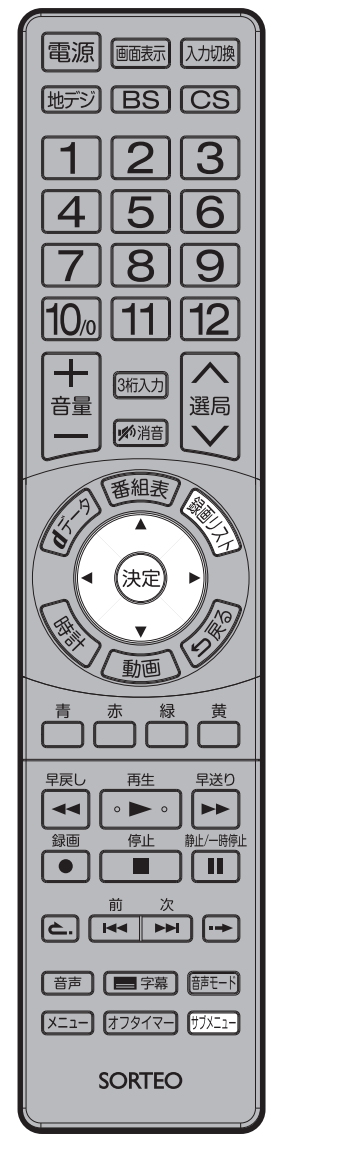

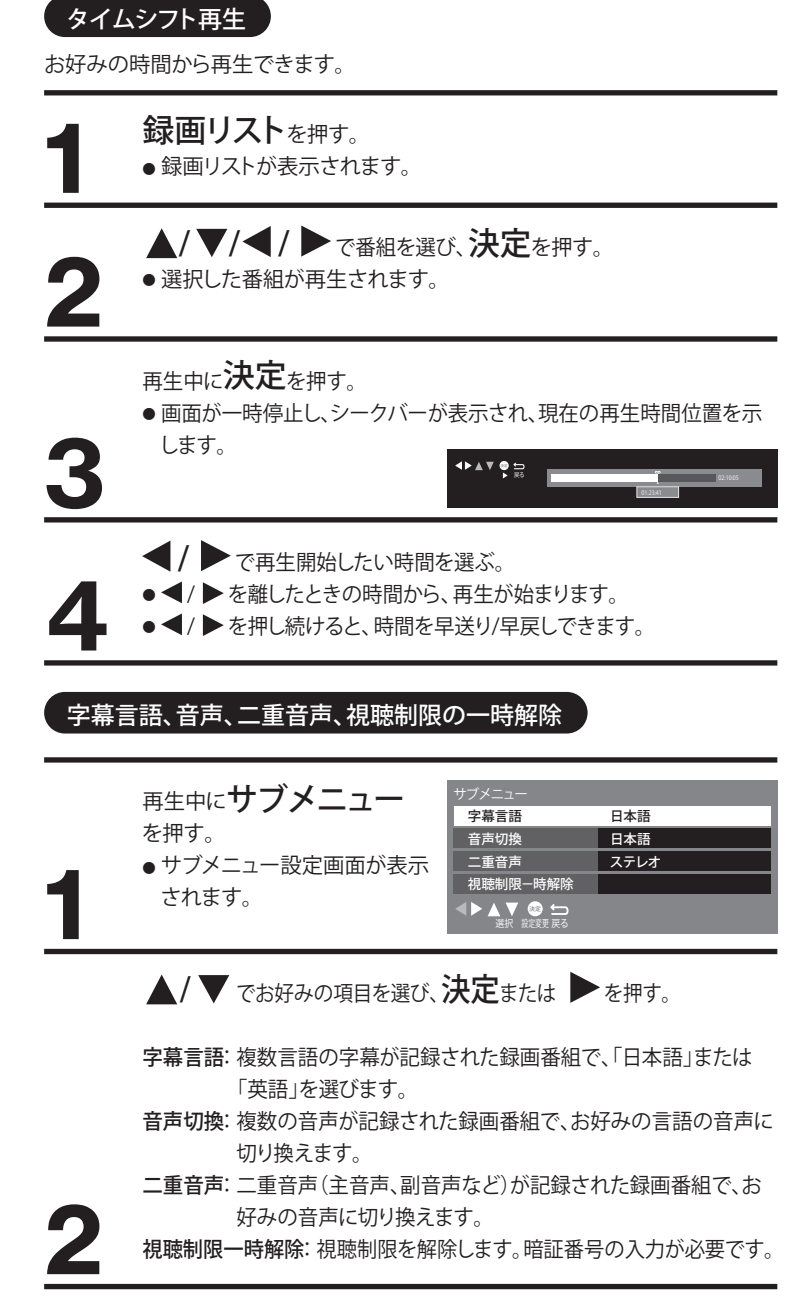

### ご注意

- ●字幕の設定が「オフ」のときは、字幕言語を切り換えても字幕は表示されません。
- ●日本語/英語以外の字幕は表示されません。

基本操作

# 録画した番組を再生する

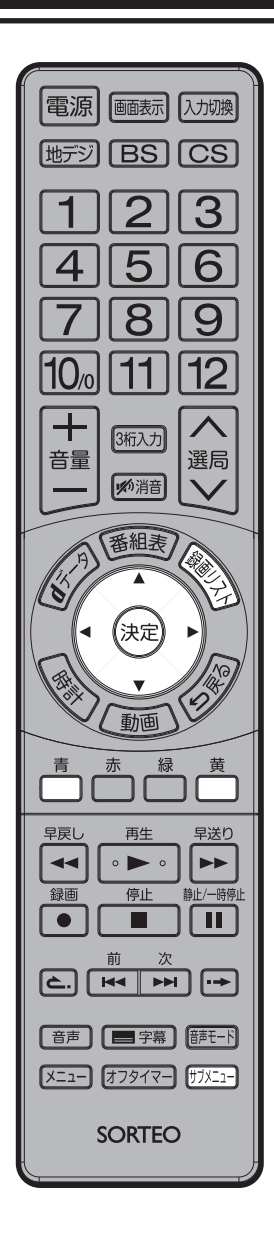

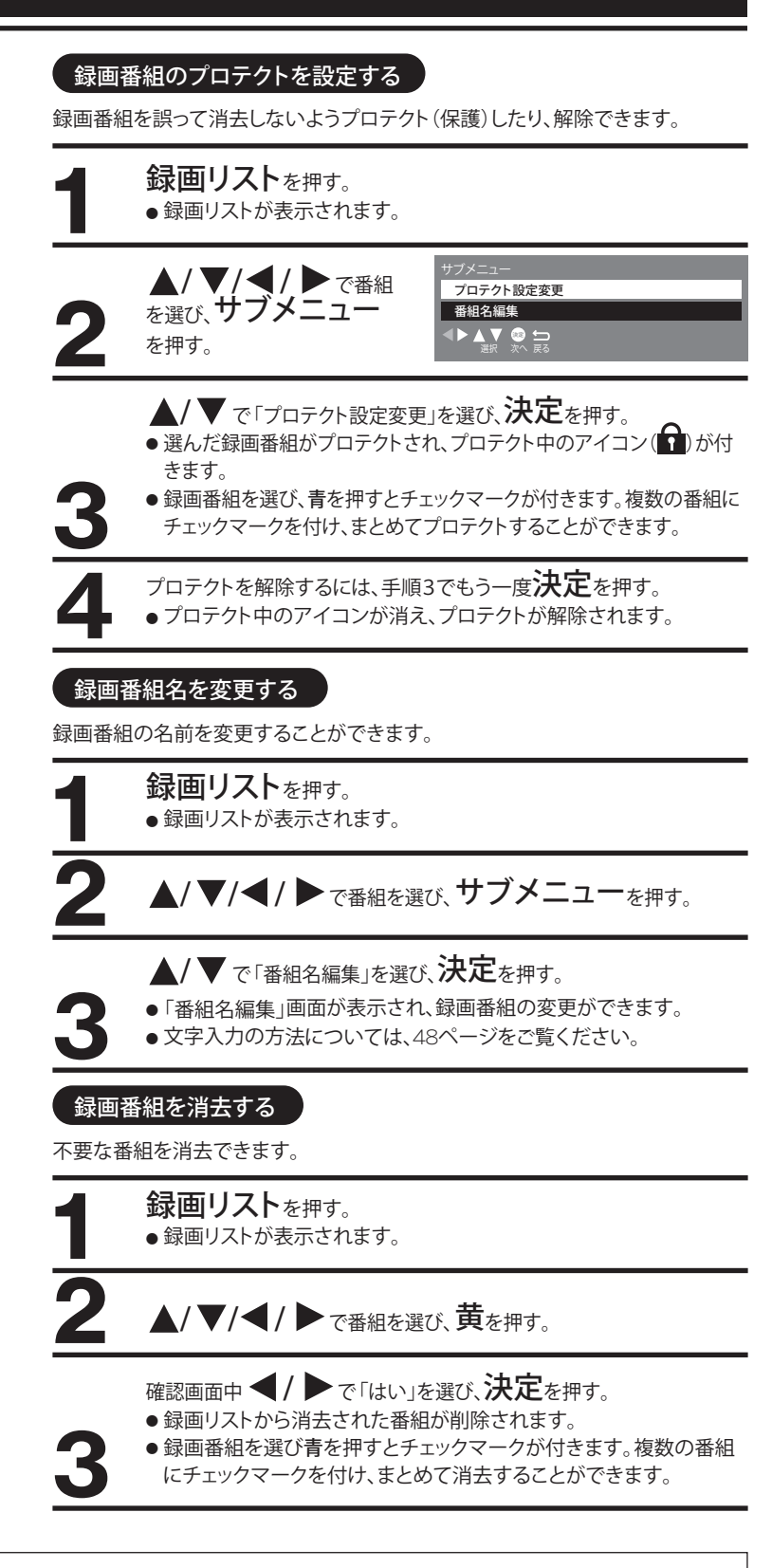

(つづき)

ご注意

- 録画リスト内のチェックマークが付いている番組は、番組名の変更はできません。
- プロテクトされた番組・録画中の番組・まとめ番組は、番組名の変更はできません。(まとめ番組内の番組では変更 できます。)
- プロテクトされた番組は削除できません。削除するにはプロテクトを解除してください。

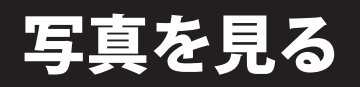

デジタルカメラで撮影した画像(DCF/ EXIF規格のJPEG画像)などをテレビの 大画面で楽しむことができます。 準備

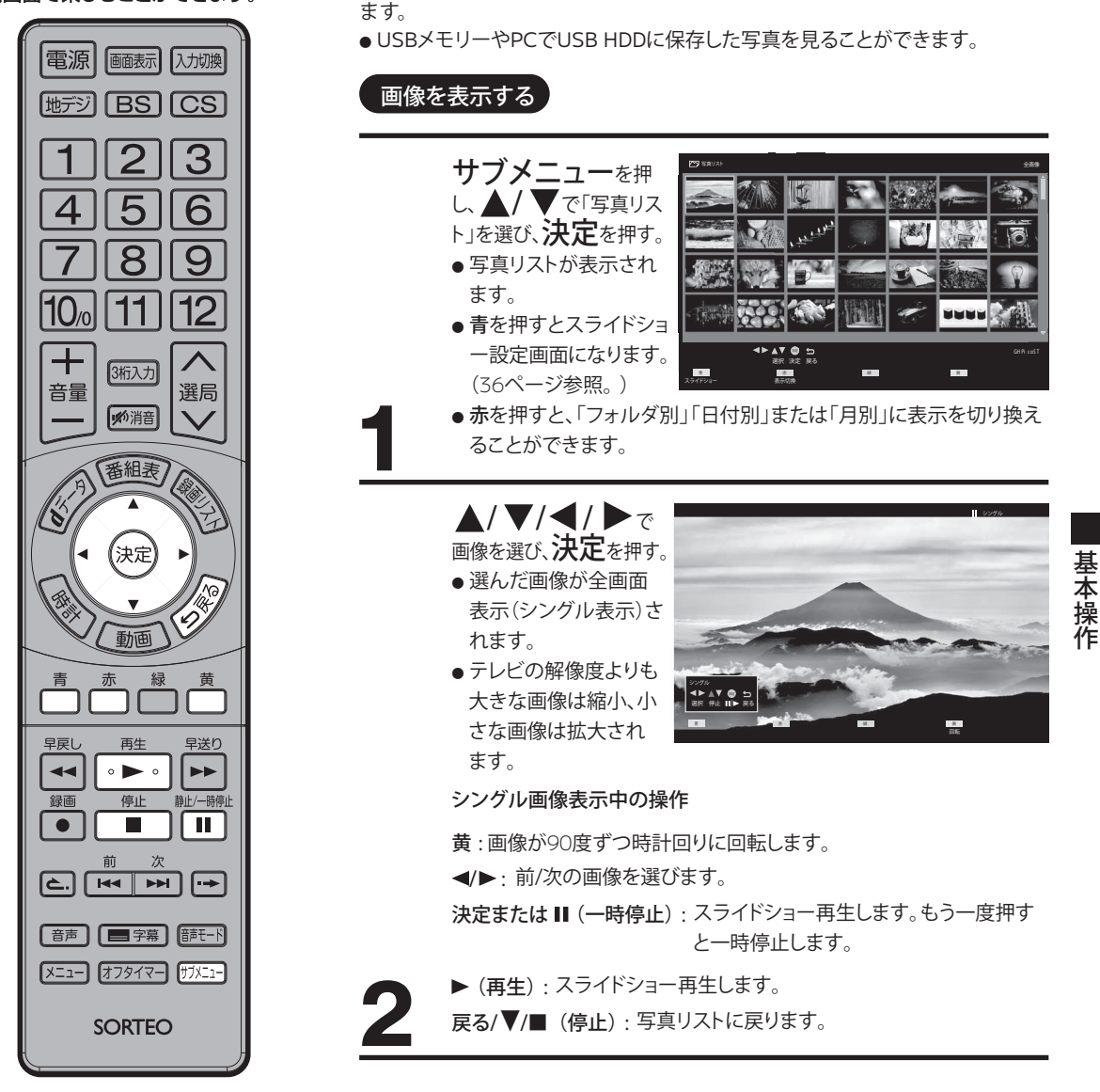

画像の入ったUSBメモリーまたはUSB HDDを、本機側面のUSB端子に接続し

### ご注意

- USBメモリーは、USB2.0対応品のみ使用可能です。
- ●本機では、8×8~30,719×17,279画素までの画像の表示が可能です。
- ●本機では、DCF/EXIFで保存されたJPEG形式以外で保存された形式(TIFF、PROGRESSIVE JPEG、JPEG2000など)の画像は再生できません。
- DCF/EXIF規格とは、デジカメの統一フォーマットとして制定された画像形式です。
- パソコンなどで編集された画像データは、表示されない場合があります。
- 大切なデータは念のためバックアップを取っておくことをおすすめします。
- 私的利用以外での使用は、著作権法違反となる場合があります。使用の際はご注意ください。
- 画像が保存されたUSB HDDを本機に接続するとき、USB HDDの登録をせずに、そのままご使用ください。登録をすると USB HDDは初期化され、中のデータは全て削除されます。

写真を見る

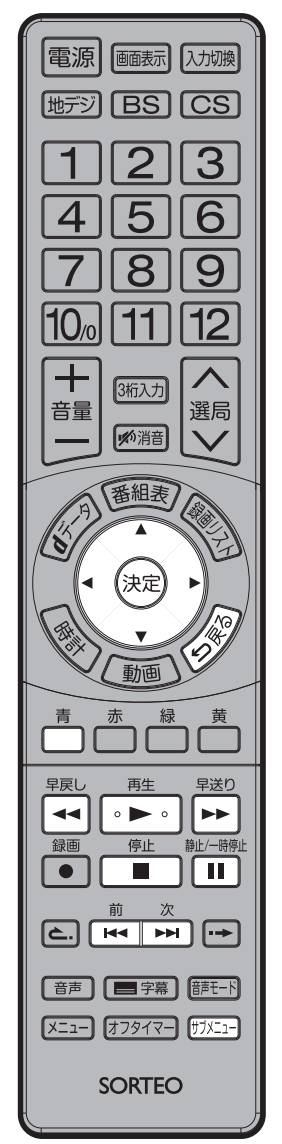

| 電源 画画表示 入力切換                                                                                                    | スライドショー再生する<br>数の画像データを順番に再生します。                                                                                                    |
|----------------------------------------------------------------------------------------------------|----------------------------------------------------------------------------------------------------|
| 地デジ BS CS<br>123                                                                                                    | サブメニューを押し、▲/▼ で「写真リスト」を選び、決定<br>を押す。                                                                                                    |
| 456<br>789                                                                                                    | <ul> <li>         ・ 写真リストか表示されます。          ・ 「スライ         ドショー開始」を選び、決定を          ・</li></ul>                                                                                                    |
| <ul> <li>(K)</li> <li>(K)</li> <li>(K)<th><ul> <li>スライドショー再生が始まります。</li> <li>終了すると写真リストを表示します。</li> <li>本が取ります。</li> <li>大の取ります。</li> <li>シングレート</li> <li>オン</li> <li>オン</li> <li>エングレート</li> <li>オン</li> <li>エングレート</li> <li>エングレート</li> <li>エンジート</li> <li>エンジート</li> <li>エンジート</li> <li>エンジート</li> <li>エンジート</li> <li>エンジート</li> <li>エンジー&lt;</li></ul></th></li></ul> | <ul> <li>スライドショー再生が始まります。</li> <li>終了すると写真リストを表示します。</li> <li>本が取ります。</li> <li>大の取ります。</li> <li>シングレート</li> <li>オン</li> <li>オン</li> <li>エングレート</li> <li>オン</li> <li>エングレート</li> <li>エングレート</li> <li>エンジート</li> <li>エンジート</li> <li>エンジート</li> <li>エンジート</li> <li>エンジート</li> <li>エンジート</li> <li>エンジー&lt;</li></ul> |
| <ul> <li>番組表</li> <li>(本)</li> <li>(未定)</li> <li>(未定)</li> <li>(未定)</li> <li>(本)</li> <li>(本)</li> <li>(*)</li> <li>(*)<!--</th--><th><ul> <li>スライトショー再生中の操作</li> <li></li> <li>&lt;</li></ul></th></li></ul>                                                                                                    | <ul> <li>スライトショー再生中の操作</li> <li></li> <li>&lt;</li></ul>                                                                                                    |
|                                                                                                    | スライドショーの設定<br>示の方法や間隔、効果などを設定できます。                                                                                                    |
|                                                                                                    | サブメニューを押し、▲/▼ で「写真リスト」を選び、決定<br>を押す。<br>● 写真リストが表示されます。                                                                                                    |
| <ul> <li>音声 ● 字幕 ● 藤モート</li> <li>(メニュー) オフタイマー) ザブメニー</li> <li>SORTEO</li> </ul>                                                                                                    | 青を押し、▲/▼ で設定した<br>い項目を選び、設定する。 <ul> <li>写真リスト表示中にサブメニュー<br/>を押しても「スライドショー設定」<br/>画面が表示されます。 </li> </ul> スライドショー酸定<br>カラーエフェクト オフ<br>表示効果 フェード<br>表示の果 フェード<br>表示モード ノーマル<br>表示電     着通     リビート オン   レーム オフ   カラーエフェクト オフ   メライドショー酸定   ステイドショー酸定   アエード   ステル   ステル   スート   スート                                                                                                    |
| <ul> <li>         ・         、         、         、</li></ul>                                                                                                    | <ul> <li>フレーム:画像の表示方法を選びます。</li> <li>設定項目:「オフ」「マルチ」「コラージュ」</li> <li>カラーエフェクト:表示色の効果を選びます。</li> <li>設定項目:「オフ」「セピア」「グレースケール」</li> <li>表示効果:画像が切り換わるときの表示効果を選びます。</li> <li>設定項目:「オフ」「フェード」「ディゾルブ」「モーション」「ランダム」</li> <li>表示モード:画像の拡大表示を選びます。</li> <li>設定項目:「ノーマル」「ズーム」</li> <li>表示間隔:画像が切り換わる間隔を選びます。</li> </ul>                                                                                                    |

(つづき)

- リピート:全ての画像を表示するかを選びます。
  - 設定項目:「オン」「オフ」

2

•「オフ」を選ぶと表示切換で選んだ分類で表示します。

ご注意)

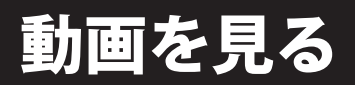

USB機器などに保存された動画を、テレビ 画面でお楽しみいただけます。

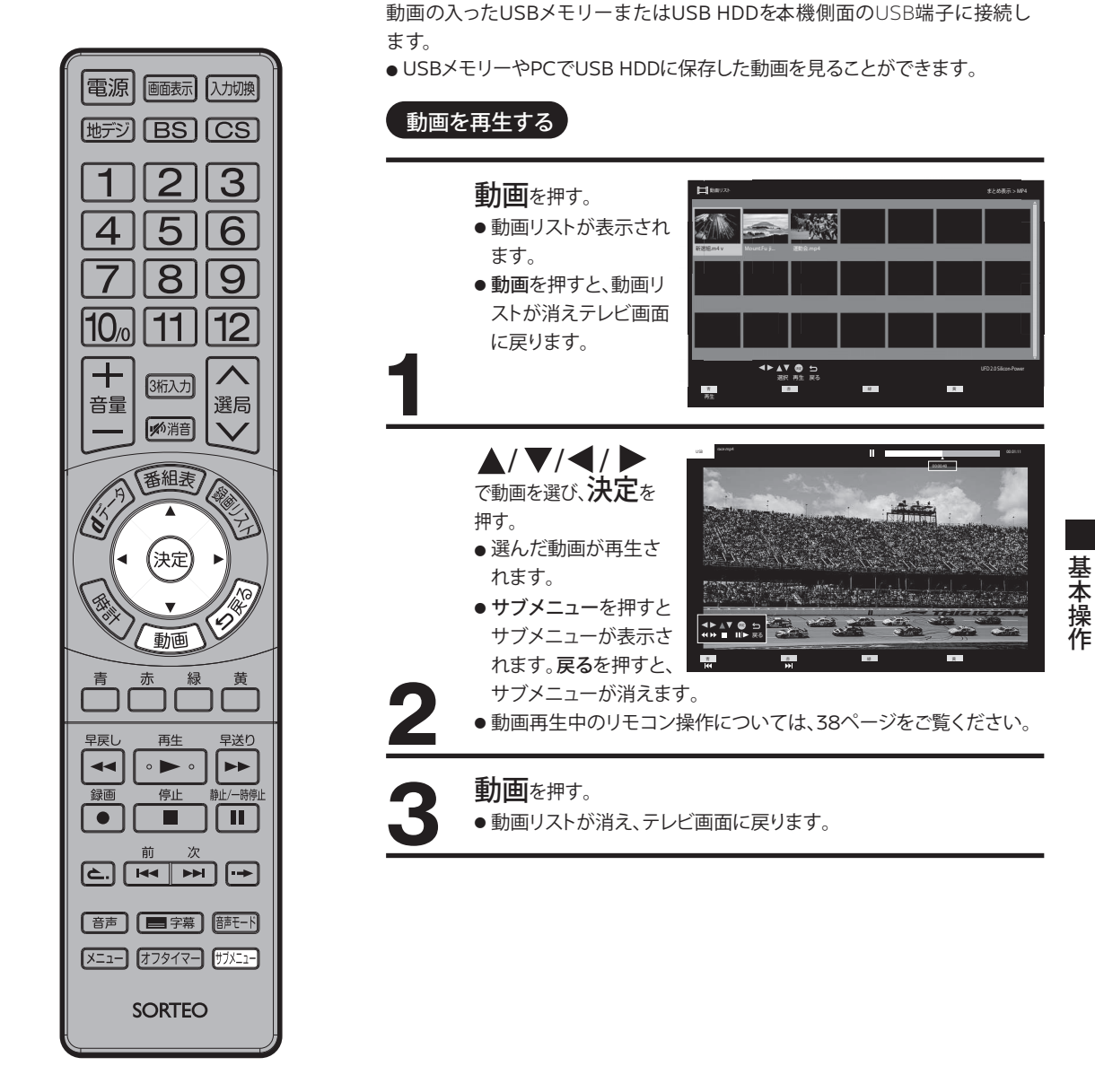

準備

メモ

- ●本機で再生できる映像ファイル形式はMP4(.mp4、.m4v)です。
- 動画リストでは、ルートフォルダ(最上階層)に保存された映像ファイルを表示します。 ルートフォルダに映像ファイルが保存されていない場合は、ルートフォルダを含む映像ファイルが保存された全てのフ ォルダを表示します。

#### ご注意

- USBメモリーによっては、保存されたデータを本機で認識できないことがあります。
- ●対応のファイル形式であっても、正しく再生されないことがあります。
- ●ファイルやフォルダが多い場合は、表示されるまでに時間がかかることがあります。

動画を見る

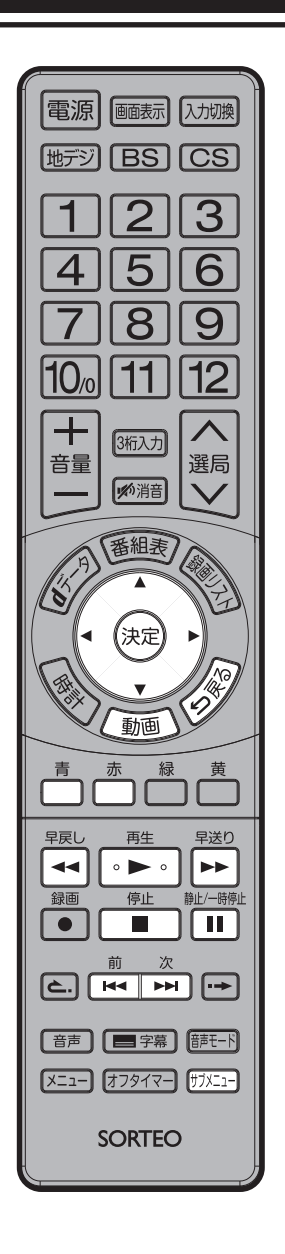

# 動画再生中のリモコン操作

| リモコンキー  | 内容                               |
|---------|----------------------------------|
| サブメニュー  | サブメニューが表示されます。                   |
| 早送り▶▶   | 早送り再生します。押すたびに2倍→4倍→12倍→30倍→120倍 |
|         | で早送りします。再生を押すと通常の再生速度に戻ります。      |
| 早戻し ◀   | 早戻し再生します。押すたびに2倍→4倍→12倍→30倍      |
| ◀       | →120倍で早戻しします。再生を押すと通常の再生速度       |
|         | に戻ります。                           |
| 静止/一時停止 | 一時停止します。再度静止/一時停止を押すか再生を押す       |
|         | と、再生が再開されます。                     |
| 再生 ►    | 再生を開始します。                        |
| 停止 ■/ ▼ | 再生を停止し、ビデオリストが表示されます。            |
| 次 ▶▶ /赤 | 次のチャプターの最初から再生します。               |
| 前  ◀◀/青 | 再生中のチャプターの最初に戻ります。               |
| 決定      | タイムシフト再生します。                     |
|         |                                  |

(つづき)

リピート再生

2

選択した一つの動画ファイルを繰り返し再生できます。

- 動画レストが表示されます。
   ▲/▼/◀/▶ でリピート再生したい動画を選び、 サブメニューを押す。
   サブメニューが表示されます。
   戻るを押すと、サブメニューが消えます。
   定す程度
   ▲ ▲ ▼ ● ● ●
   読
   決定を押す。
   ドズオ設定画面が表示されます。
   戻るを押すと、サブメニューに戻ります。
   で設定したい項目を選び、決定を押す。
  - オン:選んだ動画をリピート再生します。

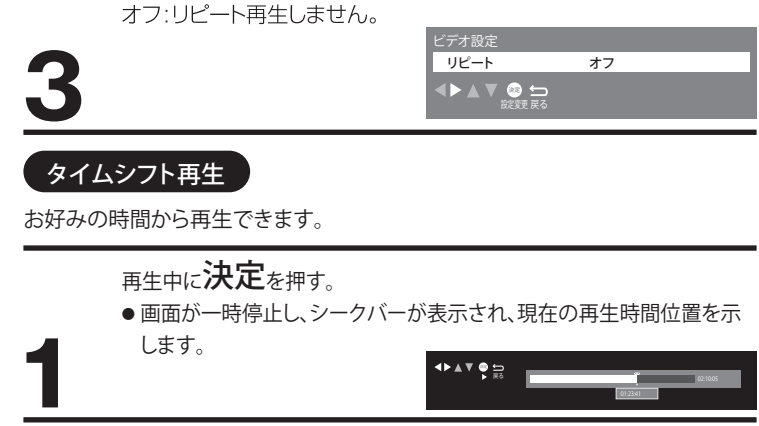

- ◀/ ▶ で再生開始したい時間を選ぶ。
   ◀/ ▶ を離したときの時間から、再生が始まります。
  - ◀ / ▶を押し続けると、時間を早送り/早戻しできます。

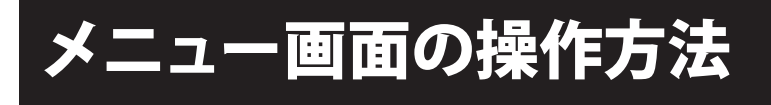

準備

ここでは本機の設定をするための基 本的な操作方法を説明します。 各項目の詳細については次ページ 以降をご覧ください。

8

11

3桁入力

1% 消音

番組表

(決定

動画

再生

• 🕨 •

停止

SORTEO

いと、約3分で表示が消えます。 ひとつ前のメニュー画面に戻ります。

次 前

10/0

音量

8

早戻し

--

録画

メモ

- リモコンまたは本体の電源ボタンを押して、電源を入れます。
  - 電源ランプが緑に点灯します。
  - 設定を変更したい入力 モードに切り換えます。

たとえば、「映像モード」の設定をする。

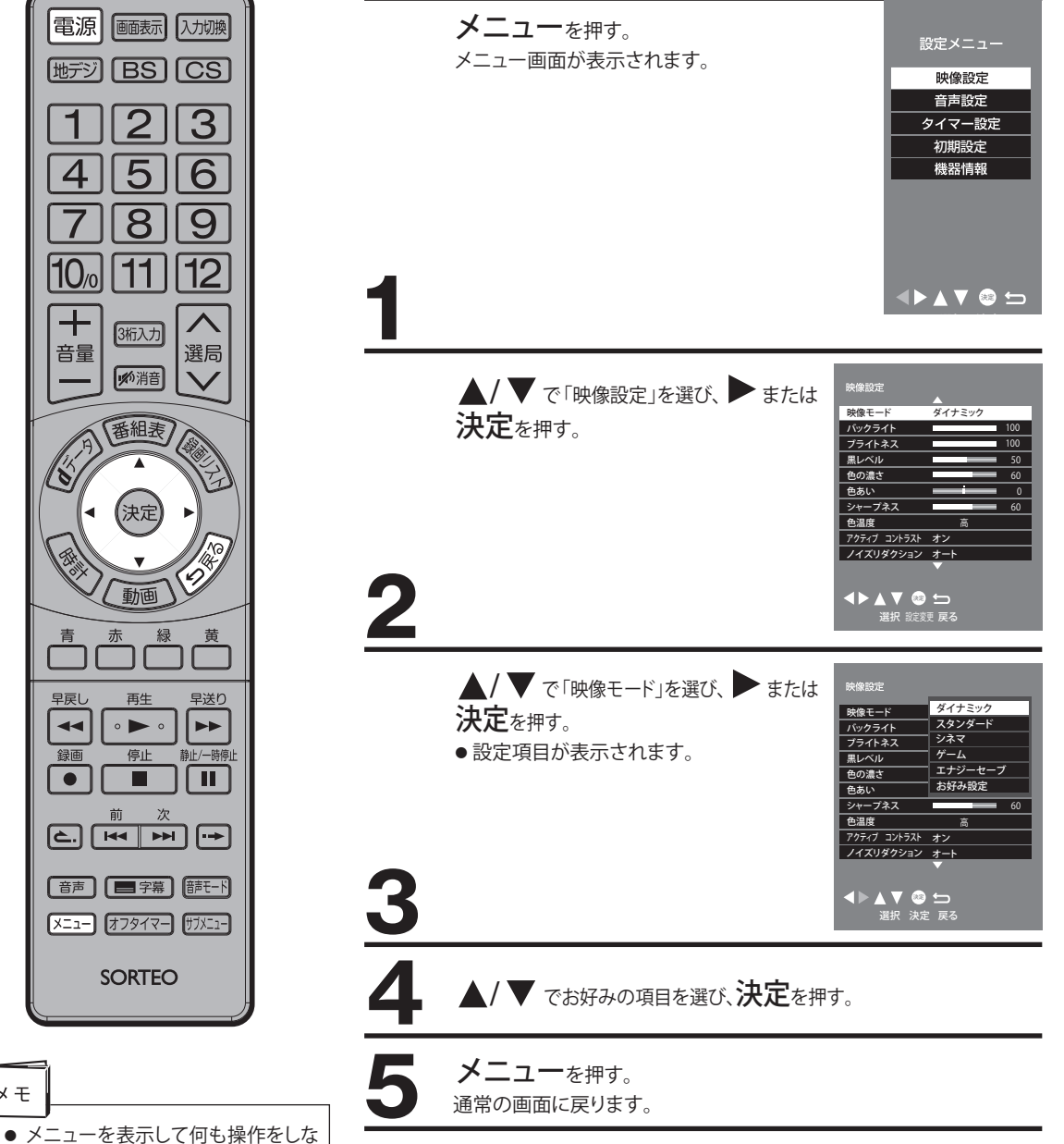

# メニュー項目の詳細

| 映像設定                  |                             |                  |                                                  |  |  |
|-----------------------|-----------------------------|------------------|--------------------------------------------------|--|--|
| 映像モード                 | 本機にはあらた                     | かじめシーン           | に合わせた映像設定が用意されています。                              |  |  |
|                       | お好みに合わせて設定を切り換えてお楽しみいただけます。 |                  |                                                  |  |  |
|                       | ダイナミック                      |                  | 画面の明るさ、色鮮やかさを重視した設定です。                           |  |  |
|                       |                             |                  | 日中の明るいリビングで、迫力ある映像を楽しめます。                        |  |  |
|                       | スタンダード                      |                  | 家庭での使用に合わせた標準設定です。                               |  |  |
|                       | シネマ                         |                  | 暗くした部屋でテレビ番組、映画を見る時に適した設定です。                     |  |  |
|                       | ゲーム                         |                  | 映像の遅延を最小限に抑え、ゲームのレスポンスを重視した設定です。                 |  |  |
|                       | エナジーセーフ                     | ブ                | 画面の明るさを抑制し、電力消費を軽減する設定です。                        |  |  |
|                       | お好み設定                       |                  | お好みに合わせて調節できます。                                  |  |  |
|                       | ●映像設定は、                     | 、放送/各入           | 力端子ごとに記憶されます。                                    |  |  |
| バックライト                | $0 \sim 100$                |                  | お好みに合わせて見やすい明るさに設定します。                           |  |  |
| ブライトネス                | 0~100                       |                  | 周囲の明るさに合わせて、見やすくなるように設定します。                      |  |  |
| 黒レベル                  | $0 \sim 100$                |                  | 映像の暗い部分の再現性(明るさ)を設定します。                          |  |  |
| 色の濃さ                  | 0~100                       |                  | 映像の色の濃さを設定します。                                   |  |  |
| 色あい                   | <b>-</b> 50 ~ 50            |                  | 肌色がきれいに見えるように設定します。                              |  |  |
| シャープネス                | 0~100                       |                  | 映像の鮮明さを設定します。                                    |  |  |
| 色温度                   | 高/中高/中低/                    | 低/               | 白色の色調を寒色系か、暖色系に補正するときに設定します。ブルーライト軽減             |  |  |
|                       | ブルーライト軽減                    |                  | を選ぶと、目の疲れの原因となる青色の光を抑えます。                        |  |  |
| アクティブ                 | オン/オフ                       |                  | 「オン」を選ぶと、映像に合わせ自動的に階調にメリハリを付け、コントラスト感            |  |  |
| コントラスト                | コントラスト                      |                  | を向上させます。                                         |  |  |
| ノイズリダク オート/強/中/弱/オフ 6 |                             | 弱/オフ             | 映像のノイズやざらつきを軽減します。「オート」を選ぶと、映像に応じて自動的            |  |  |
| ション                   |                             |                  |                                                  |  |  |
| MPEG NR               | 強/中/弱/オフ                    |                  | モスキートノイス(輪郭周囲のノイス)やフロックノイス(モザイク状のノイス)を<br>軽減します。 |  |  |
| 高度な設定                 | オン/オフ                       |                  | 映像設定で「詳細設定」を行うときに「オン」を選びます。                      |  |  |
| 詳細設定                  | 黒補正                         | $0 \sim 15$      | 中間より暗い部分の階調変化を調節します。                             |  |  |
|                       | 色温度調整                       |                  | 色温度調整 色温度をお好みに合わせて調節できます。                        |  |  |
|                       |                             |                  | R (赤色)、G (緑色)、B (青色)を別々に調整できます。                  |  |  |
|                       | Rゲイン                        | $-50 \sim 50$    | お好みに合わせ、明るい部分の色調を調整します。                          |  |  |
|                       | Gゲイン                        | $-50 \sim 50$    |                                                  |  |  |
|                       | Bゲイン                        | $-50 \sim 50$    |                                                  |  |  |
|                       | Rカットオフ                      | <b>-</b> 50 ~ 50 | お好みに合わせ、暗い部分の色調を調整します。                           |  |  |
|                       | Gカットオフ                      | <b>-</b> 50 ~ 50 |                                                  |  |  |
|                       | Bカットオフ                      | <b>-</b> 50~50   |                                                  |  |  |
|                       | 標準に戻す                       |                  | 「はい」を選ぶと、色温度調整をお買上げ時の設定に戻します。                    |  |  |
|                       | ガンマ設定                       |                  | 映像の明暗のバランスを調節します。                                |  |  |
|                       | 1.8/2.0/2.2/2.4/2.6         |                  | 数値が小さいほど、中間輝度が明るくなります。                           |  |  |
|                       | 標準に戻す                       |                  | 「はい」を選ぶと、ガンマ設定をお買上げ時の設定に戻します。                    |  |  |
|                       | 標準に戻す                       |                  | 「はい」を選ぶと、詳細設定をお買上げ時の設定に戻します。                     |  |  |
| シネマ設定                 | シネマモード                      | オン/オフ            | 「オン」を選ぶと、映像フィルム映像をより原画に忠実に再現します。映像にノイ            |  |  |
|                       |                             |                  | ズなどが入り不自然に見えるときは、「オフ」を選んでください。                   |  |  |

| 映像設定          |                                                        |                                                                                             |                                                                                                    |
|---------------|--------------------------------------------------------|---------------------------------------------------------------------------------------------|----------------------------------------------------------------------------------------------------|
| 画面設定          | 表示モード<br>オーバー<br>スキャン<br>左右振幅<br>切換<br>垂直位置/サ<br>4:3映像 | オート/フル/<br>スーパーフ<br>ル/ノーマル/<br>シネマ/HD<br>フル/HDス<br>ーパーフル/<br>HDシネマ<br>オン/オフ<br>標準/小<br>イズ調整 | お好みに合わせ、表示モードを切り換えます。「オート」を選ぶと、放送や入力信号<br>に合わせ自動的に表示モードを切り換えます。<br>●番組情報が表示されているときや番組・入力信号によっては、表示モードの項<br>目が選べない場合があります。<br>「オン」を選ぶと、映像の表示領域が少しカットされ、拡大表示されます。画面周<br>囲のちらつきをカットするときに使います。<br>「小」を選ぶと、映像の左右の表示領域が少しカットされ、ワイド表示されます。<br>画面左右のちらつきをカットするときに使います。<br>画面の位置とサイズを調整します。表示モードがスーパーフル/シネマ/HDスー<br>パーフル/HDシネマのときに調整できます。<br>表示モードが「オート」で4:300映像を見るとき、「ノーマル」を選ぶと4:30カオリジナル |
|               | 設定                                                     | スーパーフル                                                                                      | 映像が表示され、「スーパーフル」を選ぶと自動的に拡大された映像が表示されます。                                                                                                    |
| 標準に戻す         | はい/いいえ                                                 |                                                                                             | 「はい」を選ぶと、映像設定をお買上げ時の設定に戻します。                                                                                                    |
| 音声設定          |                                                        |                                                                                             |                                                                                                    |
| 音声モード         | おすすめ                                                   |                                                                                             | 原音を忠実に再現した音質設定です。                                                                                                    |
|               | ミュージック                                                 |                                                                                             | 音楽や歌などに最適な設定です。小音量でも迫力のある音を楽しめます。                                                                                                    |
|               | はっきり音声                                                 |                                                                                             | ニュースやドラマのセリフなど、人の声を聞き取りやすい設定です。                                                                                                    |
|               | お好み設定                                                  |                                                                                             | お好みに合わせて調節できます。                                                                                                    |
| 低音            | $-15 \sim 15$                                          |                                                                                             | 低音をお好みに合わせて調節できます。                                                                                                    |
| 高音            | -15~15                                                 |                                                                                             | 高音をお好みに合わせて調節できます。                                                                                                    |
| イコライザー        | 150Hz/250<br>500Hz/1kH:<br>4kHz/8kHz/<br>標準に戻す         | Hz/<br>z/2kHz/<br>12kHz/                                                                    | 低音(150Hz)から高音(12kHz)まで、8つの周波数ごとに調節できます。音声<br>モードが「お好み設定」のときに調節できます。「標準に戻す」を選ぶと、イコライ<br>ザーをお買上げ時の設定に戻します。                                                                                                    |
| バランス          | L15~R15                                                |                                                                                             | 左右のスピーカーの音量バランスをお好みに合わせて調節できます。                                                                                                    |
| サラウンド         | オン/オフ                                                  |                                                                                             | 「オン」を選ぶと、臨場感のあるサラウンド効果を楽しめます。音がひずむときは、<br>「オフ」を選んでください。<br>● モノラル音声では効果がありません。                                                                                                    |
| ヘッドホン音量       | 0~100                                                  |                                                                                             | 本体スピーカー音量とは別に、ヘッドホンの音量のみ調節できます。                                                                                                    |
| オートボリュ<br>ーム  | オン/オフ                                                  |                                                                                             | 「オン」を選ぶと、音の大きさを自動的に調節し、音量の変化を抑えます。                                                                                                    |
| 入力音量<br>補正    | -6~6                                                   |                                                                                             | 放送から外部入力に切り換えたときなど、音量が変化する場合に、音量を補正することができます。音量を調節したい放送または外部入力を視聴中に調節してください。                                                                                                    |
| ヘッドホン音<br>声設定 | 1                                                      |                                                                                             | ヘッドホン接続時に、ヘッドホンと本体両方から音声が出力されます。 ヘッドホン<br>の音量の調節は、「ヘッドホン音量」か本体の音量+/-ボタンで行います。                                                                                                    |
|               | 2                                                      |                                                                                             | ヘッドホン接続時に、ヘッドホンから音声が出力され、本体からは音声が出力されません。                                                                                                    |
| 標準に戻す         | はい/いいえ                                                 |                                                                                             | 「はい」を選ぶと、音声設定をお買上げ時の設定に戻します。                                                                                                    |

# メニュー項目の詳細

| タイマー設定        |                |                                                                                                    |
|---------------|----------------|----------------------------------------------------------------------------------------------------|
| 日時指定          | 予約方式           | 「視聴予約」または「録画予約」を選びます。                                                                                                    |
| 予約            | <br>放送種別/チャンネル |                                                                                                    |
|               | 曜日/日           | 日にちの設定のほか、毎週/毎日予約の設定ができます。                                                                                                    |
|               |                | 予約の開始時刻を設定します。                                                                                                    |
|               |                | 予約の終了時刻を設定します。                                                                                                    |
|               | その他の設定         | 「録画番組のプロテクト」を「する」「しない」を選びます。「する」を選ぶと、録画した番組を誤って消去しないようにプロテクト(保護)することができます。                                                     |
|               | 予約せず戻る         | 日時指定予約を中止し、ひとつ前の設定画面に戻ります。                                                                                                    |
|               | 予約する           | 日時指定予約の設定を完了します。                                                                                                    |
| オンタイマー        | オンタイマー(オン/オフ)  | 「オン」を選ぶと、オンタイマーが設定されます。                                                                                                    |
|               | 時刻             | 電源が入る時刻を設定します。                                                                                                    |
|               | 音量             | 電源が入るときの音量を設定します。                                                                                                    |
|               | 放送/入力          | 電源が入るときの放送種別(地上デジタル/BS/CS)、外部入力(HDMI1/HDMI<br>2/ビデオ/D端子/PC)または「設定しない」を選びます。「設定しない」を選ぶと、<br>オンタイマーで電源が入る前のチャンネルまたは外部入力で電源が入ります。 |
|               | チャンネル          | 「放送/入力」で「地デジ」「BS]または[CS]を選んだとき、電源が入るときのチャンネルを設定します。「設定しない」を選ぶと、オンタイマーで電源が入る前の<br>チャンネルで電源が入ります。                                |
|               | チャンネル名         | 「チャンネル」で選んだ放送局名が自動的に表示されます。                                                                                                    |
| 無操作自動<br>電源オフ | オン/オフ          | 「オン」を選ぶと、リモコンや本体の操作が4時間以上行われない場合、自動的<br>にスタンバイ状態になります。                                                                         |
| 無信号自動<br>電源オフ | オン/オフ          | 「オン」を選ぶと、放送終了など、信号が無くなってから約10分後に自動的にス<br>タンバイ状態になります。                                                                          |

(つづき)

| 初期設定    |           |              |                                              |                                                                                                    |  |
|---------|-----------|--------------|----------------------------------------------|----------------------------------------------------------------------------------------------------|--|
| USB機器管理 | 1         |              |                                              | USB機器の一覧を表示します。                                                                                                    |  |
|         | 青         |              |                                              | USB機器を取り外すときに選びます。                                                                                                    |  |
| 赤       |           |              | USB機器の詳細情報を確認することができます。                      |                                                                                                    |  |
|         | 禄         |              |                                              | 機器の表示名を変更することができます。<br>●文字入力方法については、48ページをご覧ください。                                                                                                    |  |
|         |           |              |                                              | USB機器の登録を削除するときに選びます。                                                                                                    |  |
| 録画設定    | 自動予約      |              | オン/オフ                                        | 「オフ」を選ぶと、自動予約を一時的に停止します。                                                                                                    |  |
|         | 録画ボタン設    | 定            | 番組終了/<br>3時間録画                               | <b>録画</b> ボタンを押して録画したときに、停止するタイミングを設定<br>します。                                                                                                    |  |
|         | オートチャプ・   | ター           | オン/オフ                                        | 「オン」を選ぶと、番組の切れ目に自動的にチャープターマーク<br>を付けます。                                                                                                    |  |
|         | HDD省エネ語   | 设定           | オン/オフ                                        | 「オン」を選ぶと、USB HDDが動作していないときにUSB<br>HDDをスタンバイ状態にします。                                                                                                    |  |
| 視聴制限    |           | ·            | 視聴年齢制限のある番組を、暗証番号を入力しなければ視聴で<br>きないように設定します。 |                                                                                                    |  |
|         | 暗証番号      |              |                                              | <ul> <li>暗証番号を変更します。</li> <li>数字ボタンで暗証番号(4桁)を入力してください。</li> <li>お買上げ時は、暗証番号が設定されていません。</li> <li>暗証番号設定後は、「視聴制限」の設定を変更するために暗証<br/>番号の入力が必要になります。</li> <li>ご注意:暗証番号は大切に保管してください。</li> </ul> |  |
|         | 視聴年齡設定    |              | 4才~19才/<br>無制限                               | 制限年齢を設定します。<br>●年齢制限を超える番組は、番組表などで「」と表示されます。                                                                                                    |  |
|         | 暗証番号削除    | È.           | はい/いいえ                                       | 「はい」を選ぶと、暗証番号を削除します。                                                                                                    |  |
| 表示の設定   | 字幕の設定     | 字幕           | オン/オフ                                        | 字幕の表示/非表示を切り換えます。                                                                                                    |  |
|         |           | 字幕言語         | 日本語/英語                                       | 字幕に表示される言語を切り換えます。                                                                                                    |  |
|         |           | 文字スー<br>パー   | オン/オフ                                        | 臨時ニュースなどの文字スーパーを表示するかどうかを選びます。                                                                                                    |  |
|         |           | 文字スーパ<br>一言語 | 日本語/英語                                       | 文字スーパーに表示される言語を選びます。                                                                                                    |  |
|         | 外部入力表示    |              | HDMI1                                        | 外部入力への切り換え時に表示される機器名称を選びます。<br>●使用しない(スキップ)を選ぶと、入力切換ボタンを押したとき                                                                                                    |  |
|         |           |              | HDMI2                                        | にメニューに表示されなくなります。                                                                                                    |  |
|         | 選局時の番組名表示 |              | オン/オフ                                        | 「オン」を選ぶと、チャンネルを変更したとき、番組名を表示します。                                                                                                    |  |
|         | 時計表示      |              | オン/オフ                                        | 「オン」を選ぶと、時計を表示します。                                                                                                    |  |

# メニュー項目の詳細

| 初期設定        |              |              |             |                                                  |                                                                                                    |
|-------------|--------------|--------------|-------------|--------------------------------------------------|----------------------------------------------------------------------------------------------------|
| HDMI連動      | HDMI連動設定     |              |             |                                                  | HDMI ケーブルで本機と接続されている機器と、相互<br>に連動して操作することができます。                                                                                       |
|             | HDMI連動       |              |             | オン/オフ                                            | 「オン」を選ぶと、「電源オン連動」「電源オフ連動」「自動オフ」「レコーダー操作」を設定できます。                                                                                      |
|             | 電源オン連動       |              | オン/オフ       | 「オン」を選ぶと、接続機器の電源を入れたり、再生操作をしたときに、本機の電源も連動して入ります。 |                                                                                                    |
|             | 電源オフ連動       |              |             | オン/オフ                                            | 「オン」を選ぶと、本機の電源を切ったとき、接続機器<br>の電源も連動して切れます。                                                                                            |
|             | 自動オフ         |              |             | オン/オフ                                            | 「オン」を選ぶと、一定時間、使用していない接続機器<br>の電源を自動で切ります。                                                                                             |
|             | レコーダー操作      | E            |             | 通常/拡大                                            | 「拡大」を選ぶと、本機のリモコンでレコーダーのチャンネルや番組表などの操作ができます。                                                                                           |
| はじめて<br>の設定 | 16ページをご賢     | 這ください。       |             |                                                  |                                                                                                    |
| 設置設定        | 受信対象設定       | BS           |             | 使う/使わない                                          | BSデジタル放送を受信するかどうかを設定します。                                                                                                    |
|             |              | CS           |             | 使う/使わない                                          | 110度CSデジタル放送を受信するかどうかを設定<br>します。                                                                                                    |
|             | チャンネル<br>設定  | 地上デジタル       |             | 初期スキャン                                           | 設定済みのチャンネルを削除し、受信チャンネルを設<br>定し直します。                                                                                                   |
|             |              |              |             | 再スキャン                                            | 設定済みのチャンネルを変えずに、チャンネルの追加・<br>変更を行います。                                                                                                 |
|             |              |              | マニュアル       | リモコンの <b>数字ボタン</b> のチャンネル割り当てを変更します。             |                                                                                                    |
|             | BS           |              |             | リモコンの <b>数字ボタン</b> のチャンネル割り当てを変更します。             |                                                                                                    |
|             |              | CS           |             |                                                  | リモコンの <b>数字ボタン</b> のチャンネル割り当てを変更します。                                                                                                  |
|             | 地域設定    県域設定 |              |             | 設定すると、お住いの地域に合わせたチャンネル設定<br>が自動で行われます。           |                                                                                                    |
|             |              | 郵便番号         |             |                                                  | 設定すると、お住いの地域に合わせたデータ放送設定<br>が自動で行われます。                                                                                                |
|             | 受信設定         | 地上デジ<br>タル   | アッテネ<br>ーター | オン/オフ                                            | 放送の電波が強すぎて、映像が不安定になる場合、「オ<br>ン」に設定します。<br>受信レベルが45未満になる場合は、正常に受信でき<br>なくなる場合がありますので、アッテネーターの設定<br>を「オフ」にして、ブースター等の出力レベルを調節し<br>てください。 |
|             |              |              | 物理チャンネル     |                                                  | お住まいの地域の地上デジタル放送に使用される物<br>理チャンネルを切り換えることができます。                                                                                       |
|             |              | BS・CS 7<br>電 | アンテナ<br>電源  | オン/オフ                                            | 家庭用等のBSアンテナを個別に設置している場合、<br>「オン」に設定します。                                                                                               |
|             |              |              | トランスポ       | ンダ                                               | 各トランスポンダの受信レベルを確認することができ<br>ます。                                                                                                    |
|             |              |              | 衛星周波数       |                                                  | 受信する周波数を変更する必要がある場合に使用しま<br>す。放送局から指示がないときは変更しないでください。                                                                                |
|             | クイックスタート     |              |             | オン/オフ                                            | 「オン」を選ぶと、電源を入れてから映像が出るまでの<br>時間が短縮されます。<br>●年間消費電力が増加しますのでご注意ください。                                                                    |
|             | B-CASカードテン   | スト           |             |                                                  | B-CASカードが正しく挿入されているかテストします。                                                                                                    |

(つづき)

| 初期設定       |                                                                                                    |          |                   |                                                                                                    |
|------------|----------------------------------------------------------------------------------------------------|----------|-------------------|----------------------------------------------------------------------------------------------------|
| システム<br>設定 | ステム<br>定<br>日<br>日<br>日<br>日<br>日<br>日<br>日<br>日<br>日<br>日<br>日<br>日<br>日<br>日<br>日<br>日<br>日<br>日 |          | はい/いいえ            | 「はい」を選ぶと、全ての設定項目をお買い上げ時の設定に戻<br>し、利用者個人情報を消去します。<br>●データ放送の双方向サービスなどで得たポイント等も削除<br>されます。<br>●USB HDDの登録情報が削除されるため、録画番組は再生<br>できなくなります。<br>●視聴制限の暗証番号は削除されません。 |
|            | お知らせ                                                                                               |          |                   | 放送局からのお知らせ(放送メール)を表示します。                                                                                                    |
|            | B-CASカー                                                                                            | ド情報      |                   | B-CASカードの「カード識別」「カードID」「グループID」情報を<br>表示します。                                                                                                    |
|            | ボード                                                                                                |          | CS1ボード/<br>CS2ボード | 110度CSデジタル放送からのお知らせを表示します。                                                                                                    |
|            | 放送ダウンロ                                                                                             | コード      | 自動                | スタンバイ状態のとき、自動的に本機の最新のソフトウェアをダ<br>ウンロードします。                                                                                                    |
|            |                                                                                                    |          | 手動                | ソフトウェアの更新があるときは「お知らせ」にメールが届きま<br>す。メール内で「はい」を選ぶと、予定時刻にダウンロードを行<br>います。                                                                                        |
|            | ライセンス ソフト情報表示<br>情報                                                                                |          | 示                 | 本機で使用しているソフトウェアプログラムに含まれるライセン<br>ス情報の詳細が表示されます。                                                                                                    |
|            | ルート証明書                                                                                             | <u>+</u> |                   | ルート証明書を表示します。                                                                                                    |
| その他の<br>設定 | 文字入力<br>設定                                                                                         | 入力方法     | リモコンボ<br>タン       | リモコンの <b>数字ボタン(1-12)</b> を使用して文字を入力します。                                                                                                    |
|            |                                                                                                    |          | 画面キーボ<br>ード       | 画面に表示されるキーボードを使用して文字を入力します。                                                                                                    |
|            |                                                                                                    | 変換方式     | 通常方式/予<br>測方式     | 予測方式を選ぶと、文字を入力するとき、変換候補を表示しま<br>す。                                                                                                    |
|            | 選局対象                                                                                               |          | 設定チャン<br>ネル       | 「チャンネル設定」で設定されたチャンネルを表示します。                                                                                                    |
|            |                                                                                                    |          | テレビのみ             | テレビのチャンネルのみ表示します。                                                                                                    |
|            |                                                                                                    |          | 全チャンネル            | テレビのチャンネルのほか、データ放送など全てのチャンネル<br>を表示します。                                                                                                    |
| 機器情報       | ID表示                                                                                               |          |                   | デコーダーID (テレビの型名)とソフトウェアのバージョンを表示します。                                                                                                    |

# サブメニュー項目の詳細

| デジタル放送をさ     | 、覧になってい     | るとき                |                                                                                                    |  |
|--------------|-------------|--------------------|----------------------------------------------------------------------------------------------------|--|
| HDMI機器設定     | HDMI機器選     | 択                  | HDMI連動対応機器を選択します。                                                                                                    |  |
|              | スピーカー<br>選択 | TV/外部              | 音声をテレビから出力するか外部スピーカーから出力するか選択します。                                                                                                    |  |
| オフタイマー       |             | 90分/60分/<br>30分/オフ | オフタイマーを設定します。(20ページ参照)                                                                                                    |  |
| 写真リスト        | 写真リストを      |                    | 「ページ参照)                                                                                                    |  |
| 動画リスト        | 動画リストを      | 表示します。(37          | ページ参照)                                                                                                    |  |
| 予約リスト        | 予約リストを      | 表示します。(22          | 2ページ参照)                                                                                                    |  |
| チャンネル設定      |             | 地上デジタル/<br>BS/CS   | 各放送の、リモコンの数字ボタンに割り当てられたチャンネルを変更します。                                                                                                    |  |
| 3桁入力選局       | 3桁のチャン      | ネル番号を入力            | ]するときに使います。                                                                                                    |  |
| 視聴制限一時<br>解除 | 視聴制限のあ      | ある番組を見ると           | <きに、暗証番号を入力し、視聴制限を一時的に解除します。                                                                                                    |  |
| アンテナレベル      | 視聴中のチャ      | ッンネルのアンテ           | ナレベルを表示します。                                                                                                    |  |
| 枝番選局         | 枝番のあるチ      | ヤンネルを選局            | します。                                                                                                    |  |
| 信号切换         | マルチビュー      |                    | マルチビュー放送のとき、映像を切り換えます。                                                                                                    |  |
|              | 映像          |                    | マルチアングルなどの複数の映像がある番組のとき、映像を切り換えます。                                                                                                    |  |
|              | 音声          |                    | 複数の音声がある番組のとき、音声を切り換えます。                                                                                                    |  |
|              | 二重音声        |                    | 二重音声(主音声、副音声など)が記録された番組のとき、音声を切り換え                                                                                                    |  |
|              |             |                    | ます。                                                                                                    |  |
|              | データ         | 1                  | 複数のデータがある番組のとき、データを切り換えます。                                                                                                    |  |
|              | 字幕          | オン/オフ              | 字幕の表示/非表示を切り換えます。                                                                                                    |  |
|              | 字幕言語        | 日本語/英語             | 字幕に表示される言語を切り換えます。                                                                                                    |  |
| 外部入力の映像で     | をご覧になって     | いるとき               | 1                                                                                                    |  |
| HDMI機器操作     |             |                    | HDMIケーブルで本機と接続されている機器を操作することができます。<br>●入力切替で「HDMI1」「HDMI2」を選んだときに表示します。<br>●接続機器によっては、一部の操作ができない場合があります。本機で操作<br>できないときは、接続機器のリモコンで操作してください。 |  |
|              | 番組選択        |                    | HDMI接続機器に録画されている番組を選びます。                                                                                                    |  |
|              | ドライブ切換      |                    | HDMI接続機器のハードディスクとディスクドライブを切り換えます。                                                                                                    |  |
|              | 画面表示        |                    | HDMI接続機器で視聴中の番組の情報を表示します。                                                                                                    |  |
|              | 電源          |                    | HDMI接続機器の電源をオン/オフします。                                                                                                    |  |
|              | 予約リスト       |                    | HDMI接続機器の予約リストを表示します。                                                                                                    |  |
|              | リンクメニュー     | _                  | HDMI接続機器のメニューを表示します。表示されるメニューは接続機器に<br>よって異なります。                                                                                             |  |
|              | 番組表         |                    | DMI接続機器の番組表を表示します。                                                                                                    |  |
|              | セットアップン     | ベニュー               | HDMI接続機器の設定メニューを表示します。表示されるメニューは接続機                                                                                                    |  |
|              |             |                    | 器によって異なります。                                                                                                    |  |
|              | AV system   |                    | HDMIケーブルで本機と接続されているオーディオ機器を操作することができます。                                                                                                    |  |
|              |             | セットアップ<br>メニュー     | メニュー画面を表示します。                                                                                                    |  |
|              |             | Input<br>switching | 外部入力を切り換えます。                                                                                                    |  |
|              |             | 画面表示               | 接続機器で視聴中の番組の情報を表示します。                                                                                                    |  |

| 外部入力の映像な      | そご暫になって                                  | いるとき                                     |                                     |  |
|---------------|------------------------------------------|------------------------------------------|-------------------------------------|--|
|               |                                          | +                                        |                                     |  |
| ⊓∪™Ⅱ成奋改止      |                                          |                                          | FDMI建動対応機器を迭折します。                   |  |
|               | 712 +                                    | エンノ/トレ 立7                                |                                     |  |
|               | 送択                                       | I V/7/口)                                 | 自戸をノレビルのエリリタルが部へと一カールのエリリタル、選択します。  |  |
| オフタイマー        |                                          | 90分/60分/                                 | オフタイマーを設定します。(20ページ参照)              |  |
|               |                                          | 30分/オフ                                   |                                     |  |
| 写真リスト         | 写真リストを                                   | 表示します。(35                                | ページ参照)                              |  |
| 動画リスト         | 動画リストを                                   | 表示します。(37-                               | ページ参照)                              |  |
| 予約リスト         | 予約リストを                                   | 表示します。(22                                | ページ参照)                              |  |
| 番組表をご覧にな      | っているとき                                   |                                          |                                     |  |
| 番組の検索         | 番組のジャン                                   | ルを指定して、見                                 | 見たい番組を探すことができます。                    |  |
| 視聴制限一時<br>解除  | 視聴制限のあ                                   | 視聴制限のある番組を見るときに、暗証番号を入力し、視聴制限を一時的に解除します。 |                                     |  |
| 番組データ取得       | 選択した放送                                   | 局の番組データ                                  | マを取得します。                            |  |
| 表示内容          |                                          | 設定チャン                                    | 「チャンネル設定」で設定されたチャンネルを表示します。         |  |
|               |                                          | ネル                                       |                                     |  |
|               |                                          | テレビのみ                                    | テレビのチャンネルのみ表示します。                   |  |
|               |                                          | 全チャンネル                                   | テレビのチャンネルのほか、データ放送など全てのチャンネルを表示します。 |  |
| 予約リストをご覧      | になっていると                                  | :き                                       |                                     |  |
| 視聴制限一時<br>解除  | 視聴制限のあ                                   | る番組を見ると                                  | ときに、暗証番号を入力し、視聴制限を一時的に解除します。        |  |
| 全履歴削除         | 実行済みの予                                   | 約履歴を一括で                                  | で削除することができます。                       |  |
| 録画リストをご覧      | になっていると                                  | :き                                       |                                     |  |
| 視聴制限一時<br>解除  | 視聴制限のあ                                   | る番組を見ると                                  | こきに、暗証番号を入力し、視聴制限を一時的に解除します。        |  |
| プロテクト設定<br>変更 | 録画番組を誤                                   | って消去しない                                  | ようプロテクト(保護)したり、解除できます。              |  |
| 番組名編集         | 録画番組の番                                   | 組名を変更する                                  | ることができます。                           |  |
| 録画番組をご覧に      | なっていると                                   | ŧ                                        |                                     |  |
| 字幕言語          | 日本語/英語                                   | 字幕に表示され                                  | いる言語を切り換えます。                        |  |
| 音声切換          | 複数の音声が                                   | ある録画番組の                                  | りとき、音声を切り換えます。                      |  |
| 二重音声          | 二重音声(主                                   | 音声、副音声など                                 | ど)が記録された録画番組のとき、音声を切り換えます。          |  |
| 視聴制限一時<br>解除  | 視聴制限のある番組を見るときに、暗証番号を入力し、視聴制限を一時的に解除します。 |                                          |                                     |  |

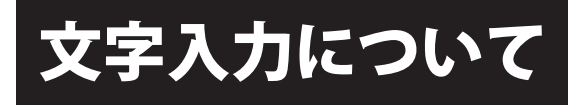

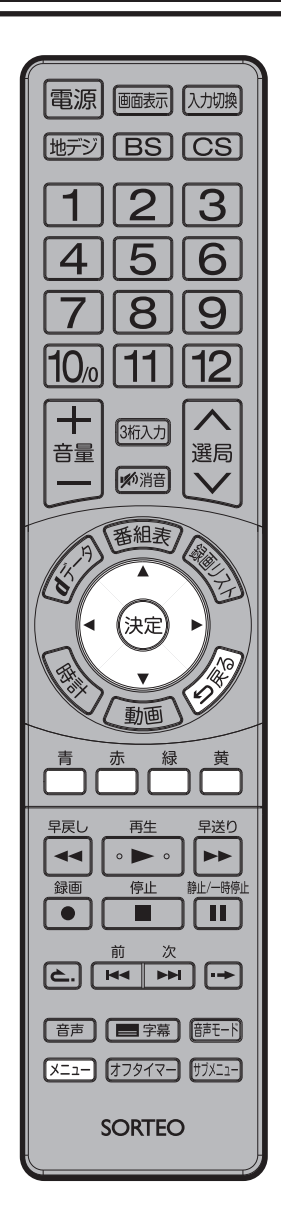

USB 機器一覧での接続機器の表示名の変更、録画番組の番組名の変更等で 使用します。

文字の入力には、画面キーボードを使用する方法と携帯電話のようにリモコ ンの数字ボタン (1 ~ 12)を使用する方法があり、文字の変換には、入力し た文字ごとに変換する通常方式と入力した文字から後の文字を予測する方式 があります。

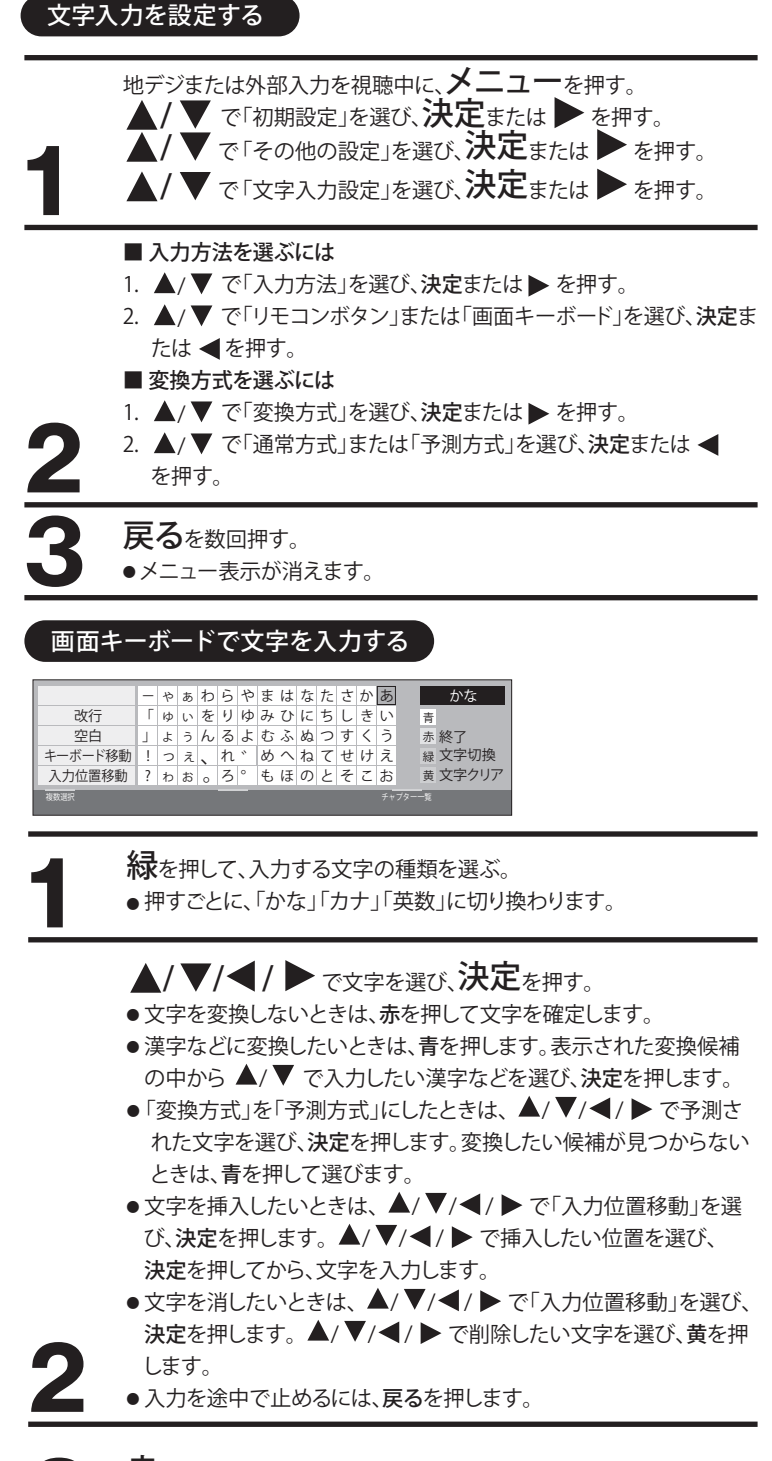

**赤**を押して、入力を終了します。

●画面キーボードが消えます。

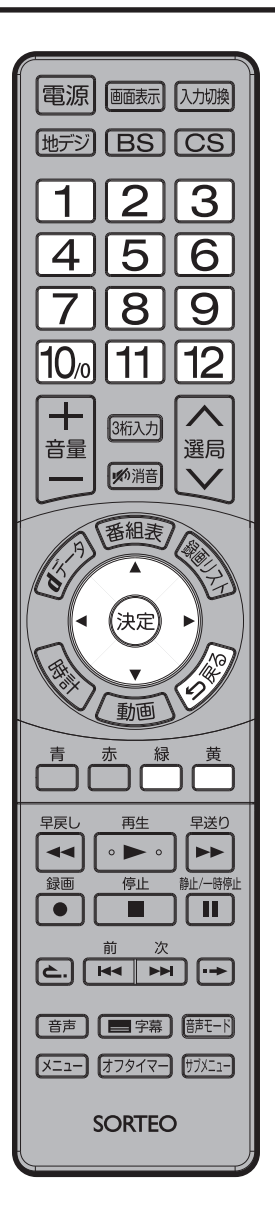

# リモコンボタンで文字を入力する

数字ボタンー入力文字対照表を参照して、文字を入力してください。

緑を押して、入力する文字の種類を選ぶ。 ●押すごとに、「かな」「カナ」「英数」「数字」に切り換わります。

数字ボタン(1~12)を押して文字を入力する。

- ●文字を変換しないときは、決定を押して文字を確定します。
- ・漢字などに変換したいときは、表示された変換候補の中から ▲/▼
   で入力したい漢字などを選び、決定を押します。変換したい候補が
   見つからないときは、 

   へ変換する範囲を変更してください。
- ●同じ数字ボタンの文字を続けて入力するときは、
   ▶を押してから数字ボタンを押します。
- 濁音(`)または半濁音(')を入力するときは、文字に続けて10 を押 します。
- ●記号を入力するときは、「きごう」と入力し、緑で変換してから ▲/▼ で選びます。
- 「変換方式」を「予測方式」にしたときは、▲/▼ で予測された文字
   を選び、決定を押します。
- ●文字を挿入したいときは、▲/▼/◀/ ▶ で挿入したい位置を選び、決定を押してから、文字を入力します。
- ●文字を消したいときは、 ◀/ ▶ で消したい文字を選び、黄を押します。
- ●入力を途中で止めるには、戻るを押します。

決定を押して、入力を終了します。

●文字入力表示が消えます。

# 数字ボタンー入力文字対照表

| * 5 . | 文字の種類           |                 |                                 |    |  |  |  |  |
|-------|-----------------|-----------------|---------------------------------|----|--|--|--|--|
| 小ダノ   | ひらがな            | カタカナ            | 英字                              | 数字 |  |  |  |  |
| 1     | あいうえお<br>ぁぃぅぇぉ1 | アイウエオ<br>アイウエオ1 | @./:~_#\$<br>%*+=^`1            | 1  |  |  |  |  |
| 2     | かきくけこ2          | カキクケコ2          | abcABC2                         | 2  |  |  |  |  |
| 3     | さしすせそ3          | サシスセソ3          | defDEF3                         | 3  |  |  |  |  |
| 4     | たちつてとっ4         | タチツテトッ4         | ghiGHI4                         | 4  |  |  |  |  |
| 5     | なにぬねの5          | ナニヌネノ5          | jkIJKL5                         | 5  |  |  |  |  |
| 6     | はひふへほ6          | ハヒフヘホ6          | mnoMNO6                         | 6  |  |  |  |  |
| 7     | まみむめも7          | マミムメモ7          | p q r s<br>P Q R S 7            | 7  |  |  |  |  |
| 8     | やゆよゃゅょ8         | 8Eבאברל         | tuvTUV8                         | 8  |  |  |  |  |
| 9     | らりるれろ9          | ラリルレロ9          | w x y z<br>W X Y Z 9            | 9  |  |  |  |  |
| 10    | 、。?!·() O       | 、。?!•()0        | -,; ' " ? ! & ¥ ¦<br>() <>[]{}0 | 0  |  |  |  |  |
| 11    | わをんゎー(スペース)     | ワヲンヮー(スペース)     | (スペース)                          | *  |  |  |  |  |
| 12    | (1つ戻る)          | (1つ戻る)          | (1つ戻る)                          | #  |  |  |  |  |

便利な使い方

# 外部機器との接続

# 接続する前に

- 接続する機器の取扱説明書もよくお読みください。
- 接続の際は、必ず本機及び接続する機器の電源を切り、電源プラグをコンセントから抜いてください。電源を入れたままの接続は、スピーカーを傷めるおそれがあります。
- 接続するプラグは、各機器にしっかり差し込んでください。差し込みが不完全ですと、雑音が発生する恐れがあります。

# 接続した機器の映像を見るには

1 入力切換を押す。

2 ▲/▼ で外部入力を選ぶ。

- 入力切換を繰り返し押すと、押すごとにテレビ→HDMI1→HDMI2→テレビ→…と 入力が切り換わります。
- 本体の入力切換を押した場合は、押すごとに地デジ→BS→CS→ HDMI1→HDMI2→ 地デジ→…と入力が切り換わります。

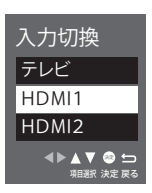

#### ー HDMI出力端子付きの機器に接続する

HDMI入力端子は、ブルーレイレコーダーなどのHDMI対応機器と1本のHDMIケーブルで接続し、映像/音声を入力することができます。

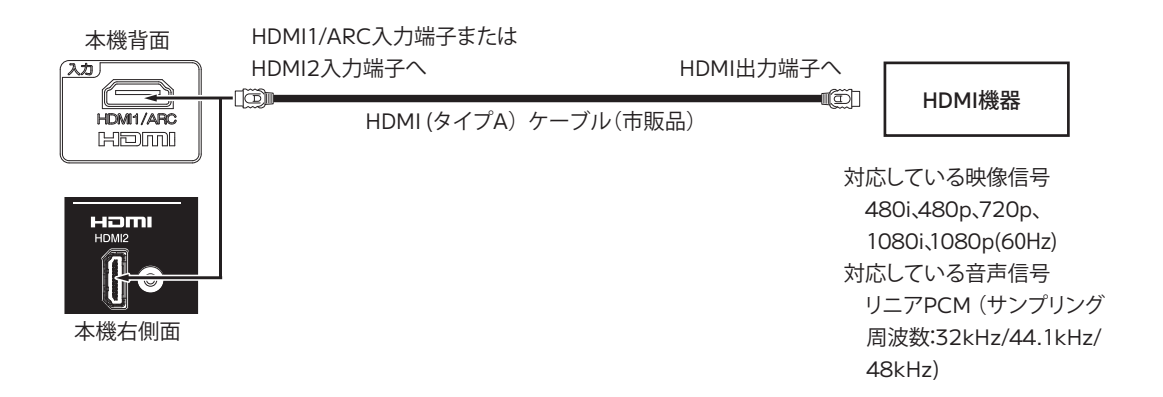

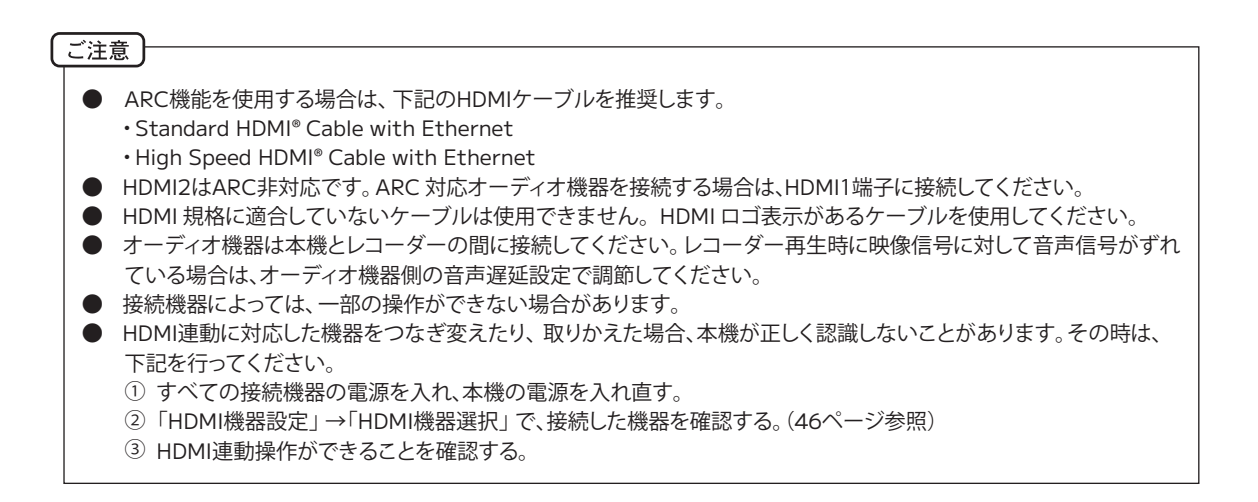

# HDMI連動対応機器と接続する

- HDMIで規格化されているHDMI CEC(Consumer Electronics Control)に対応したオーディオ機器やレコーダーをHDMIケーブルで本機と接続することにより、相互に連動して操作することができます。
- HDMI連動機器を接続する場合、「初期設定」→「HDMI連動設定」で、各機能を設定してください。(44ページ参照)
- ●本機のHDMI1入力端子はARC(オーディオリターンチャンネル)に対応しています。
- ●HDMI連動を使うには、接続したオーディオ機器やレコーダー側の設定も必要です。詳しくは、接続機器の取扱説明書をご覧 ください。

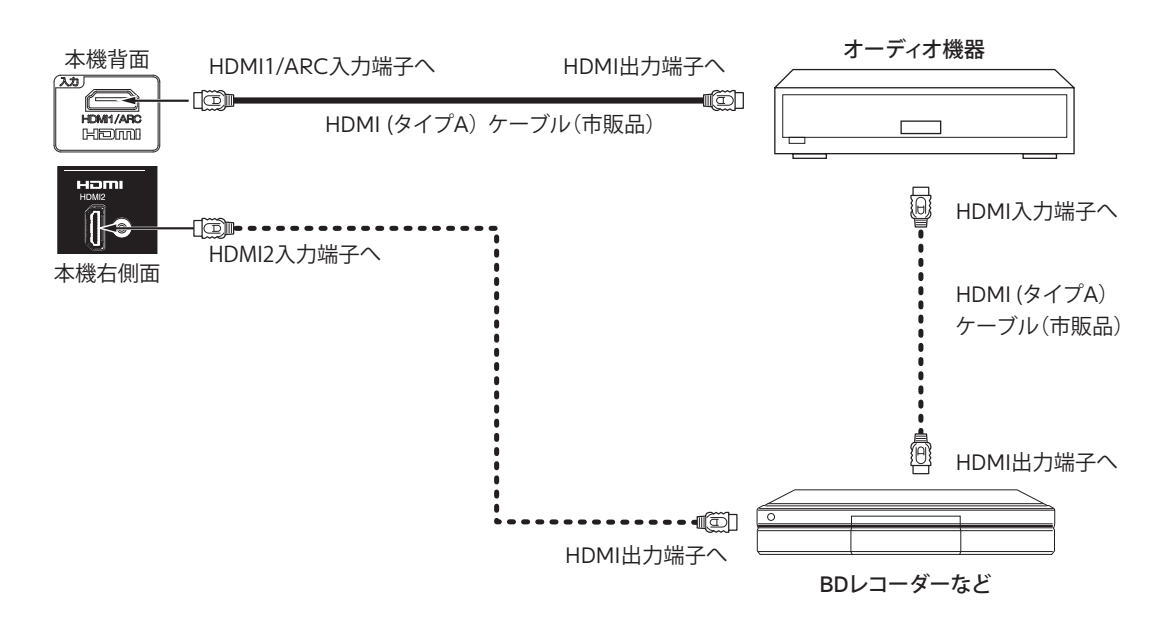

# HDMI連動したオーディオ機器を操作する

- 1 電源ボタンを押し、テレビの電源を入れる。
- ●メニューの「HDMI連動」設定を「オン」にして、「HDMI機器設定」でオーディオ機器選ぶと、オーディオ機器の電源が入ります。(44、46ページ参照)
- 2 サブメニューの「HDMI機器設定」→「スピーカー選択」→「外部」を選ぶと、オーディオ機器に接続されたスピーカーから音声が 出ます。
  - ●テレビの音声は消え、本機リモコンの音量+/-でオーディオ機器の音量を調整できます。
  - ●本機のヘッドホン端子から音声は出力されなくなります。ヘッドホンを使用する際は、オーディオ機器側のヘッドホン端子をご使用ください。
- 3 「HDMI機器操作」の「AV system」を設定すると、オーディオ機器の操作ができます。(46ページ参照)

# HDMI連動したレコーダーを操作する

- 1 **電源**ボタンを押し、テレビの電源を入れる。
- 2 「HDMI連動」設定を「オン」にして、「HDMI機器設定」でレコーダー選ぶと、レコーダーの電源が入ります。(44、46ページ参照)
- 3 「HDMI機器操作」を設定すると、レコーダーの操作ができます。(46ページ参照)
- ●本機のリモコンでレコーダーの「カーソル」「決定」「再生」「停止」「一時停止」「サーチ」「スキップ」の操作を行う ことができます。

# その他の連携動作

- テレビの電源がオンの時にレコーダーの再生操作をすると自動的にHDMI入力に切り換わります。
- レコーダーの再生操作をすると、本機の電源が自動的に入り、HDMI入力に切り換わります。 「HDMI連動設定」→「電源オン連動」を「する」にします。(44ページ参照)
- 本機の電源を切るかスタンバイ状態にすると、外部機器の電源も切ることができます。 「HDMI連動設定」→「電源オフ連動」を「する」にします。(44ページ参照)

# 壁掛け設置について

本機を壁掛け設置する場合は、市販品の 100 × 100mm の VESA 規格に準拠した壁掛けユニットをご使用ください。 また、危険ですから個人での取り付けは避け、販売店にお問い合わせの上、指定の取り付け工事業者に依頼してください。

- 壁掛けユニットを取り付ける際は、本機背面の4つのネジ穴に市販の壁掛けユニットのネジ穴を合わせて、ネジ4本を使用して締め付けてください。
- 壁掛けユニットに付属の取り付けネジ以外は使用しないでください。
- 壁掛けユニット取り付け面からのネジ挿入長さは図のように設定されています。
- 必ず設定範囲内の長さのネジを使用して取り付けてください。

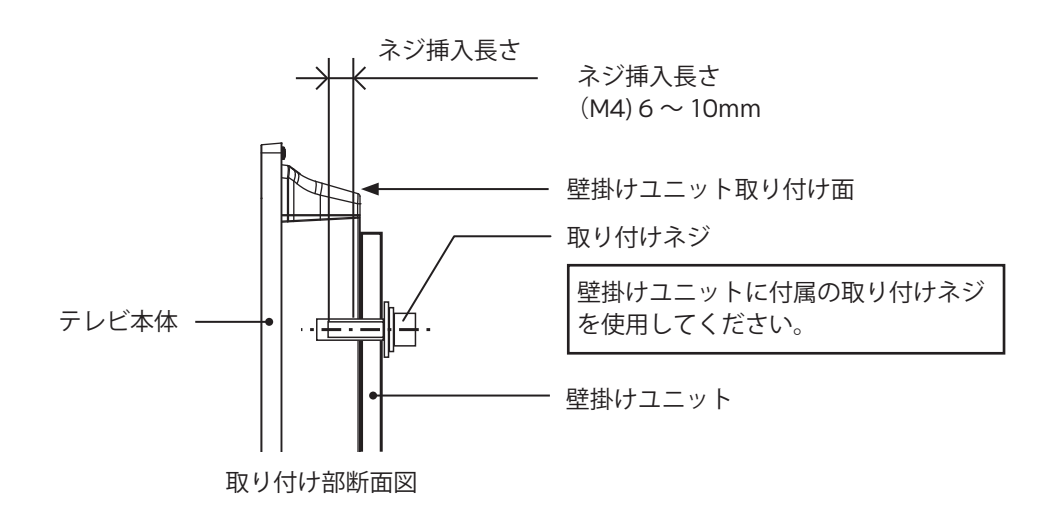

#### ご注意

- ネジの長さが短すぎるとテレビ本体の重さを維持することができず、落下してけがの原因となることがあります。また、長すぎるとネジを完全に締めることができません。壁掛けユニット取り付け面からのネジの長さは非常に重要です。
   エロクトシアキャオスト・パインングロックロートないなどもいます。
- 不完全な設置をすると、怪我や故障の原因になる恐れがあります。

代表的なエラー表示について説明します。

| メッセージ                                                                                                    | 内容または対処のしかた                                                                                                    |
|----------------------------------------------------------------------------------------------------|----------------------------------------------------------------------------------------------------|
| 全般                                                                                                    |                                                                                                    |
| このチャンネルはテレビ放送用チャンネルではないため視聴<br>できません。(E200)                                                                                                    | このチャンネルは本機では視聴できません。                                                                                                    |
| 降雨対応放送に切り替わりました。(E201)                                                                                                    | 雨などの影響で降雨対応放送に切り換わりました。天候が回<br>復すれば自動的に元の状態に戻ります。                                                                                                    |
| 受信できません。<br>アンテナの設定や調整を確認してください。(E202)                                                                                                    | <ul> <li>・一時的に電波状況が悪くなっている可能性があります。</li> <li>・アンテナの調節や接続を確認してください。</li> <li>・放送局の整備などによる停波の可能性があります。</li> <li>・落雷や豪雨などの気象条件により、受信できなくなることもあります。天候が回復すれば自動的に元の状態に戻ります。</li> <li>・放送の電波が強すぎる場合は、「アッテネーター」を「オン」にしてください。</li> </ul> |
| 現在、このチャンネルは放送を休止しています。 (E203)                                                                                                    | 選局したチャンネルは現在番組を放送していません。他のチャンネルをご覧ください。                                                                                                    |
| このチャンネルはありません。(E204)                                                                                                    | 選局したチャンネルでは放送が行われていません。                                                                                                    |
| BS・110度CS-IF入力に接続されたアンテナ線がショートしているか、接続・設定に不具合があります。<br>映像が映っていない場合は、今すぐ本体の電源を切り、アンテナとの接続を確認してください。<br>映像が映っている場合、またはアンテナを接続していない場合は、決定ボタンを押してください。(E209)<br>BS・CSアンテナへの電源をオフします。 | アンテナのコンバーター電源がショートしています。アンテナ<br>やアンテナ線に問題がないか確認してください。                                                                                                    |
| 本機ではこのチャンネルを受信できません。(E210)                                                                                                    | 本機で対応していないサービスを選局しました。他のチャン<br>ネルをご覧ください。                                                                                                    |
| 無信号自動電源オフが働きました。                                                                                                    | 前回、無信号電源オフにより電源オフした後、最初の電源投入<br>後に表示されます。                                                                                                    |
| 無操作自動電源オフが働きました。                                                                                                    | 前回、無操作電源オフにより電源オフした後、最初の電源投入<br>後に表示されます。                                                                                                    |
| B-CASカードを正しく挿入してください。<br>挿入していても、このメッセージが表示される場合は、一旦電<br>源を切り、カードを抜いて挿入し直してください。                                                                                                 | B-CASカードが正しく挿入されているか確認してください。                                                                                                    |
| 操作できません。                                                                                                    | HDMI連動対応の機器を接続してから、操作してください。                                                                                                    |
| 機器が接続されていません。                                                                                                    | ARC対応のオーディオ機器を接続してから、操作してください。                                                                                                    |
| このチャンネルは契約されていません。<br>案内画面に戻るには決定ボタンを押してください。                                                                                                    | 契約内容や契約期限などを確認し、ご覧のチャンネルのカス<br>タマーセンターまでご連絡ください。                                                                                                    |
| 契約期限が切れています。<br>ご覧のチャンネルのカスタマーセンターへ連絡してください。                                                                                                    | 契約内容や契約期限などを確認し、ご覧のチャンネルのカス<br>タマーセンターまでご連絡ください。                                                                                                    |
| 地上デジタルのチャンネルは設定されていません。<br>地上デジタルのチャンネル設定を行ってください。                                                                                                    | 地上デジタル放送のチャンネル設定を行ってください。                                                                                                    |
| デジタル放送のテレビサービス以外は、静止できません。                                                                                                    | 外部入力では、静止できません。                                                                                                    |
| このボタンにチャンネルは設定されていません。                                                                                                    | チャンネル設定にて、リモコンボタンにチャンネルを設定して<br>ください。                                                                                                    |
| このチャンネルはご覧になれません。<br>ご覧のチャンネルのカスタマーセンターへ連絡してください。                                                                                                    | 契約内容や契約期限などを確認し、ご覧のチャンネルのカス<br>タマーセンターまでご連絡ください。                                                                                                    |

| メッセージ                                                      | 内容または対処のしかた                                                    |
|------------------------------------------------------------|----------------------------------------------------------------|
| USB HDD操作時                                                 |                                                                |
| 取り外し処理中です。<br>しばらくお待ちください。                                 | USB HDDの取り外し処理中です。 メッセージが消えてから<br>USB HDDを取り外してください。           |
| フォーマット中です。<br>しばらくお待ちください。                                 | USB HDDの初期化中です。メッセージが消えてから操作し<br>てください。                        |
| USB機器が見つかりません。                                             | USB HDDが正しく接続されているかご確認ください。                                    |
| USB端子の電源容量を超えました。<br>接続機器を外して、本体の電源をオフ、オンしてください。           | 接続した機器の電流が大きすぎる場合に表示されます。接続した機器の取扱説明書に記載のお問い合わせ先までご相談<br>ください。 |
| この機器は直接テレビに接続されていないので、正しく動作<br>しない可能性があります。                | USB Hubは使用できません。直接、USB HDDを本機に接続<br>してください。                    |
| 予約がいっぱいです。<br>予約を削除してからやり直してください。                          | 予約設定を削除してください。                                                 |
| 予約が完了しました。USB HDDの録画可能時間が少なくな<br>っているため、正しく録画できない可能性があります。 | USB HDDの空き容量が少なくなっています。不要な録画番組<br>を消去してください。                   |
| USB HDDがいっぱいのため、録画できません。                                   | USB HDDの空き容量が少なくなっています。不要な録画番組<br>を消去してください。                   |
| 録画できる最大タイトル数を超えるため、録画できません。                                | 不要な録画番組を消去してください。                                              |
| この番組はコピー禁止のため録画できません。                                      | コピーガードのかかった番組は録画できません。                                         |
| 接続されていたUSB HDDを認識できません。                                    | USB HDDが正常に接続されているか確認してください。                                   |
| 録画·再生用のHDDがありません。                                          | 録画用のUSB HDDを接続して、初期化と登録を行ってください。                               |
| デジタル放送のテレビサービス以外は、録画できません。                                 | 外部入力の信号は、録画できません。                                              |
| このドライブは録画フォーマットされているため、表示および<br>再生ができません。                  | 録画フォーマットされていないUSB機器を接続して、写真リストを表示してください。                       |

# 故障かな?と思ったら

### 使用方法を間違えると、次のような症状が起こり、故障と思われることがあります。 修理を依頼される前に、下の表でチェックしてください。

| 症 状                             | 主な原因                                                                                                    | チェック項目                                                                                                    | 参照<br>ページ           |
|---------------------------------|----------------------------------------------------------------------------------------------------|----------------------------------------------------------------------------------------------------|---------------------|
| 映像・音が出ない。                       | <ol> <li>① 電源プラグが抜けている。</li> <li>② 電源ブレーカーが落ちている。</li> <li>③ 本体の電源がオフになっている。</li> </ol>                           | <ol> <li>① プラグを正しく接続してください。</li> <li>② ブレーカーを確認してください。</li> <li>③ <b>電源ボタン</b>を押して、電源をオンに</li> </ol>                  | 13<br>—<br>—        |
|                                 | ④ 外部機器の不具合。                                                                                                    | ● してくたさい。<br>④ 接続された機器の状態や接続を確                                                                                        | 50~51               |
|                                 | ⑤ 異なる外部入力を選択している。                                                                                                 |                                                                                                    | 50                  |
|                                 | ⑥ ソフトウェアの更新が行われている。                                                                                               | <ul> <li>⑥ ソフトウェア更新が行われている場合、</li> <li>電源オンから映像・音声が出るまで</li> <li>に時間がかかることがあります。</li> </ul>                           | 45                  |
| 映像は出るが音が出<br>ない。                | <ol> <li>① 音量が最小になっている。</li> <li>② リモコンの消音ボタンを押している。</li> </ol>                                                   | <ol> <li>① 音量+ボタンを押してください。</li> <li>② リモコンの消音ボタンを押して、消音<br/>状態を解除してください。</li> </ol>                                   | 18<br>18            |
|                                 | ③ ヘッドホンが挿入されている。                                                                                                  | <ol> <li>ヘッドホン端子からヘッドホンを抜く<br/>か、ヘッドホンモードの設定をしてく<br/>ださい。</li> </ol>                                                  | 18、41               |
| 画面の一部が欠ける。                      | <ol> <li>画面サイズの設定が映像信号と合っていない。</li> </ol>                                                                         | ① 表示モードの設定を「オート」にしてく<br>ださい。                                                                                          | 41                  |
| リモコンで操作でき<br>ない。                | <ol> <li>① 電池の+-が逆になっている。</li> <li>② 電池が消耗している。</li> <li>③ リモコンが本体の受光部に向いていない。</li> <li>④ 本体の電源が切れている。</li> </ol> | <ol> <li>1+ーを正しく入れてください。</li> <li>2本とも新しいものと交換してください。</li> <li>リモコンを正しく向けてお使いください。</li> <li>本体の電源を入れてください。</li> </ol> | 12<br>12<br>12<br>- |
| 突然電源が切れる。                       | ①自動電源オフ機能が働いている。                                                                                                  | ① 無信号自動電源オフと無操作自動電<br>源オフを「オフ」に設定してください。                                                                              | 42                  |
|                                 | <ul> <li>② オフタイマーを設定している。</li> <li>③ 外部機器のパワーセーブ状態。</li> </ul>                                                    | <ol> <li>オフタイマーを「オフ」にしてください。</li> <li>接続された機器の状態や接続を確認してください。</li> </ol>                                              | 20<br>50~51         |
| ときどき「カチッ」<br>「ヒューン」と音がする。       | 本機はスタンバイ状態や切の状態でも各種情報取得や時刻修正などのため、内部ス<br>イッチを自動で入り切りします。その際、スイッチ音が発生したり、接続したHDDの起<br>動音がしたりします。これは故障ではありません。      |                                                                                                    | _                   |
| ときどき「ジー」という<br>音がする。            | ご使用中に動作音が聞こえることがあります。また、テレビと背面の壁が近いと、反響して<br>音が大きくなることがあります。壁との距離を十分に離して設置してください。                                 |                                                                                                    |                     |
| テレビの上部や背面が<br>熱くなっている。          | 長時間使用した場合、50℃~60℃くらいまで表面温度が上昇することがあります。こ<br>れは故障ではありません。                                                          |                                                                                                    |                     |
| テレビの表面温度が<br>高い。                | 液晶バックライトの点灯による温度上昇で<br>あります。これは故障ではありません。                                                                         | す。50℃~60℃くらいまで上昇することが                                                                                                 | -                   |
| 映像内容が変わって<br>も、前の映像が残って<br>見える。 | 静止画やメニューを短時間(1~数分以上)<br>などが残像として見えることがありますが、                                                                      | 表示し、映像内容が変わると、前の静止画<br>自然に回復します。                                                                                      | -                   |

その他

| 症 状                                                  | 主な原因                                                                                                    | チェック項目                                                                                                    | 参照<br>ページ    |
|------------------------------------------------------|----------------------------------------------------------------------------------------------------|----------------------------------------------------------------------------------------------------|--------------|
| テレビの電源を入れた<br>あと、ブロックノイズが<br>出現することがある。              | HDDの準備などにより、まれに生じることた<br>これは故障ではありません。                                                                                              | があります。                                                                                                    | _            |
| 映像や字幕の切り換わ<br>り、CMやアニメのシー<br>ンの切り換わりなどに、<br>横スジが現れる。 | 映像の製作方法によるものです。これは故<br>シネマ設定を「オフ」にすることで、改善する                                                                                        | 障ではありません。<br>ることもあります。                                                                                                    | 40           |
| テロップや字幕がギザ<br>ギザになる。                                 |                                                                                                    |                                                                                                    |              |
| 電源が入るまでに時間<br>が掛かる。                                  | <ol> <li>電源を入れてから映像・音声が出るまで<br/>はありません。</li> <li>ソフトウェア更新が行われている場合、<br/>かかることがあります。</li> </ol>                                      | に数十秒かかる場合がありますが、故障で<br>電源オンから映像音声が出るまでに時間が                                                                                                    | <br>45       |
| すべての操作を受け付<br>けない。                                   | 電源コードを一度コンセントから抜き、あら<br>てください。                                                                                                    | ためてコンセントに差し込み、電源を入れ                                                                                                    | _            |
| デジタル放送について                                           | ·                                                                                                    |                                                                                                    |              |
| デジタル放送が映ら<br>ない。                                     | <ol> <li>B-CAS カードが正しく挿入されていない。</li> <li>UHFアンテナまたはBS/CSアンテナが設置されていない。</li> </ol>                                                   | <ol> <li>B-CAS カードを正しく挿入してください。</li> <li>UHFアンテナまたはBS/CSアンテナが立っているか確認してください。</li> </ol>                                                                                                    | 15<br>14     |
|                                                      | <ul> <li>③ アンテナ線が正しく接続されていない。</li> <li>④ お住まいの地域を正しく設定していない。</li> </ul>                                                             | <ul> <li>③ アンテナ線を正しく接続してください。</li> <li>④ チャンネル設定を行なってください。</li> </ul>                                                                                                    | 14<br>44     |
| チャンネルが受信でき<br>ない。                                    | <ol> <li>アンテナをさえぎる障害がある。</li> <li>UHF アンテナやBS/CSアンテナの<br/>向きがずれている。または、受信感度<br/>の数値が低い、または高い。</li> </ol>                            | <ol> <li>         ① 障害が無いように、アンテナ位置を調<br/>節してください。     </li> <li>         ② アンテナの位置・角度を調節して、アン<br/>テナレベルを地デジ45以上、BS/CS<br/>50以上の値になるようにしてください。     </li> <li>         受信状態によっては、デジタル対応の<br/>ブースターが必要な場合があります。     </li> <li>         地デジのアンテナレベルが高すぎる<br/>場合は、メニューの「初期設定」→「設置<br/>設定」→「受信設定」→「地上デジタル」→<br/>「アッテネーター」を「オン」に切り換えて<br/>ください。     </li> </ol> | - 14,44      |
| 画面が止まる。                                              | <ol> <li>アンテナをさえぎる障害がある。</li> <li>UHF アンテナやBS/CSアンテナの<br/>向きがずれている。または、受信感度<br/>の数値が低い、または高い。</li> <li>アンテナおよびアンテナ線は専用のま</li> </ol> | <ol> <li>障害物が無いように、アンテナ位置を<br/>調節してください。</li> <li>アンテナの位置・角度を調節して、アン<br/>テナレベルを地デジ45以上、BS/CS<br/>50以上の値になるようにしてください。<br/>受信状態によっては、デジタル対応の<br/>ブースターが必要な場合があります。<br/>地デジのアンテナレベルが高すぎる<br/>場合は、メニューの「初期設定」→「設置<br/>設定」→「受信設定」→「地上デジタル」→<br/>「アッテネーター」を「オン」に切り換えて<br/>ください。</li> <li>専四のアンテナとマンテナ約を使用」</li> </ol>                                           | - 14,44      |
| l                                                    | のを使用していない。                                                                                                    | てください。                                                                                                    | <sup>'</sup> |

# 故障かな?と思ったら

| 症 状                              | 主な原因                                                                                                    | チェック項目                                                                                                    | 参照<br>ページ                     |
|----------------------------------|----------------------------------------------------------------------------------------------------|----------------------------------------------------------------------------------------------------|-------------------------------|
| 地上デジタル放送の放<br>送局のマークが表示さ<br>れない。 | 放送局のマークを表示するまでには時間<br>がかかることがあります。                                                                                                    | 地上デジタル放送をしばらく視聴すると、<br>マークが表示されます。                                                                                                    | _                             |
| 地上デジタルなのに画<br>質が悪い。              | 地上デジタル放送では番組内容により<br>SD放送(一般画質放送)とHD放送(ハイ<br>ビジョン放送)があり、SD放送の場合は<br>HD放送と比べ画質が落ちます。                                                                                                    | 放送の内容によるもので故障ではあり<br>ません。                                                                                                    | _                             |
| デジタル放送が受信で<br>きなくなった。            | ソフトウェアのダウンロードをした。                                                                                                    | ソフトウェアのダウンロードの内容によっ<br>ては、各種設定がお買上げ時の設定値に<br>戻る場合があります。再度設定のやり直し<br>をしてください。                                                               | 45                            |
| ダウンロードが終了し<br>ない。<br>電源が入らなくなった。 | <ol> <li>ソフトウェアのダウンロード中に異常<br/>が発生した。</li> <li>ソフトウェアのダウンロード中に、電源<br/>コードをコンセントから抜いた。</li> </ol>                                                                                                    | <ol> <li>電源コードを一度コンセントから抜き、<br/>あらためてコンセントに差し込み、電源<br/>を入れてください。</li> <li>コンセントを差して、起動するまで暫く<br/>お待ちください。起動時間が長くなると<br/>きがあります。</li> </ol> | 45                            |
| 時刻が表示されない。                       | デジタル放送で時刻を取得しています<br>が、電源プラグを抜くと時刻がリセットさ<br>れます。<br>デジタル放送を視聴しないと情報が取得<br>できず表示されません。                                                                                                    | 地上デジタル/BS デジタル/CS デジタ<br>ルいずれかを視聴してください。                                                                                                   |                               |
| 視聴中の番組表しか表<br>示されない。             | 番組表は放送ごとに送信されてきます。表述<br>ください。または、番組表更新のタイミング<br>きなかった可能性もあります。                                                                                                    | 示されない放送を選局後、しばらく視聴して<br>(深夜3時頃)に停電などで情報を取得で                                                                                                | _                             |
| 急に画質や音質が低下<br>した。                | 降雨対応放送になっている。                                                                                                    | 雨の影響により、電波が弱くなっても受信<br>可能な降雨対応放送に切り換わる場合が<br>あります。天候の回復により、良化します。                                                                          | _                             |
| 有料放送が視聴でき<br>ない。                 | <ol> <li>B-CAS カードが正しく挿入されてい<br/>ない。</li> <li>有料放送視聴契約をしていない。</li> </ol>                                                                                                    | <ol> <li>B-CAS カードを正しく挿入してください。</li> <li>視聴手続きをしてください。</li> </ol>                                                                          | 15<br>—                       |
| 予約が実行されない。                       | ① 開始時刻に停電などで電源が切れた。                                                                                                    | <ol> <li>予約後に電源を切る場合は、リモコン<br/>または本体の電源ボタンで電源を切っ<br/>てください。</li> </ol>                                                                     | _                             |
|                                  | ② HDDの残量がなかった。                                                                                                    | ② 事前に残量を確認してください。                                                                                                    | 29                            |
| 字幕が出ない。                          | <ol> <li>字幕のない番組を見ている。</li> <li>字幕設定が「オフ」になっている。</li> </ol>                                                                                                    | <ol> <li>番組表より視聴中の番組を選び、字幕<br/>があるかどうかを確認してください。</li> <li>字幕設定を「オン」にしてください。</li> </ol>                                                     | 20<br>20                      |
| 映像が停止したり選局<br>やその他操作を受け付<br>けない。 | 電源コードを一度コンセントから抜き、あら<br>てください。                                                                                                    | ためてコンセントに差し込み、電源を入れ                                                                                                    |                               |
| HDMI入力について                       |                                                                                                    |                                                                                                    |                               |
| 映像が出ない、乱れる。                      | <ol> <li>ケーブルの接続を確認してください。また、念のためケーブルを一度抜いてから再度挿してください。</li> <li>一部機器では正常に動作しないことがあります。</li> <li>テレビおよび接続機器の電源を「切」→「入」してください。</li> <li>接続機器の設定を対応信号にしてください。また、接続機器の出力設定を確認し、本機の対応信号にしてください。音声にノイズが入る場合なども、接続機器側で再設定が必要な場合があります。接続機器の取扱説明書を参照してください。</li> </ol>                                                                                                    |                                                                                                    | 50、51<br>—<br>—<br>—          |
| HDMI連動が動作しな<br>い、正しく動作しない。       | <ul> <li>① HDMI連動対応機器を接続してください。</li> <li>②「HDMI連動対応機器を接続してください。</li> <li>②「HDMI連動設定」「HDMI機器操作」「HDMI機器設定」の設定を確認してください。</li> <li>③ HDMI連動対応機器をつなぎ変えたり、取りかえた場合は、正しく動作しないことがあります。「HDMI連動設定」を再設定してください。</li> <li>④ HDMI連動対応機器側の設定を確認してください。</li> <li>④ HDMI連動対応機器の取扱説明書をご覧ください)</li> <li>⑤ HDMI規格に適合したケーブルを使用してください。1080pの映像信号を入力する場合は、HIGH SPEED対応品をご使用ください。</li> <li>▲ ARC機能を使用する場合は、ARC対応品をご使用ください。</li> </ul> |                                                                                                    | 51<br>44, 46<br>44<br>-<br>50 |

その他

| 症状                             | 主 な 原 因                                                                                                    | チェック項目                                                                                            | 参照<br>ページ |  |  |  |
|--------------------------------|----------------------------------------------------------------------------------------------------|---------------------------------------------------------------------------------------------------|-----------|--|--|--|
| HDD録画について                      |                                                                                                    |                                                                                                   |           |  |  |  |
| 録画ができない。                       | ①録画可能時間が足りない。                                                                                                    | <ol> <li>不要な番組を削除し、録画可能時間を<br/>確保してください。</li> </ol>                                               | 34        |  |  |  |
|                                | ② 録画済みタイトルが上限(3000) に<br>達している。                                                                                                    | ②不要な番組を消去してください。                                                                                  | 34        |  |  |  |
|                                | <ul> <li>③ 録画禁止の番組を録画しようとした。</li> <li>④ ラジオやデータ放送、静止画を録画しようとした。</li> </ul>                                                                                      | <ul> <li>③ 録画禁止の番組は録画できません。</li> <li>④ これらのソースは録画できません。</li> </ul>                                | _         |  |  |  |
|                                | <ol> <li>⑤ HDDアクセス中に電源プラグを抜いた。</li> </ol>                                                                                                    | ⑤ 録画済みの番組が全て消去される可能性がありますので、HDDの初期化を行ってから使用してください。                                                | 25        |  |  |  |
| 録画が途中で止まる。                     | ①録画可能時間が足りない。                                                                                                    | <ol> <li>不要な番組を削除し、録画可能時間を<br/>確保してください。</li> </ol>                                               | 34        |  |  |  |
|                                | <ul> <li>② 途中から録画禁止の番組に変わった。</li> <li>③ 録画中に電源プラグ抜けや停電があった。</li> </ul>                                                                                          | <ol> <li>2 録画禁止の番組は録画できません。</li> <li>3 録画中に電源プラグ抜けや停電があった場合は、録画が停止します。この場合の録画は保証できません。</li> </ol> | _         |  |  |  |
| 録画予約ができない。                     | ① 録画可能時間が足りない。                                                                                                    | ① 不要な番組を削除し、録画可能時間を<br>確保してください                                                                   | 34        |  |  |  |
|                                | ② 録画禁止や、未契約の番組を録画しようとした。                                                                                                    | ② 録画禁止の番組や、未契約の番組は録<br>画できません。                                                                    | _         |  |  |  |
| 再生できない。                        | 録画時の異常などにより、正常録画され<br>なかった番組を再生しようとした。                                                                                                    | 正常に録画できなかった番組は再生でき<br>ません。                                                                        | _         |  |  |  |
| 再生画面にブロックノイ<br>ズが出る。           | 以下の場合に発生する場合があります。これは故障ではありません。<br>・元映像にブロックノイズがある。<br>・天候などにより、受信状態が悪化した。<br>・画面の激しい動きに映像処理が対応できない。<br>・HDDの物理エラーが発生している。<br>エラーが多発する場合は HDDの取扱説明書などを参照してください。 |                                                                                                   |           |  |  |  |
| 録画済の番組を消去で<br>きない。             | プロテクトされている番組を消去しよう<br>とした。                                                                                                    | プロテクトされている番組を消去する場合は、プロテクトを解除してください。                                                              | 34        |  |  |  |
| 録画予約した番組が正                     | ①録画可能時間が足りない。                                                                                                    | ① 不要な番組を削除し、録画可能時間を                                                                               | 34        |  |  |  |
|                                | ② 予約録画実行中、受信障害や放送休止                                                                                                    | 確保してください。<br>② 正常に受信できない場合や、休止など<br>があった場合、緑面できません                                                | _         |  |  |  |
|                                | <ul> <li>③ 録画中に、停電や電源プラグが抜ける<br/>などで電源が切れた。</li> </ul>                                                                                                    | <ol> <li>3 録画中に停電や電源プラグが抜ける<br/>などがあると、番組が消失することが<br/>あります。消えた番組は補償されま<br/>せん。</li> </ol>         | _         |  |  |  |
|                                | ④ 録画予約されていなかった。                                                                                                    | ④ 予約リストで録画予約内容を確認して<br>ください。                                                                      | 22        |  |  |  |
|                                | ⑤ 予約時間が重なっている。                                                                                                    | ⑤ 先に予約した番組の録画が終了後、<br>後に予約された番組の録画が開始さ<br>れます。                                                    | 30        |  |  |  |
|                                | ⑥放送ダウンロードが行われた。                                                                                                    | ⑥ 放送ダウンロード中は、録画できま<br>せん。                                                                         | _         |  |  |  |
| 録画した番組がすべて<br>消えた。<br>         | 録画中や再生中に、停電や電源プラグが<br>抜けるなどで電源が切れた。                                                                                                    | 録画中や再生中に停電や電源プラグが抜けるなどがあると、番組が消失することがあります。消えた番組は補償されません。                                          | -         |  |  |  |
| メニューや番組表など<br>の表示が遅いことが<br>ある。 | 録画中などでテレビの内部処理が一時的に<br>とがあります。これは故障ではありません。                                                                                                    | 重くなっている場合に、動作が遅くなるこ                                                                               | -         |  |  |  |

# 故障かな?と思ったら

(つづき)

- ●本機はマイコンを使用した機器です。外部からの雑音や妨害ノイズが入った場合などに誤動作を起こすことがあります。 本機が正常に操作できなくなった場合は、一度電源を切り、電源コードをコンセントから抜いて、あらためてコンセントに 差し込み、電源を入れて操作してください。
- ●液晶パネルは非常に精密度の高い技術でつくられており、99.99%以上の有効画素がありますが、0.01%以下の画素欠けや常時点灯するものがありますが故障ではありません。
- 室温や湿度の変化により、キャビネットがわずかに伸縮することで"ビシッ"と音がする場合がありますが、故障ではありません。

# それでも問題が解決しないときは…

何らかの理由でテレビが一時的な誤動作を起こしている可能性があります。 電源コードを抜き挿しすることにより、改善されることがありますので、以下の手順を参照の上お試 しください。

- 1. テレビ本体および接続機器の電源を「切」にする。
- 2. テレビの電源コードをコンセントから抜く。
- 3. 電源ランプが消えてから2分ほど置いて、電源コードをコンセントに差し込む。
- 4. テレビ本体の電源を「入」にする。

# ライセンス情報

本製品で使用しているソフトウェアプログラムに含まれるライセンス情報の詳細につきましては、

本製品の「メニュー」→「初期設定」→「システム設定」→「ライセンス情報」→「ソフト情報表示」をご覧ください。

● HDMI、HDMI High-Definition Multimedia Interface、HDMIのトレードドレスおよびHDMIのロゴは、HDMI Licensing Administrator、inc.の商標または登録商標です。

# アフターサービスについて

修理を依頼される前に55~59ページの「故障かな?と思ったら」をもう一度お読 みください。 アフターサービスのお問い合わせは、お買い上げの販売店、またはパースジャパ ンお問い合わせ窓口(裏表紙に記載)へお問い合わせください。

■保証書(別に添付してあります)

保証書は、必ず「お買上げ日・販売店名」等の記入を確かめて、販売店からお受け取りください。内容をよくお読 みの後、大切に保管してください。製造番号は品質管理上重要なものです。保証書と製品本体背面の製造番号を お確かめください。

■修理サービスについて

この取扱説明書の「故障かな?と思ったら」に従って調べていただき、直らないときには、必ず電源プラグを抜いて から、後の処理をしてください。

- 保証期間中は保証書の規定に従ってお買い上げの販売店が修理をさせていただきます。
- 保証期間が過ぎているときは、お買上げの販売店へご依頼ください。修理すれば使用できる製品については、 ご希望により有料で修理させていただきます。

修理を依頼されるときにご連絡いただきたい内容

- ご住所・ご氏名・電話番号
- 製品名・品番・お買上げ日・お買上げの販売店名
- 故障または異常の内容(できるだけ詳しく)

### ■補修用性能部品の最低保有期間

本機の補修用性能部品(機能維持のために必要な部品)の最低保有期間は製造打ち切り後8年間です。 但し、部品製造者側での早期製造打ち切り(入手困難な状況含む)や一部の部品に於いては供給できない場合が あります。

# ■アフターサービスのお問い合わせ先

アフターサービスのお問い合わせは、お買い上げの販売店、またはパースジャパンお問い合わせ窓口(裏表紙に 記載)へお問い合わせください。

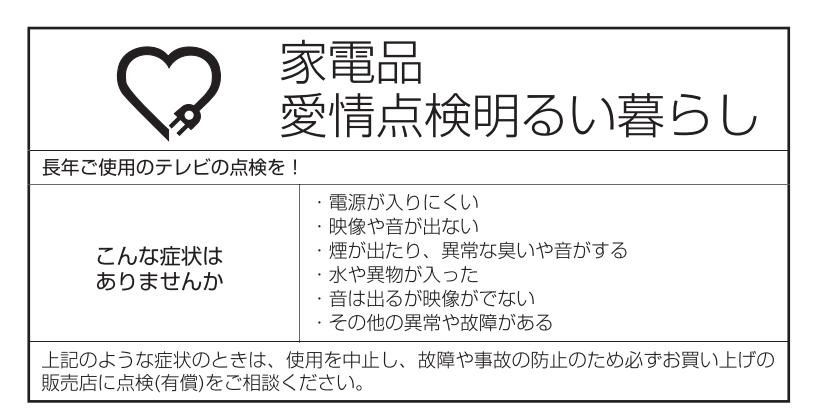

| $\frown$ |                                                                                                    |           | MU19P-30                                      |
|----------|----------------------------------------------------------------------------------------------------|-----------|-----------------------------------------------|
|          | 四/= 幽刑++ ,                                                                                                    | <u>イブ</u> | 10//用                                         |
|          | 文信機空り                                                                                                    |           | 1972                                          |
|          | 電源                                                                                                    |           |                                               |
|          | 消費電力                                                                                                    |           | 30W (AC100V)                                  |
|          | 待機時消費電力                                                                                                    |           | 0.29W (クイックスタートオフ時)                           |
|          | 区分名                                                                                                    |           | а                                             |
|          | 年間消費電力量                                                                                                    |           | 34kWh/年(映像モード「スタンダード」時)                       |
|          | 外形寸法                                                                                                    | スタンド無し    | 27.2(高さ)×43.7(幅)×5.3(奥行)cm                    |
| テ        |                                                                                                    | スタンド付き    | 29.3(高さ)×43.7(幅)×13.7(奥行)cm                   |
| V        | 質量                                                                                                    | スタンド無し    | 2.2kg                                         |
| ビ<br>部   |                                                                                                    | スタンド付き    | 2.3kg                                         |
|          | HDMI入力端子                                                                                                    |           | 19ピンタイプA×2                                    |
|          | USB端子(HDD、USB                                                                                                    |           | USB 2.0                                       |
|          | メモリー接続用)                                                                                                    |           |                                               |
|          | ヘッドホンジャック                                                                                                    |           | 3.5Φmmジャック                                    |
|          | アンテナ入力                                                                                                    |           | 地上デジタル×1、BS/110度CS-IF×1                       |
|          | 許容動作温度                                                                                                    |           | (動作時) 0℃~40℃ (保存時)20℃~60℃                     |
|          | 許容相対湿度                                                                                                    |           | 80%以下                                         |
|          | 液晶画面                                                                                                    |           | ーーーーーーーーーーーーーーーーーーーーーーーーーーーーーーーーーーーー          |
|          | 受信チャンネル<br>チューナー<br>音声実用最大出力                                                                                                    |           | 地上デジタル: VHF1~12/UHF13~62/CATV C13~C63         |
|          |                                                                                                    |           | BSデジタル:1~23 CS110度デジタル:ND2~ND24               |
|          |                                                                                                    |           | 地デジ×1、BS/110度CS×1 (本機では裏録はできません。)             |
|          |                                                                                                    |           | 3W+3W                                         |
|          | スピーカー                                                                                                    |           | $3.0 \times 7.1 \text{ cm}, 8\Omega \times 2$ |
| リモ       | 電源                                                                                                    |           | DC3V(単4形乾電池×2)                                |
| コン       | リモコン操作距離                                                                                                    |           | 約5m(ただし直進)                                    |
| 付属品      | 取扱説明書(本紙)、保証書、リモコン×1、単4形乾電池×2、電源コード×1、B-CASカード(ミニカード)×1、B-CASカードカバー×1、<br>B-CASカードカバー固定用ネジ(3×8mm)×1、本体スタンド取り付け用ネジ(4×18mm)×4、本体スタンド×1 |           |                                               |

年間消費電力量とは:省エネルギー法に基づいて、一般家庭での平均視聴時間(5.1時間)を基準に算出した、一年間に消費する 電力量です。

年間消費電力の区分名とは:省エネルギー法において、画素数およびパネルの種類に基づき規定されている名称のことです。

- ディスプレイの型は画面寸法を表すものではなく、有効画面の外径対角寸法を基準とした大きさの目安です。
- 写真や図は、説明をわかりやすくするために誇張・省略・合成をしています。実物とは多少異なりますのでご了承ください。
- 外観および仕様は、改良のため予告なく変更することがありますので、ご了承ください。
- 本機をご使用できるのは日本国内のみで、外国では使用できません。
- This unit can not be used in foreign country as designed for Japan.

パースジャパンお問い合わせ窓口

TEL:03-5684-4011 受付時間:9:00-17:00 ※土日·祝日等の弊社所定の休業日を除く E-mail:shohin@persjapan.co.jp ※弊社所定の休業日を挟んだ場合は、 ご回答までにお時間を頂く場合がございます。

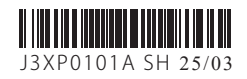